## ทำ PRE-TEST กันก่อนนะคะ

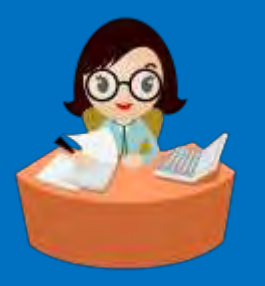

\*แบบประเมินความรู้การใช้ Program UR ward (Pre-test)\*

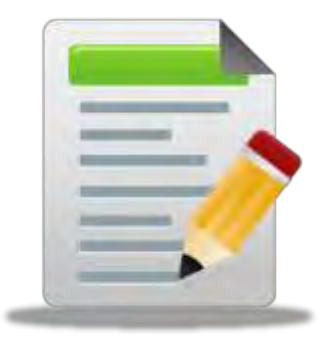

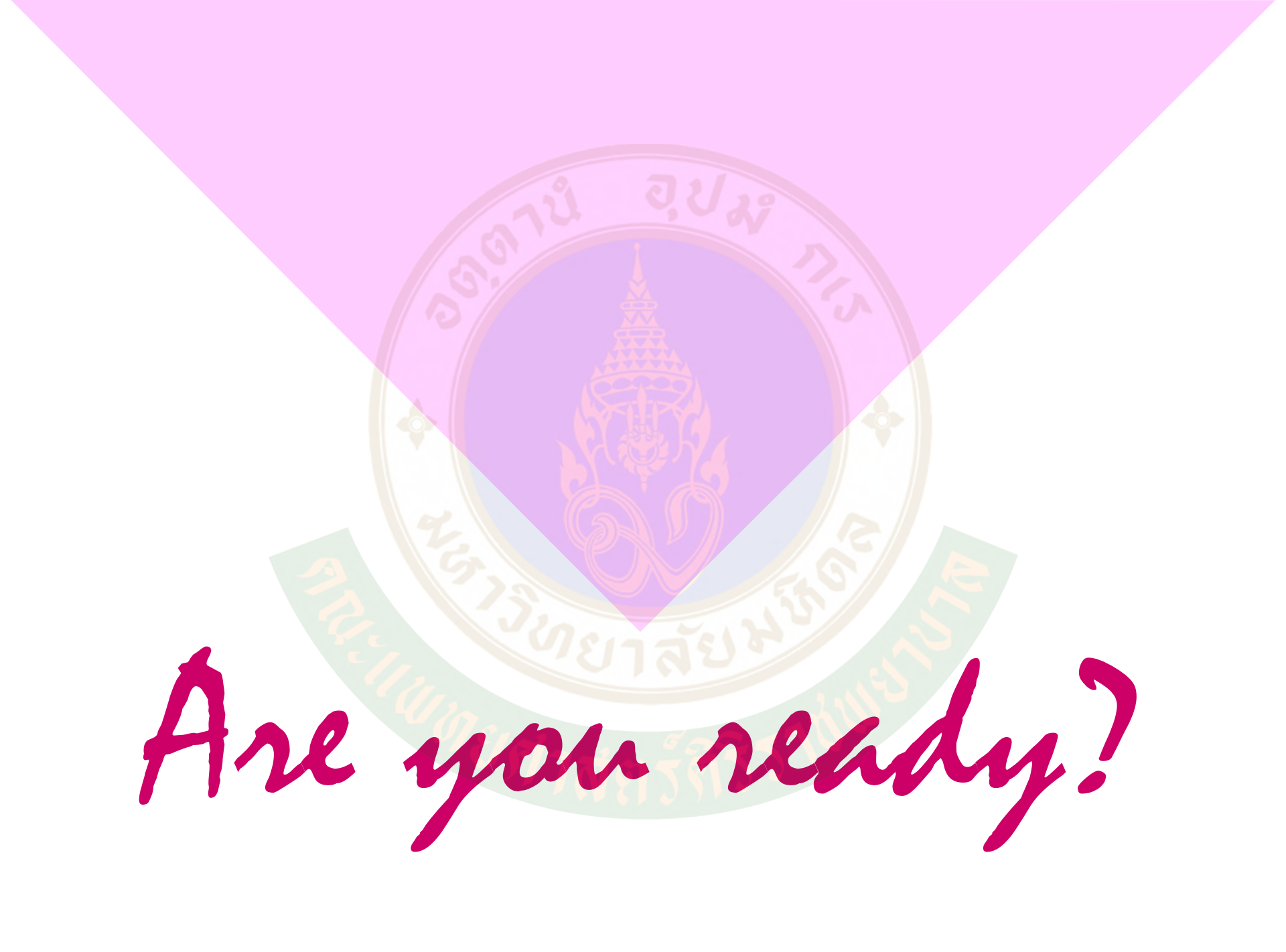

## MR-IT Workshop (UR-ward version 3.0.12)

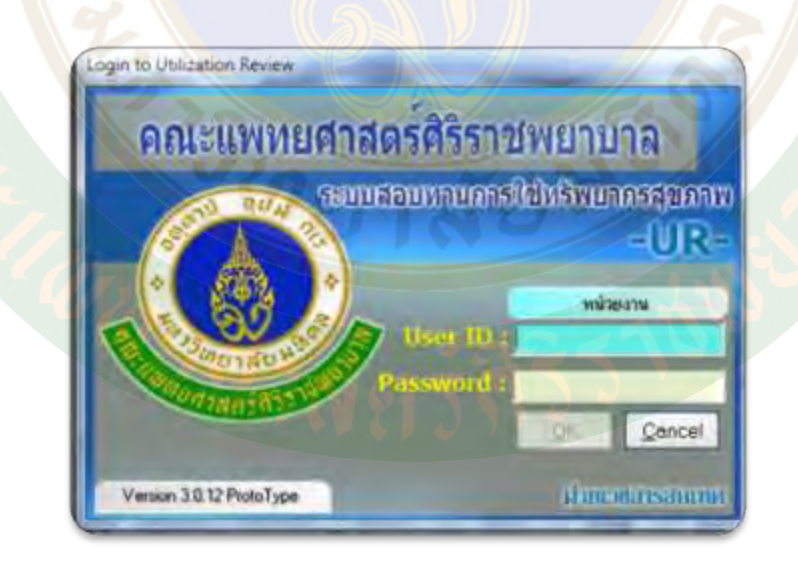

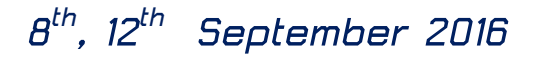

#### ระยะดำเนินการ Medication Reconciliation (MR) ในโรงพยาบาลศิริราช

1. 2559 พัฒนาโปรแกรม และ Implement MR-IT (New version)

6 ม.ค. 2555 → ระยะขยายผล ครั้งที่ 4 - ภาควิชาจักษุ, ตจวิทยา, กุมารเวชศาสตร์, เวชศาสตร์ฟื้นฟู, จิตเวช, รังสี วิทยา, โสต นาสิก ลาริงซ์ วิทยา - Admission center

> 5 ต.ค. 2554 → ระยะขยายผล ครั้งที่ 3 -งานการพยาบาลศัลยศาสตร์และ ศัลยศาสตร์ออร์โธฯ -งานการพยาบาลผู้ป่วยพิเศษ -งานการพยาบาลรังสีวิทยา

3 ก.พ. 2554 ระยะขยายผล ครั้งที่ 2 ใน 20 หอผู้ป่วยศัลยศาสตร์ -งานการพยาบาลศัลยศาสตร์ -งานการพยาบาลผู้ป่วยพิเศษ *โครงการ RDU* (เป็นที่มาของการพัฒนาโปรแกรม UR ward ที่ใช้ทำ MR-IT)

10 ส.ค. – ก.ย. 2556 ขยายผลสู่ภาควิชาอายุรศาสตร์

> 8 ก.ย. - ต.ค. 2555 Audit ครั้งที่ 3

9 มี.ค. 2556

ขยายผล MR-IT

7 มี.ค. 2555 พัฒนา Program MR-IT และนำร่องขยาย ผลใน 6 หอผู้ป่วย

ทีมนำศัลยศาตร์

- ทีมน้ำฯ ตจวิทยา

ทีมน้ำฯ จักษุวิทยา

ทีมน้ำฯ กุมารเวชศาสตร์

ทีมน้ำฯ จิตเวชศาสตร์

Admission center

ทีมนำศัลยศาสตร์ออร์โธปิดิกส์

4 มี.ค. - ก.ค. 54 Audit ครั้งที่ 1 และ 2

2 พ.ย. 2553 จัดตั้งคณะทำงาน MR ของรพ.ศิริราช

ส.ค.51-ม.ค.52
 ระยะนำร่อง 2 หอผู้ป่วย
 84/7 ตะวันออก, อบห. 3 สามัญ

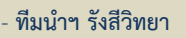

- ทีมนำฯ เวชศาสตร์ฟื้นฟู
- ทีมนำฯ โสติ นาสิกส์ ลาริงซ์
- SiPAC (วิสัญญีวิทยา)
- ทีมน้ำฯ อายุรศาสตร์
- ทีมนำสูติศาสตร์-นรีเวชวิทยา
- ทีมนำฯศูนย์โรคหัวใจ
- งานทันตกรรม

EDIT180816

Implement

E-HIS

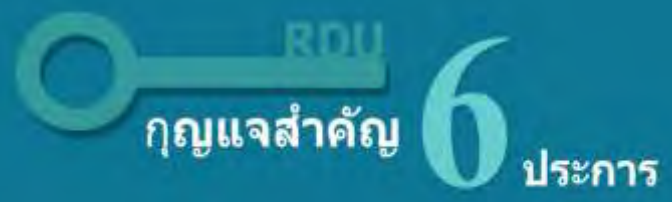

#### โรงพยาบาลส่งเสริมการใช้ยาอย่างสมเหตุผล

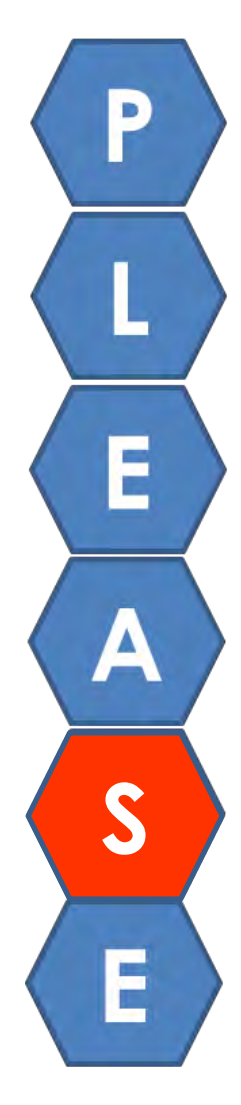

Pharmacy and Therapeutics Committee (PTC) Strengthening

Labeling and Leaflet for Patient Information

**Essential RDU Tools** 

Awareness for RDU Principles among Health Personnel and Patients

**Special Population Care** 

**Ethics in Prescription** 

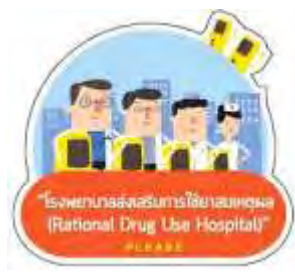

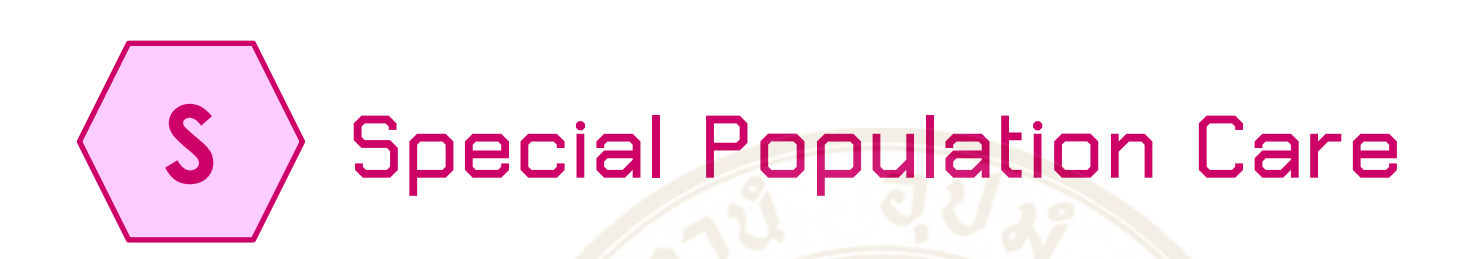

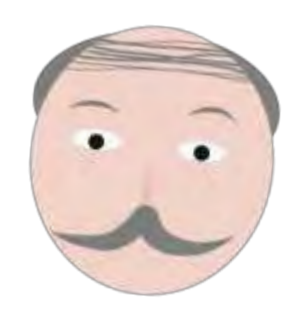

| รทัส       | ตัวซี้วัด                                                                                                    | เกณฑ์ | วิธีคำนวณ |
|------------|----------------------------------------------------------------------------------------------------|-------|-----------|
| S-GER-I-01 | ร้อยละผู้ป่วยนอกสูงอายุที่ใช้ยากลุ่ม long<br>acting benzodiazepine ได้แก่ diazepam,<br>chlordiazepoxide, dipotassium<br>chlorazepate | ≤5%   |           |
| S-GER-1-02 | ร้อยละของผู้ป่วยในสูงอายุที่ได้รับยามากกว่า 5<br>รายการและได้รับการประสานรายการยา<br>(medication reconciliation)                     | ≥50%  |           |

ร้อยละผู้ป่วยในสูงอายุที่ได้รับยามากกว่า 5 รายการและได้รับการ ประสานรายการยา (medication reconciliation) (S-GER-I-O2) เปรียบเทียบในโรงพยาบาลเครือข่าย UHOSNET

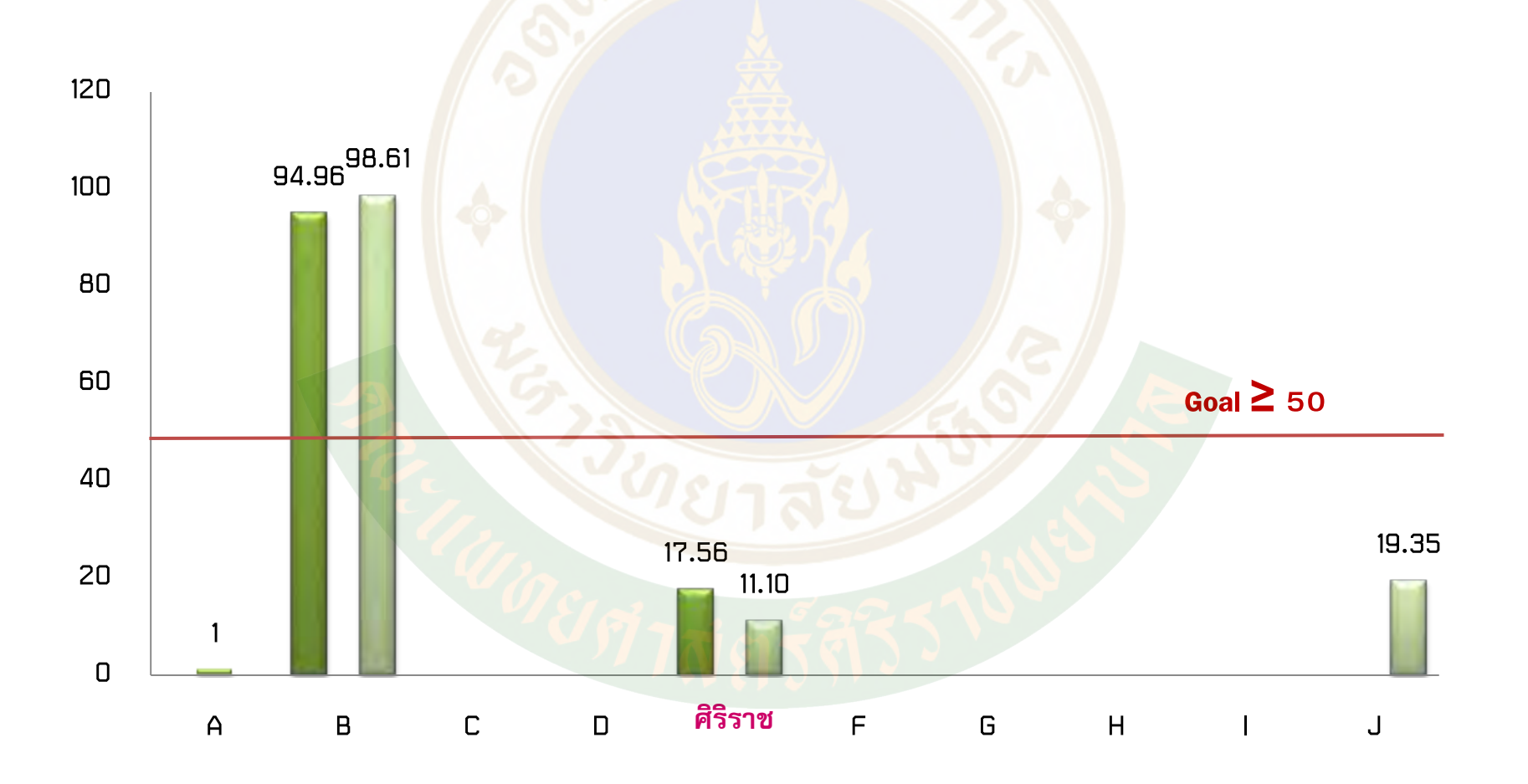

เปรียบเทียบระหว่าง baseline (ต.ค.57-มี.ค.58) และ ช่วงที่ 1 (เม.ย.-ก.ย.58)

### อัตราการทำ Medication reconciliation-IT

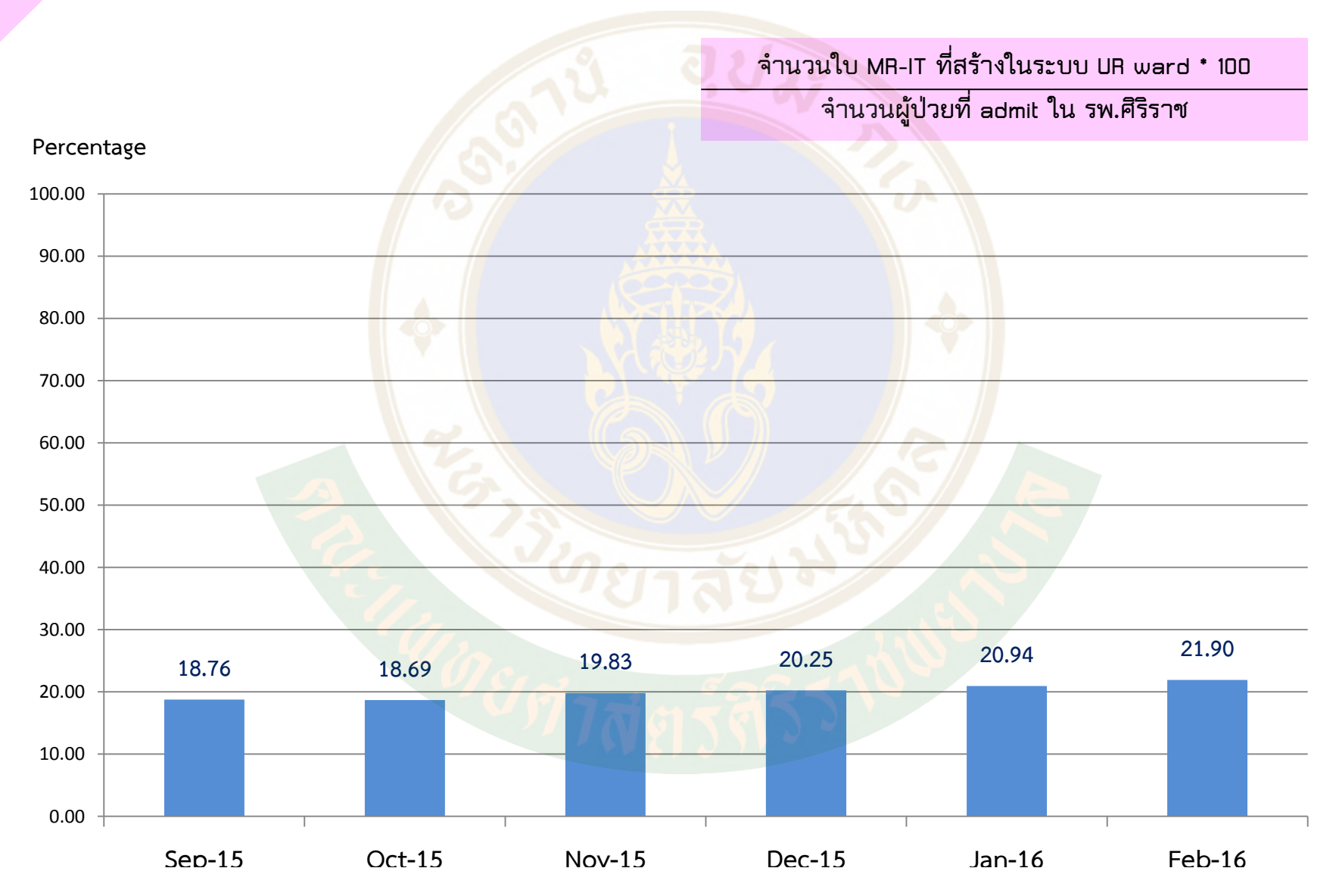

## MR-IT Workshop (UR-ward version 3.0.12)

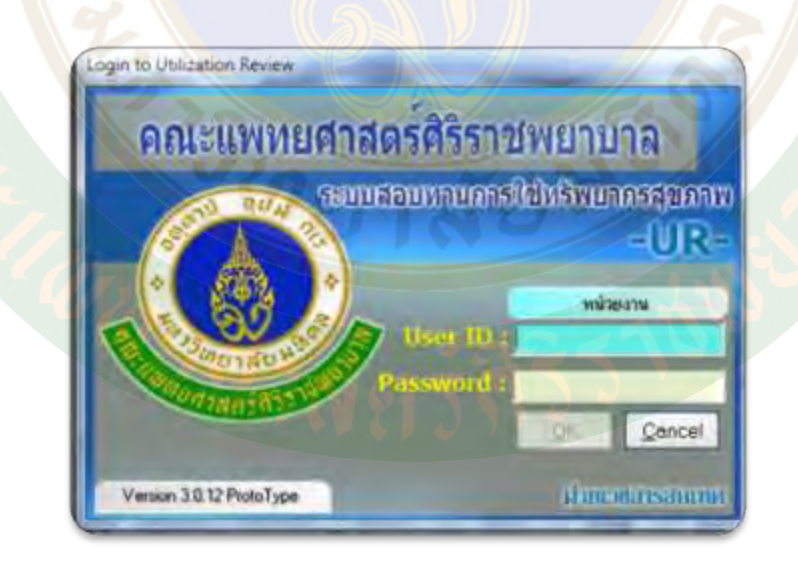

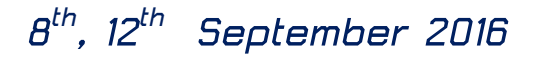

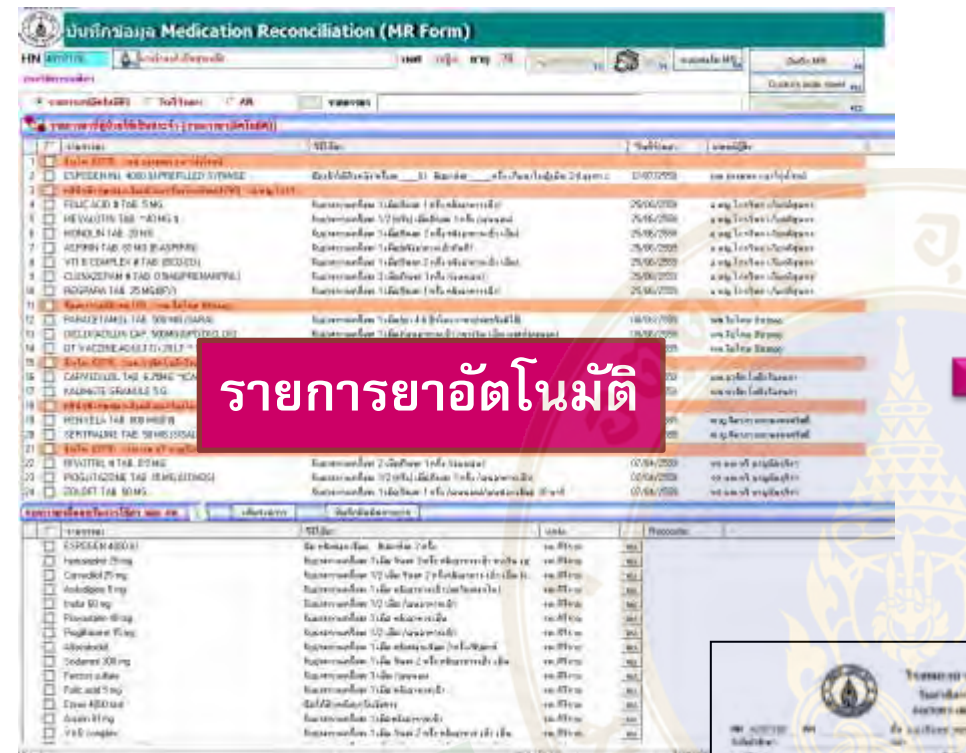

white the

1 Marin

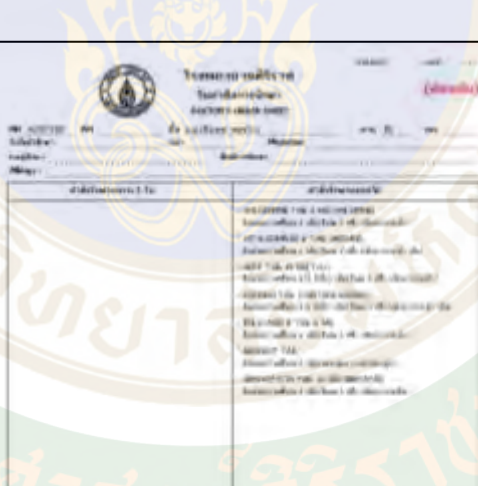

#### สร้าง Doctor order sheet

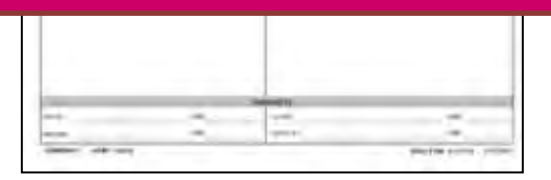

| AR                                                                             | 1                                                                                                    | 1000                                                            |    |   |   | 100.11  |  |
|--------------------------------------------------------------------------------|----------------------------------------------------------------------------------------------------|-----------------------------------------------------------------|----|---|---|---------|--|
|                                                                                | Reconcliation                                                                                                    | nati anggingati ang<br>Manang anggingat (Kananaliy<br>Anggingat |    |   |   |         |  |
| National Internation                                                           | Tana                                                                                                    | Tillpartest.                                                    |    |   | _ | -       |  |
| after to-                                                                      | 111-11-11-11-11-11-11-11-11-11-11-11-11                                                                                                    | Riat                                                            | -  |   |   | _       |  |
| Under                                                                          | And the American Street Street | and the second                                                  | ł  | 1 | ł | Same in |  |
| Sandhallock office                                                             | Al Berns                                                                                                    | ana.                                                            | •  | Τ |   |         |  |
| <ol> <li>Alazimazione calificati<br/>Autoreandras i deirta</li> </ol>          | at distantia                                                                                                    | 120                                                             | r) | I |   |         |  |
| A HERALTH CR. Payor                                                            | CA<br>LANSon J off Lations,                                                                                                    | 1000                                                            | 1  | I |   | 1       |  |
| A VEHICLAY AND A REPORT                                                        | al A-monit its                                                                                                    | 100                                                             | 1  | 1 |   |         |  |
| <ul> <li>Automotive Laboration</li> </ul>                                      | esztőy<br>Lamajotuk                                                                                                    | 1001                                                            |    | ľ | 1 |         |  |
| <ol> <li>WY STREET, A TAK IT<br/>Representation (Laboration)</li> </ol>        | strarti<br>n 1 di s <del>tar mati</del> da                                                                                                    | 48                                                              | 1  | I | Π |         |  |
| <ul> <li>datazzeni erre de<br/>Rateriarlen Titeria</li> </ul>                  | and the second second sec                                                                                                    | 74.00                                                           | ٢  |   |   |         |  |
| K. MARKAR MALTER MARK                                                          | a internet                                                                                                    | 10.000                                                          | 1  |   |   | 1       |  |
| a canada di bara ana<br>Association (1114)                                     | a "taketine<br>alettas coli elastenen da "tiperatasedas"                                                                                                    | # 88                                                            | 4  |   |   |         |  |
| <ul> <li>Udental e rati em ordal<br/>subjectivel en al filial</li> </ul>       | a<br>ang tak-katatu                                                                                                    | and and                                                         | 2  | 1 |   | -       |  |
| <ul> <li>Benta, NZ, Yall M. H. H.</li> <li>Raticipartial Laboration</li> </ul> | citedays<br>in ) do new mail ("fearged in 18 m <sup>244</sup> "                                                                                                    | 1.                                                              |    |   | ۲ | 6       |  |
| o managements and                                                              | ellation ( el especedit                                                                                                    | 24                                                              |    | 1 |   |         |  |

#### สร้างใบ Med Reconcile

|      | - Manual day |                                                                                          |
|------|--------------|------------------------------------------------------------------------------------------|
| here | <br>-        | Participanti (C. A. B. In<br>Reference (R. C. and C. C. C. C. C. C. C. C. C. C. C. C. C. |

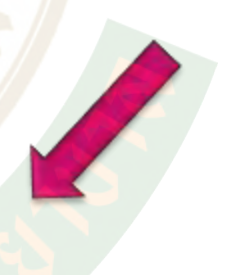

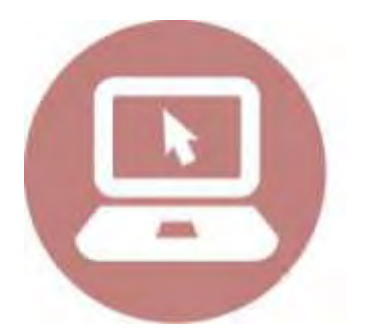

### ทำการทดสอบระบบ

21 กรกฎาคม 2559 พยาบาล 8 คน เภสัชกรประจำหอผู้ป่วย 15 คน

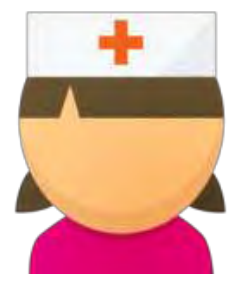

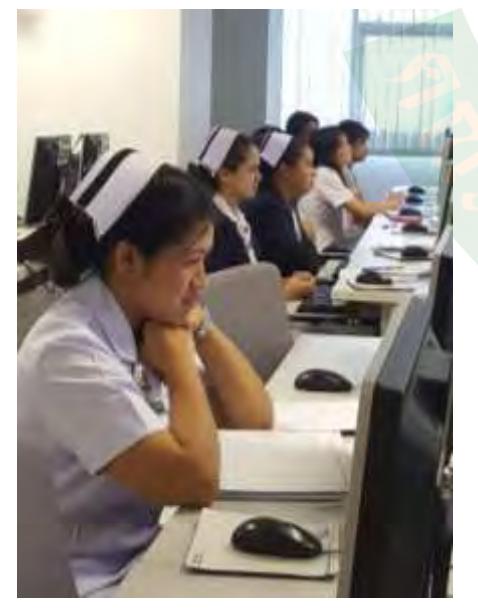

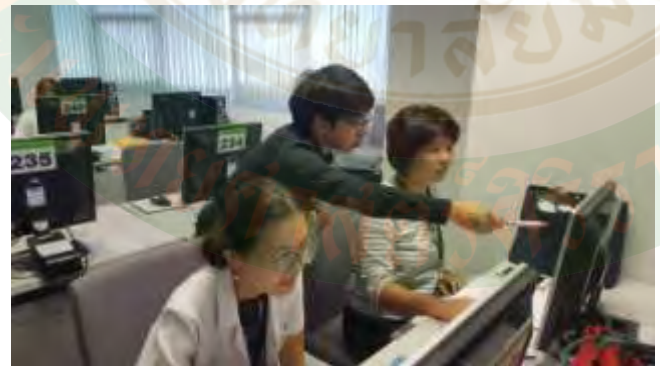

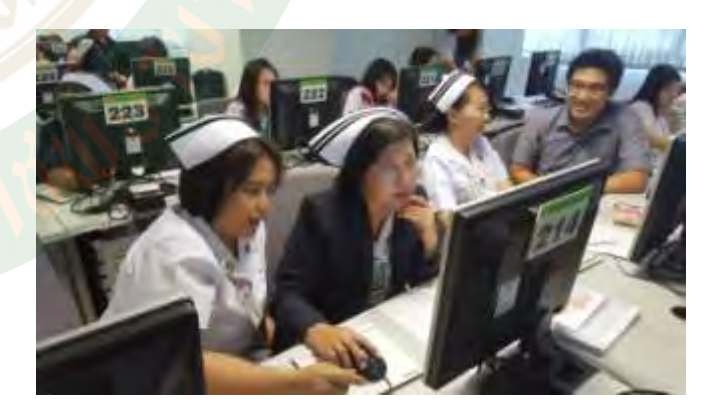

## ประชุมชี้แจงทีมพยาบาล

10 สิงหาคม 2559

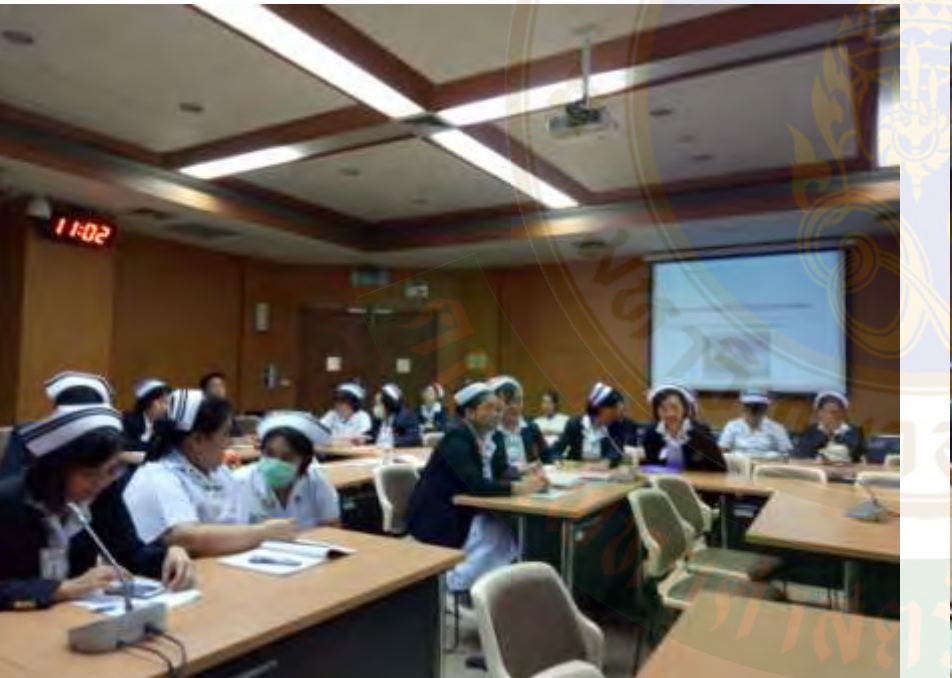

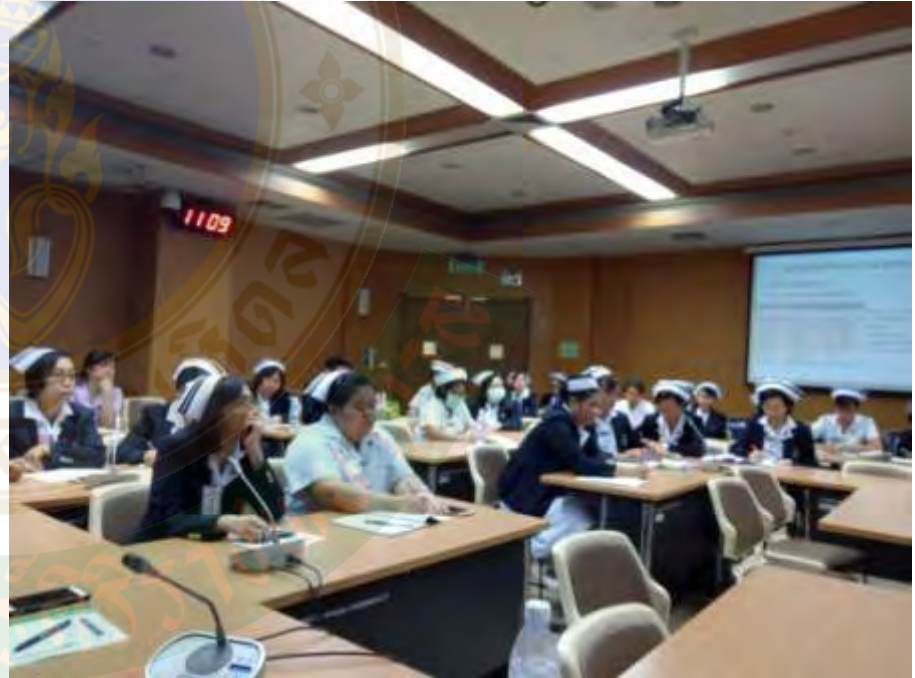

### **IMPLEMENTATION PLAN**

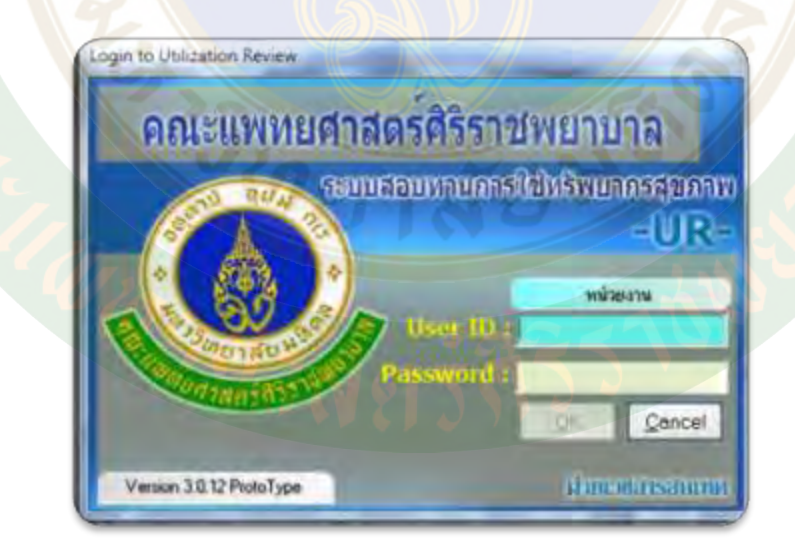

### Implementation plan

การติดตั้งระบบและเริ่มใช้โปรแกรม - ฝ่ายสารสนเทศจะดำเนินการติดตั้ง ระบบภายในช่วงเดือนกันยายน ถึง ตุลาคม 2559 จะแจ้งวันที่ที่แน่ชัดอีกครั้งเพื่อให้ผู้ปฏิบัติงาน ตรวจสอบ program version ก่อนเริ่ม Implement

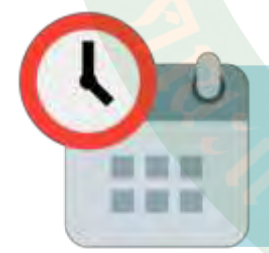

วันที่ Implement จะมีการแจ้งในภายหลัง

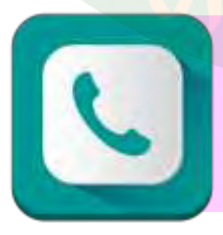

หากโปรแกรมมีปัญหาให้ประสานงานไปยัง

IT help desk 99228

### คุณสมบัติของโปรแกรม UR ward New version 3.0.12

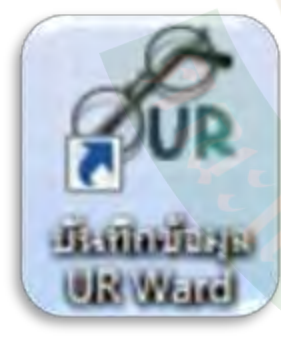

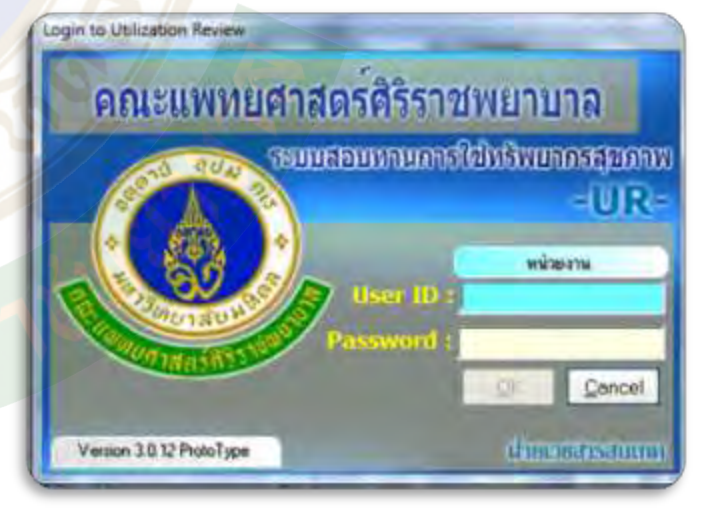

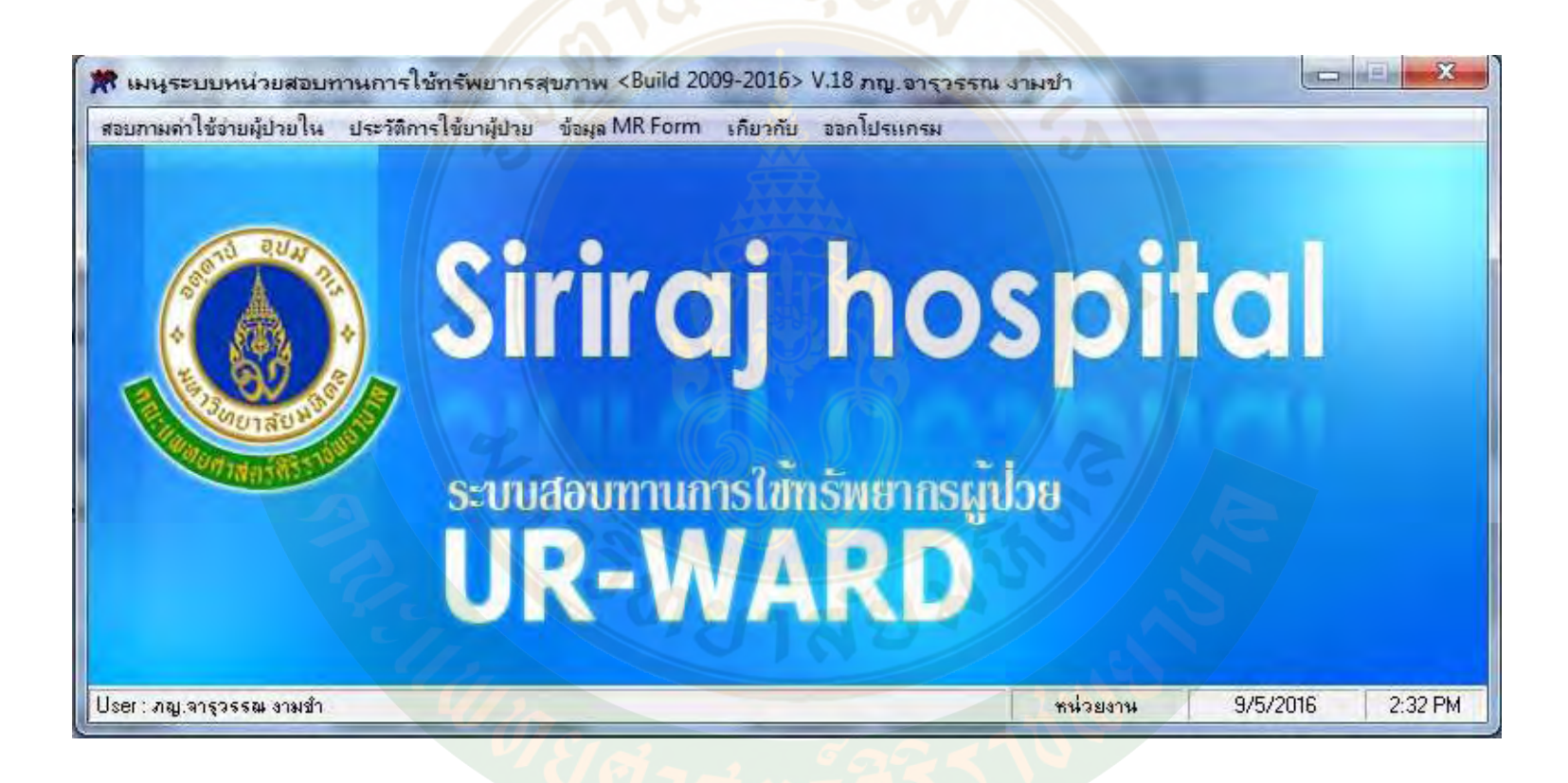

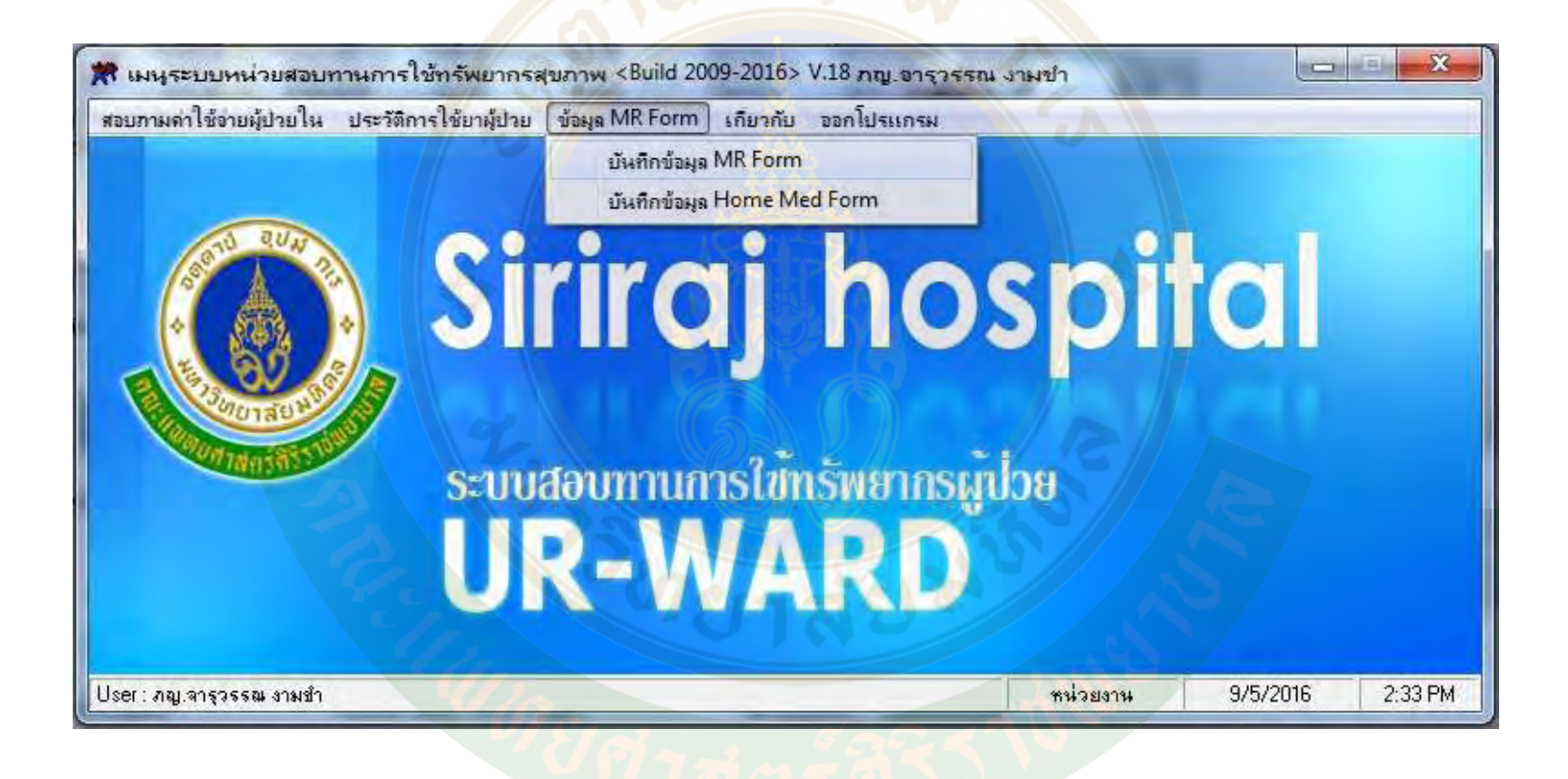

| 🗸 ເວັນອັດນັ້ນມູສ Medication Reconciliation (MR For | n) V.Go Major Change <1>         |                                                        |   |
|----------------------------------------------------|----------------------------------|--------------------------------------------------------|---|
|                                                    | n Reconciliation (MR Form)       |                                                        |   |
| unumana Medicado                                   | in Reconciliation (MR Form)      | ang at yawan suda                                      |   |
| HN p                                               | tion B                           | nii Alamana ala an an an an an an an an an an an an an |   |
| (รามสารสา(อีตโนมีชี) (วินที่ร่ายยา (วิ             |                                  | Lode Indextors +B                                      |   |
| 🗞 รายการอาที่ผู้นิวยได้เป็นประจำ (รายการอา(อีก     | กโพมัก)}                         |                                                        |   |
| E namsar                                           | Stigen                           | วิพรีส่วนหา แพทม์ผู้สือ                                | 1 |
|                                                    |                                  |                                                        |   |
| รายการขาลึงจุทรีมการใช้มา นอก ราง 1                | รสัมรายการภู ปีอาวิธีสวินระบาคาไ |                                                        |   |
| stamsat                                            | stilion                          | unda Pieconcile typeRink                               |   |
|                                                    |                                  |                                                        |   |

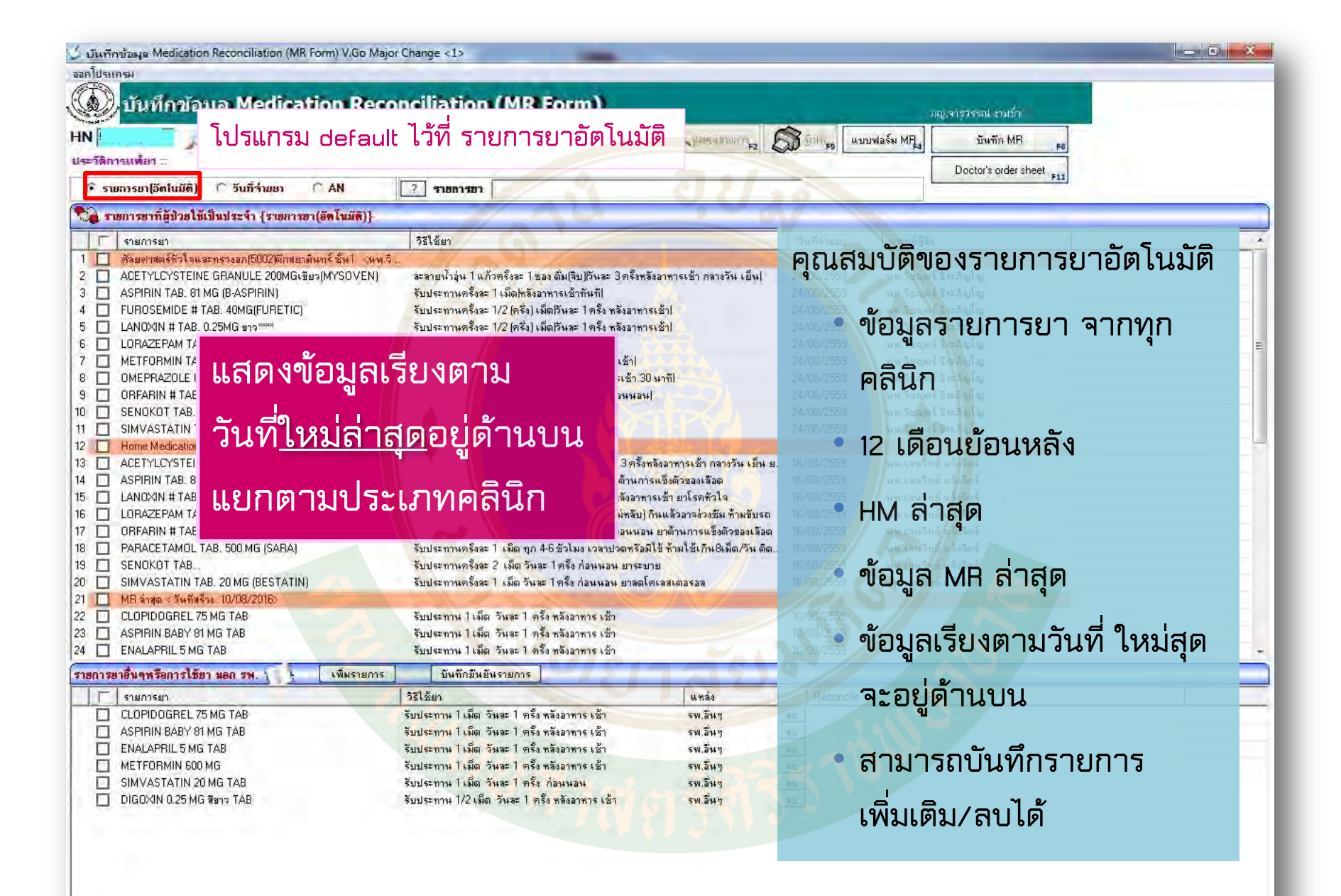

## วิธีการสร้าง MR form

| terranger medication reconciliation (with form) and                                                                                                    | o Wajor Change C12                                                                             |                                        |               |                                                      |                                                                                                    |   |
|----------------------------------------------------------------------------------------------------|------------------------------------------------------------------------------------------------|----------------------------------------|---------------|------------------------------------------------------|----------------------------------------------------------------------------------------------------|---|
| รแกรม                                                                                                    |                                                                                                |                                        |               |                                                      |                                                                                                    |   |
| A statistication of the state of the                                                                                                    | the second literation of the party of the second                                               |                                        |               |                                                      | and the second second se |   |
| 🤈 บนทกขอมูล Medication R                                                                                                    | econciliation (MR Form)                                                                        |                                        |               | อญ จารวรรณ งามร์                                     | h -                                                                                                    |   |
| -                                                                                                    | 144 112 201 50                                                                                 |                                        |               | . « up                                               |                                                                                                    |   |
| Provense in the second second |                                                                                                | - Trime a four 12 55                   | CO MARKES M   | บบฟลรม MH                                            | H F6                                                                                                    |   |
| โติการแ <b>ต่</b> ยา                                                                                                    |                                                                                                |                                        |               | Doctor's orde                                        | rsheet                                                                                                    |   |
| รายการยาไอ้ตในมัติ] 🤇 วันที่ว่ายยา 🔿 AN                                                                                                    | 2 31881382                                                                                     | 0121                                   | -             |                                                      | F11                                                                                                    |   |
|                                                                                                    |                                                                                                | <u></u>                                |               |                                                      |                                                                                                    | _ |
| ) รายการขาที่ผู้ป่วยใช้เป็นประจำ {รายการยา(อัตโนมัติ                                                                                                    | 11-                                                                                            |                                        | V             |                                                      |                                                                                                    |   |
| 🔽 รายการยา                                                                                                    | วิธีใช้ยา                                                                                      |                                        | *วันที่ล่ายยา | แพทย์ผู้สิ่ง                                         | 10                                                                                                    |   |
| 🔲 ศิลยศาสตร์หัวใจและทรวงอก(5002)ตึกสยามินทร์ ขั้น1                                                                                                    | <uui3< td=""><td>and the second second second</td><td></td><td></td><td></td><td></td></uui3<> | and the second second second           |               |                                                      |                                                                                                    |   |
| ACETYLCYSTEINE GRANULE 200MG 38 83 (MYSOV                                                                                                    | EN) ละลายน้ำอุ่น 1 แก้วครั้งละ 1 ของ ตื่ม(จิบ)ไว้นละ 3 ครั้งหล                                 | ้งอาหารเช้า กลางวัน เย็น               | 24/08/2559    | นพ.วิชญตร์ ธีระภิญโญ                                 |                                                                                                    |   |
| ASPIRIN TAR RIMG (R.ASPIRIN)                                                                                                    | รังแระทานครั้งละ 1 เม็ดไหลังอาหารเช้าทันที่ไ                                                   |                                        | 24/08/2559    | นพ.วิชณตร์ ธีระภิณโญ                                 |                                                                                                    |   |
| FUBOSEMID                                                                                                    | เนครั้งละ 1/2 (ครึ่ง) เม็ดไว้นละ 1 ครั้ง หลังลาทาง                                             | แช้าไ                                  | 24/08/2559    | นพ.วิชมตร์ ธีระภิณโม                                 |                                                                                                    |   |
| 🗖 เล่งอุ่มหมู่ เลือบแต่ละรา                                                                                                    | <b>ยาการ</b> เนครั้งละ 1/2 (ครึ่ง) เม็ตโว้นละ 1 ครั้ง หลังอาหาง                                | แช้าไ                                  | 24/08/2559    | นพ.วิชมตร์ ธีระภิณโม                                 |                                                                                                    |   |
| LOBAZEPAN 6610116601612 0                                                                                                    | (บารังละ 1 เม็ดกับละ 1 ครั้ง ก่อนขอน)                                                          | 1000                                   | 24/08/2559    | นพ วิพอเตร์ รีระภิอเโลเ                              |                                                                                                    |   |
|                                                                                                    | ພຸດຮ້າວະ 1 ເນັດອ້າງຈະ 1 ດ້ະ ອ້າງງອງເຫັງ                                                        |                                        | 24/08/2559    | 1 1 1 2 2 2 2 2 2 2 2 2 2 2 2 2 2 2 2 2              |                                                                                                    |   |
|                                                                                                    | รับประกานอรั้งอะ 1 เมื่อได้และ 1 อรั้ง ต่อแอกและเพื่อ วิท                                      | มาที่ไ                                 | 24/08/2559    | 144 3000 5 5 5 4 5 5 1 4 5 4 5 5 1 5 1 5 1 5 1 5     |                                                                                                    |   |
|                                                                                                    | อนและการทรงสะ 13 (ครั้ง) เมื่อโรงอะ 1 ครั้ง ก่องการกา                                          |                                        | 24/00/2003    | มาย อิฉายเครี รีสะรัตรโซ<br>เมษาอิฉายเครี รีสะรัตรโซ |                                                                                                    |   |
|                                                                                                    | 2012001 14412480 1/2 (HISO) 5461 7 4 5 4 4 10 1 8 4 4 8 4                                      |                                        | 24/00/2000    | AM STATES Presided                                   |                                                                                                    |   |
|                                                                                                    | รบประกานครงละ 2 เมตุวนละ 1 ครง กอนนอน                                                          |                                        | 24/08/2555    | นพ.วชมุตร ธระภญเญ                                    |                                                                                                    |   |
| SIMVASTATIN TAB. 20 MG (BESTATIN)                                                                                                    | รบประทานครงละ   เมตุเวนละ   ครง กอนนอน                                                         |                                        | 24/08/2553    | หพ.วชมุตร ธระภญเญ                                    |                                                                                                    |   |
| Home Medica and Annual Annual Annua                                                                                                    |                                                                                                |                                        |               |                                                      |                                                                                                    |   |
|                                                                                                    | ละไชองติม[จิบ] จิหละ 3 คริงท                                                                   | ลิงอาหารเช้า กลางวัน เย็น ย            | 16/08/2559    | นพ.เจนวิทย์ แจงจิตร์                                 |                                                                                                    |   |
| 🖻 ASPHIN TAL เลยไทยมลเบ                                                                                                    | นคลนกายเข้าหมายาตานกา                                                                          | รแขิงตัวของเลือด                       | 16/08/2559    | นพ.เจนวิทย์ แจ้งจิตร์                                |                                                                                                    |   |
|                                                                                                    | ารึง) เม็ด วินละ 1 ครั้ง หลังอาหา                                                              | รเช้า ยาโรคพัวโจ                       | 16/08/2559    | นพ.เจนวิทย์ แจ้งจิตร์                                |                                                                                                    |   |
|                                                                                                    | ภ ก่อนนอน (เวลานอนไม่หลับ) มี                                                                  | านแล้วอาจง่วงชิ้ม ห้ามขับรถ            | 16/08/2559    | นพ.เจนวิทย์ แจ้งจิตร์                                |                                                                                                    |   |
| ORFARIN # TAB. 5 MG (ชมพู)****                                                                                                    | รับประทานครั้งละ 1/2 (ครั้ง) เม็ด วันละ 1 ครั้ง ก่อนนอน                                        | เ ยาต้านการแข็งตัวของเลือด             | 16/08/2559    | นพ.เจนวิทย์ แจ้งจิตร์                                |                                                                                                    |   |
| PARACETAMOL TAB. 500 MG (SARA)                                                                                                    | รับประทานครั้งละ 1 เม็ด ทุก 4-6 ชั่วโมง เวลาปวดหรือมี                                          | ใช้ ห้ามใช้เกิน8เม็ด/วัน ติด.          | 16/08/2559    | นพ.เจนวิทย์ แจ้งจิตร์                                |                                                                                                    |   |
| SENOKOT TAB                                                                                                    | รับประทานครั้งละ 2 เม็ด วันละ 1 ครั้ง ก่อนนอน ยาระบ                                            | าย                                     | 16/08/2559    | นพ.เจนวิทย์ แจ้งจิตร์                                |                                                                                                    |   |
| SIMVASTATIN TAB. 20 MG (BESTATIN)                                                                                                    | รับประทานครั้งละ 1 เม็ด วันละ 1 ครั้ง ก่อนนอน ยาลดโป                                           | าเลสเตอรอล                             | 16/08/2559    | นพ.เจนวิทย์ แจ้งจิตร์                                |                                                                                                    |   |
| 🔲 MR ล่าสุด < วันที่สล้าง :10/08/2016>                                                                                                    |                                                                                                |                                        |               |                                                      |                                                                                                    |   |
| CLOPIDOGREL 75 MG TAB                                                                                                    | รับประทาน 1 เม็ด วันละ 1 ครั้ง หลังอาหาร เช้า                                                  |                                        | 10/08/2559    |                                                      |                                                                                                    |   |
| ASPIRIN BABY 81 MG TAB                                                                                                    | รับประทาน 1 เม็ด วันละ 1 ครั้ง หลังอาหาร เช้า                                                  |                                        | 10/08/2559    |                                                      |                                                                                                    |   |
| ENALAPRIL 5 MG TAB                                                                                                    | รับประทาน ไเม็ด วันละ ไครั้ง หลังอาหาร เช้า                                                    |                                        | 10/08/2559    |                                                      |                                                                                                    |   |
| การยาอื่นๆพร้อการใช้ยา นอก รพ. 🕤 🌜 เพิ่ม า                                                                                                    | ยการ บันทึกยืนยันรายการ                                                                        |                                        | 9-10          |                                                      |                                                                                                    |   |
| <b>5</b> ามการยา                                                                                                    | วรีได้ยา                                                                                       | unas                                   | Beconcile     | typeRmk                                              |                                                                                                    | 1 |
| CLOPIDOGBEL 75 MG TAB                                                                                                    | รับประทาน 1 เม็ต วันอะ 1 ครั้ง หลังอาหาร เช้า                                                  | รพลิ่นๆ                                | 21            | 1 375                                                |                                                                                                    | - |
| ASPIBIN BABY 81 MG TAB                                                                                                    | รัพประทาน ไม่มีต วันละ ไ ครั้ง หลังอาหาร เจ้า                                                  | รพ อินุษ                               | 31            |                                                      |                                                                                                    |   |
|                                                                                                    | รับประทาน ไม่มีตุ วันละ 1 ตรั้ง หลังอาหาร เพื่อ                                                | 540 2944                               | 291           |                                                      |                                                                                                    |   |
|                                                                                                    | รับประหาน ไม่มีก วันอะ ไ กรับ หวังวานกะ เพ้า                                                   | 540 2418                               | 291           |                                                      |                                                                                                    |   |
|                                                                                                    | งบบจะหาเพางเลขางพละ (พ่อง กลุงธาการ งอไ<br>ร้องประกวณ ไม่มีก กับเวะ 1 กร้าง กลุงธาการ          | ************************************** | 201           |                                                      |                                                                                                    |   |
|                                                                                                    | Sunderman 1/2 Se Surge 1 - Se Marrie 1                                                         | 5W.4H7                                 | <u>au</u>     |                                                      |                                                                                                    |   |
|                                                                                                    | งบบระทาน IV2 เพต วนละ I พรง แลงอาหาร เชา                                                       | รพ.อนๆ                                 | 128           |                                                      |                                                                                                    |   |
|                                                                                                    |                                                                                                |                                        |               |                                                      |                                                                                                    |   |
|                                                                                                    |                                                                                                |                                        |               |                                                      |                                                                                                    |   |
|                                                                                                    |                                                                                                |                                        |               |                                                      |                                                                                                    |   |
|                                                                                                    |                                                                                                |                                        |               |                                                      |                                                                                                    |   |

| រម្មត Medication Reconciliation (MR Form) V.Go Majo                                                                                                    | r Change <1>                                                                                           |                                                                                                    |
|----------------------------------------------------------------------------------------------------|----------------------------------------------------------------------------------------------------|----------------------------------------------------------------------------------------------------|
| 6                                                                                                    |                                                                                                    |                                                                                                    |
| ับที่อวเ้อมูล Medication Reco                                                                                                    | nciliation (MR Form)                                                                                   | and the second second second second second second second second second second second second second second second                                                                                                    |
|                                                                                                    |                                                                                                    | ภญ. เรารุวรรณ งามบา                                                                                                    |
| P                                                                                                    | เพศ ชาย อายุ 57 แลดจะเยก                                                                               | <sup>19</sup> F2 💭 บิทท <sub>ัค9</sub> แบบฟลร์ม MR <sub>4</sub> บันทึก MR F6                                                                                                    |
| ต้อา 🛪                                                                                                    |                                                                                                    | Doctor's order sheet                                                                                                    |
| <sup>รยา[อั</sup> บันทึกรายการยา เพิ่มเติม                                                                                                    |                                                                                                    | FII FII                                                                                                    |
| รยาที่ รายละเอียด                                                                                                    | 10,0                                                                                                   | ~                                                                                                    |
| ยการเ                                                                                                    | ด้านชื่อยาจากบัณชียา โรงพยาบาลดีริราช 💽 3 ต่อแรก C                                                     | 3 ตัวสักษร ในส่วนต่างข                                                                                                    |
| ยศาส                                                                                                    | Serveril                                                                                               | Sector Sector Se |
| PIPIN Manage                                                                                                    |                                                                                                    | 2011 14 141710 1                                                                                                    |
| BOSE and in the second second se |                                                                                                    |                                                                                                    |
| NOXI                                                                                                    |                                                                                                    | ใส่ชีลยา/ลักษกเ~เบ็ดยา                                                                                                    |
| RAZE หลือกรายการ                                                                                                    | 비 비 지 비                                                                                                |                                                                                                    |
| TFOF Six                                                                                                    |                                                                                                    |                                                                                                    |
| IEPBA                                                                                                    |                                                                                                    |                                                                                                    |
| NOKE Ex.                                                                                                    |                                                                                                    |                                                                                                    |
| IVAS                                                                                                    |                                                                                                    |                                                                                                    |
| me M แหล่งที่มา ไม่ทราบแหล่งที่มา 99                                                                                                    |                                                                                                    |                                                                                                    |
| ETYL หมายเหตุ                                                                                                    |                                                                                                    |                                                                                                    |
| PIRIN                                                                                                    |                                                                                                    |                                                                                                    |
| RAZE                                                                                                    |                                                                                                    | OK Cancel                                                                                                    |
| FABI                                                                                                    | Low Contraction                                                                                        |                                                                                                    |
| RACETAMOL TAB: 500 MG (SARA)                                                                                                    | รับประทานครั้งละ 1 เม็ด ทุก 4-6 ชั่วโมง เวลาปวดหรือมีไข้ ทำมไข้เกิน8เม็ด.                              | /วัน ติด 16/08/2559 นพ.เจนวิทย์ แจ้งจัดรั                                                                                                    |
|                                                                                                    | รับประทานครั้งละ 2 เม็ด วันละ 1 ครั้ง ก่อนนอน ยาระบาย                                                  | 16/08/2559 นพ.เจนวิทย์ แจ้งจิตร์                                                                                                    |
| 4VASTATIN TAB. 20 MG (BESTATIN)                                                                                                    | รบประทานครงละ   เมต วนละ   ครง กอนนอน ยาลตเคเลสเตอรอล                                                  | 16/08/2559 นพ.เจนวทย แจงจตร                                                                                                    |
| OPIDOGREL 75 MG TAB                                                                                                    | รับประทาน 1 เม็ด วันละ 1 ครั้ง หลังอาการ เช้า                                                          | 10/08/2559                                                                                                    |
| PIRIN BABY 81 MG TAB                                                                                                    | รับประทาน 1 เม็ด วันละ 1 ครั้ง หลังอาหาร เช้า                                                          | 10/08/2559                                                                                                    |
| ALAPRIL 5 MG TAB                                                                                                    | รับประทาน ไเม็ด วันละ 1 ครั้ง หลังอาหาร เช้า                                                           | 10/08/2559                                                                                                    |
| เจพรีอการใช้ยา นอก รพ. 🎧 🦕 🗌 เพิ่มรายการ                                                                                                    | <u>บันทึกยืนยันรายการ</u>                                                                              |                                                                                                    |
| ยการยา                                                                                                    | วิธีไม้ยา แหล่ง                                                                                        | Reconcile typeRmk                                                                                                    |
| DPIDOGREL 75 MG TAB                                                                                                    | รับประทาน 1 เม็ด วันละ 1 ครั้ง หลังอาหาร เช้า รพ.อื่นๆ                                                 | 37                                                                                                    |
| PIRIN BABY 81 MG TAB                                                                                                    | รับประทาน ไเม็ด วันละ 1 ครั้ง หลังอาหาร เช้า รพ.อื่นๆ                                                  | 37                                                                                                    |
| A CONTRACTOR AND A CONTRACTOR AND A                                                                                                    | รับประทาน ไม้ดู วันละ 1 ครั้ง หลังลาหาร เช้า รพ.ลิ่นฯ                                                  | 37                                                                                                    |
| ALAPRIL 5 MG TAB                                                                                                    | Summer to Bar Summer Summer States                                                                     |                                                                                                    |
| ALAPRIL 5 MG TAB<br>TFORMIN 600 MG<br>4VASTATIN 20 MG TAB                                                                                                    | รับประทานไเม็ด วันละไครั้ง หลังอาหารเอ้า รพ.อื่นๆ<br>อันประทานไเม็ด วันละไครั้ง หลังอาหารเอ้า รพ.อื่นๆ | <u>91</u>                                                                                                    |

| 🗸 บันทึกข้อมูล 🕅    | Medication Reconciliation (MR Form) V.Go M                   | Major Change <1>                                                           |                           |                                          | - • ×     |
|---------------------|--------------------------------------------------------------|----------------------------------------------------------------------------|---------------------------|------------------------------------------|-----------|
| ะอกโปรมกรม          |                                                              |                                                                            |                           |                                          |           |
| CTO                 |                                                              | the state (support )                                                       |                           |                                          |           |
| Call nun            | ทกขอมูล Medication Re                                        | conciliation (MR Form)                                                     |                           | มณ์ สารัวระห                             | งามข้า    |
| HN                  |                                                              | เพศ ชาย อาย 57                                                             |                           | 🔊 มีสาย และเฟอร์ม MB เข้น                | ña MB     |
| ประวัติการแต้แก     | P                                                            |                                                                            | - 2010 March 101          | 2 2 40 F9 40 F4                          | FG        |
| L IS JUIT I SHERD I |                                                              |                                                                            | 0/1                       |                                          | الم ا     |
| 🕞 รายการยา(ส        | อับันทึกรายการยา เพิ่มเติม                                   | เลือกไ                                                                     | ด้ว่าจะค่                 | ้นหาจากลักษณะใด                          | าจากชีอยา |
| 🏹 รายการยาเ         | รายละเลียด                                                   |                                                                            |                           | 01/                                      |           |
| <br>รายการ          | sa la la la la la la la la la la la la la                    |                                                                            | I STATISTICS              |                                          |           |
| 1 🔲 ศัลยศาล         |                                                              | 🖌 คนชอยาจากบญชยา โรงพยาบาลศรราช                                            | 🔎 3ตัวแรก 🌅               | ตัวอีกษรในส่วนต่างๆ                      |           |
| 2 🔲 ACETYI          | L รายการยา DICL                                              |                                                                            |                           | ชื่อยาจากบัณชียา                         |           |
| 3 🔲 ASPIRII         | N Usage : DICLOFENAC INJ. 75MG/<br>DICLOCIL CAP 250 MG       | 3ML(DOSANAC)                                                               |                           |                                          |           |
| 4 🗹 FUROS           | 5ธิเช้ DICLOXACILLIN CAP. 250                                | I*MG (GPO DICLOX)                                                          |                           | าลตา                                     |           |
| 5 LL LANOX          | DILLUXALILLIN LAP. 500<br>เสียกรายการ DICLOXACILLIN CAP. 500 | MG(DIMUCIN)® n en 55<br>MG(GPO DICLOX)                                     |                           |                                          |           |
|                     | DICLOFENAC TAB. 25 MG                                        | (DOSANAC)                                                                  |                           |                                          | E         |
|                     | DICLOXA, CAP. "250MG(D                                       | DICLOSUN ติดมียว7<br>DOROX)ตัด51                                           |                           |                                          |           |
| 9 D ORFAR           | DICLOFENAC @ GEL 30 (                                        | G(MASÁREN)                                                                 |                           |                                          |           |
| 10 D SENOK          | Ex,                                                          |                                                                            |                           |                                          |           |
| 11 D SIMVAS         | S                                                            |                                                                            |                           |                                          |           |
| 12 🗹 Home N         | แหล่งทีมา ไม่ทราบแหล่งทีมา 99                                | 1                                                                          |                           |                                          |           |
| 13 🗹 ACETYI         | น พมายเทต                                                    |                                                                            |                           |                                          |           |
| 14 🗹 ASPIRI         | N                                                            |                                                                            |                           |                                          |           |
| 15 M LANUX          |                                                              |                                                                            |                           | OK Canad                                 |           |
| 17 V OBFAB          |                                                              |                                                                            |                           | UK Cancer                                |           |
| 18 PARACI           | ETAMOL TAB. 500 MG (SARA)                                    | รับประทานครั้งละ 1 เมื่อ ทก 4-6 ชั่วโมง เวลาปวดหรือมิ                      | ปีใช้ ค้ามใช้เกิน8เม็ด/วั | < ติด 16/08/2559 นพ.เจนวิทย์ แจ้งจัดรั   |           |
| 19 🗹 SENOK          | OT TAB.                                                      | รับประทานครั้งละ 2 เม็ด วันละ 1 ครั้ง ก่อนนอน ยาระบ                        | าย                        | 16/08/2559 <b>นพ.เจนวิทย์ แ</b> จ้งจิตร์ |           |
| 20 🗹 SIMVAS         | STATIN TAB. 20 MG (BESTATIN)                                 | รับประทานครั้งละ 1 เม็ด วันละ 1 ครั้ง ก่อนนอน ยาลดโ                        | คเลสเตอรอล                | 16/08/2559 นพ.เจนวิทย์ แล้งจิตร์         |           |
| 21 🔲 MR ล่าสุ       | ต < วันที่สร้าง :10/08/2016>                                 |                                                                            |                           | -100                                     |           |
| 22 🔲 CLOPID         | DOGREL 75 MG TAB                                             | รับประทาน ไ เม็ด วันละ 1 ครั้ง หลังอาหาร เช้า                              |                           | 10/08/2559                               |           |
| 23 🔲 ASPIRII        | N BABY 81 MG TAB                                             | รับประทาน 1 เม็ด วันละ 1 ครั้ง หลังอาหาร เช้า                              |                           | 10/08/2559                               |           |
| 24 LI ENALA         | PRIL 5 MG TAB                                                | รีบประทานไเม็ด วินละไคริง หลิงอาหารเข้า                                    |                           | 10/08/2559                               |           |
| รายการยาอื่นๆหรื    | รือการใช้ยา นอก รพ. 🔰 🤚 เพิ่มรายก                            | ทร. บันทึกยืนยันรายการ                                                     | 7 2 2                     |                                          |           |
| 🛛 🗖 รายการ          | รยา                                                          | วิธีใช้ยา                                                                  | unas                      | Reconcile typeRmk                        |           |
|                     | DOGREL 75 MG TAB                                             | รับประทาน 1 เม็ด วันละ 1 ครั้ง หลังอาหาร เช้า                              | รพ.อีนๆ                   | 3Л                                       |           |
| ASPIRII             | N BABY 81 MG TAB                                             | รับประทาน 1 เม็ด วันละ 1 ครั้ง หลังอาหาร เช้า                              | รพ.อีนๆ                   | <u>31</u>                                |           |
|                     | PRIL 5 MG TAB                                                | รับประทาน 1 เม็ด วันละ 1 ครั้ง หลังอาหาร เช้า                              | รพ.อีนๆ                   | <u>ал</u>                                |           |
| METFO               | IRMIN 600 MG                                                 | รับประทา <mark>น ไ เม็ด</mark> วั <mark>นละ ไ ครั้ง หลังอ</mark> าหาร เช้า | รพ.อีนๆ                   | ลบ                                       |           |
|                     | STATIN 20 MG TAB                                             | รีบประทาน ไ เม็ด วันละ 1 ครั้ง ก่อนนอน                                     | รพ.อันๆ                   | 31                                       |           |
|                     | IN U.25 MG สีขาว TAB                                         | รบประทาน 1/2 เม็ด วินละ 1 คริง หลิงอาหาร เช้า                              | รพ.อันๆ                   | 37                                       |           |
|                     |                                                              |                                                                            |                           |                                          |           |

| <ul> <li>สัมา ::</li> <li>ยา(อี บันทัก</li> <li>รทาง</li> <li>รายะ</li> <li>รายะ&lt;</li></ul> | >                                                                                                    |                                          | เพศ ชาย                                           | อายุ 5/                                                      | UARIA STERTS           | Mand <sup>ba</sup> | บฟอร์ม MP <sub>F4</sub>    | บันทึก MR 🛛 🕅            | 6   |
|----------------------------------------------------------------------------------------------------|----------------------------------------------------------------------------------------------------|------------------------------------------|---------------------------------------------------|--------------------------------------------------------------|------------------------|--------------------|----------------------------|--------------------------|-----|
| <b>ยา(อี บันทัก</b><br>รหาที่ รายส<br>มการเ<br>มหาส<br>ETYL<br>PIRIN <b>U</b> S2                                                                                                    | ารายการขา เพิ่มเติม                                                                                                    |                                          | 200                                               | -                                                            |                        |                    |                            | Doctor's order sheet     |     |
| ยาเอ บันทัก<br>รยาที่ รายส<br>มการม<br>มศาสที่<br>ETYL<br>PIRIN - Usa                                                                                                    | ารายการยา เพิ่มเติม<br>ละเอียด                                                                                                    |                                          | 44.0                                              |                                                              |                        |                    |                            | DOCIDI'S DIDOL SHOCK F11 | L   |
| รยาที่ รายร<br>มการม<br>มศาสเ<br>ETYL รี<br>PIRIN – Usa                                                                                                    | ละเอียด                                                                                                    |                                          |                                                   | <u></u>                                                      | 321                    |                    |                            |                          |     |
| ansi<br>ania<br>TYL<br>PRIN <b>Usa</b>                                                                                                    |                                                                                                    |                                          |                                                   |                                                              |                        |                    |                            |                          |     |
| etyl<br>Pirin <b>Usa</b>                                                                                                    |                                                                                                    | 🔽 ค้นรั                                  | ร้อยาจากบัญชียา โรงพร                             | ยาบาลศิริราช 💽 3                                             | ได้วแรก 🗋 3ด้วอัก      | กษร ในส่วนต่างๆ    |                            |                          | - P |
| PIRIN Usa                                                                                                    | DICLOFENAC TAB. 25 M                                                                                                    | G(DOSANAC)                               |                                                   |                                                              |                        | ชื่อยาจากบัณ       | ช้ยา                       |                          |     |
| 3056                                                                                                    | age:                                                                                                    | and and a second second                  | and the                                           | A State                                                      |                        | -                  |                            |                          |     |
|                                                                                                    | 12 410.00                                                                                                    | פנעא                                     | ตาแหนง                                            | (1) [1]                                                      |                        | 1141               |                            |                          |     |
| RAZE SU                                                                                                    | เประทาน <u>▼</u>   1<br>อัน                                                                                                    | -เสอกรายการ 💌                            | 34                                                | เลอกรายการ<br>รับ                                            |                        | s <u>▼</u>  taa    | กรายการ<br>่น              |                          |     |
| EPRA                                                                                                    |                                                                                                    | เม็ด<br>ช้อนชา                           |                                                   |                                                              |                        |                    |                            |                          |     |
| FARI Ex.                                                                                                    | รับประทาน 1                                                                                                    | น้อนโต๊ะ<br>ซีซี                         |                                                   |                                                              |                        |                    |                            |                          |     |
|                                                                                                    | and the second second s | กรัม<br>มิลลิกรัม                        |                                                   | 1 STALL                                                      | PRO I                  |                    |                            |                          |     |
| ne Ma                                                                                                    | หล่งที่มา ไม่ทราบแหล่งที่มา 99                                                                                                    |                                          |                                                   |                                                              |                        |                    |                            |                          |     |
| PIBIN                                                                                                    | ามายเหตุ                                                                                                    |                                          |                                                   | TAGE                                                         |                        |                    |                            |                          |     |
|                                                                                                    |                                                                                                    |                                          |                                                   |                                                              |                        |                    | -                          |                          |     |
|                                                                                                    |                                                                                                    |                                          |                                                   |                                                              |                        | OK.                | Cancel                     |                          |     |
| RACETAMOL                                                                                                    | TAB. 500 MG (SARA)                                                                                                    | รับประทานครั้งละ                         | 1 เม็ด ทุก 4-6 ชั่วโมง                            | เวลาปวดหรือมีไข้ ท้าม                                        | งใช้เกิน8เม็ด/วัน ติด. | 16/08/2559         | นพ.เจนวิทย์ แ              | จังฉีตร์                 |     |
| NOKOT TAB.                                                                                                    | AD 20 MC (DECTATIN)                                                                                                    | รับประทานครั้งละ                         | 2 เม็ดวันละ 1 ครั้ง ก่อ                           | งหน่ <mark>อน ยาระบาย</mark><br>อาจารถึกเว <mark>ลเ</mark> ต | E H                    | 16/08/2559         | นพ.เจนวิทย์ แ <sup>3</sup> | จังจิตร์<br>อังอิตร์     |     |
| ล่าสุด < วันที่ส                                                                                                    | 514 :10/08/2016>                                                                                                    | all as it that adds                      | 1 carel a man 1 1 a a 1 1                         | INNEN STANFTICANO                                            |                        | 10/00/2333         | MM.64W3112 6               |                          |     |
| PIDOGREL 7                                                                                                    | 75 MG TAB                                                                                                    | รับประทาน 1 เม็ด                         | วันละ 1 ครั้ง หลังอาหา                            | ารเช้า                                                       |                        | 10/08/2559         |                            |                          |     |
| ALAPRIL 5 M                                                                                                    | G TAB                                                                                                    | รบบระทาน I เมต<br>รับประทาน I เม็ด       | วนละ Iครั้ง หลังอาห<br>วันละ Iครั้ง หลังอาห       | ารเช้า<br>ารเช้า                                             |                        | 10/08/2559         |                            |                          |     |
| จหรือการไข้                                                                                                    | ยา นอก รพ.                                                                                                    | การ บันทึกยืนยั                          | นรายการ                                           | 181-                                                         | 121                    | 57/2               |                            |                          |     |
| ปการยา                                                                                                    |                                                                                                    | วิธีใช้ยา                                |                                                   | 21                                                           | แหล่ง                  | Reconcile          | typeRmk.                   |                          |     |
|                                                                                                    | 75 MG TAB                                                                                                    | รับประทาน 1 เม็ด รี                      | ในละ 1 ครั้ง หลังอาหาร<br>วันละ 1 ครั้ง หลังอาหาร | เช้า<br>เจ้า                                                 | รพ.อื่นๆ<br>รพ.อื่นห   | 31                 |                            |                          |     |
| ALAPRIL 5 M                                                                                                    | G TAB                                                                                                    | รบบระทาน 1 เมตุ 3<br>รับประทาน 1 เม็ตุ 3 | าหละ I ทรง หลงอาหาร<br>มีนละ I ครั้ง หลังอาหาร    | ะเช้า                                                        | รพ.อินๆ<br>รพ.อินๆ     | 81<br>81           |                            |                          |     |
| TFORMIN 600                                                                                                    | 0 MG                                                                                                    | รับประทาน 1 เม็ด                         | ม <mark>์นละ 1 ครั้ง หลังอา</mark> หาร            | เช้า                                                         | รพ.อีนๆ                | ลบ                 |                            |                          |     |
| VASTATIN 2                                                                                                    | 20 MG TAB                                                                                                    | รับประทาน 1 เม็ด                         | มนละ 1 ครั้ง ก่อนนอน                              |                                                              | รพ.อีนๆ                | <u>au</u>          |                            |                          |     |
| UXIN 0.25 MI                                                                                                    | ษ สหาว IAB                                                                                                    | รับประทาน 1/2 เมื่อ                      | - วนละ 1 <mark>ครั้ง หลังอาห</mark>               | ารเชิา                                                       | รพ.อันๆ                | 37                 |                            |                          |     |
|                                                                                                    |                                                                                                    |                                          |                                                   |                                                              |                        |                    |                            |                          |     |
|                                                                                                    |                                                                                                    |                                          |                                                   |                                                              |                        |                    |                            |                          |     |
|                                                                                                    |                                                                                                    |                                          |                                                   |                                                              |                        |                    |                            |                          |     |

|                                                                                                    |                                                                                                    |                                                                                                    | Q                                                                       | ภญเจารุวรรณ งามข้า                                                   |     |
|----------------------------------------------------------------------------------------------------|----------------------------------------------------------------------------------------------------|----------------------------------------------------------------------------------------------------|-------------------------------------------------------------------------|----------------------------------------------------------------------|-----|
| n ::                                                                                                    | INAL TIS DIS 2                                                                                                    | Landsteinis F2                                                                                                    | ม0 11 11 F9 แบบฟอรม M                                                   | 11F4 114110 MH                                                       | FG  |
| 16 กับสีอาการการและเสียงสิน                                                                                                    |                                                                                                    | 2111                                                                                                    |                                                                         | Doctor's order sheet                                                 | F11 |
|                                                                                                    |                                                                                                    | -9.02                                                                                                    | 9                                                                       |                                                                      |     |
| รายละเอยค                                                                                                    | Aler and the                                                                                                    | 1 and a start of the start of the start of t |                                                                         |                                                                      | Ť   |
| inal (                                                                                                    | ค้นชื่อยาจากบัญชัยา โรงพยาบาลศิริราช                                                                                                    | • 3ตัวแรก • 3ตัวลักษ                                                                                                    | เร ในส่วนต่างๆ                                                          |                                                                      |     |
| YL STUDIELOFENAC TAB.                                                                                                    | 25 MG(DOSANAC)                                                                                                    | 1                                                                                                    | ่อยาจากบัญชียา                                                          |                                                                      |     |
| HIN Usage:                                                                                                    | น หน่วย ตำแหน่ง ความถึ                                                                                                    | X                                                                                                    | reci                                                                    |                                                                      |     |
|                                                                                                    |                                                                                                    | ດເຮັ້າ 👻 ພວ້າວານາະ                                                                                                    | 👻 เล้า เย็ม                                                             | -                                                                    |     |
|                                                                                                    | โล้น โล้น โล้น                                                                                                    | ท่อง<br>™ อื่น                                                                                                    | - in the second                                                         |                                                                      |     |
| PR                                                                                                    |                                                                                                    | ทันที                                                                                                    |                                                                         |                                                                      |     |
| RI Ex. รับประทาน 1 เม็ด วันละ 2                                                                                                    | ครั้ง หลังอานาร ทันที เข้า เอ็น                                                                                                    |                                                                                                    |                                                                         |                                                                      |     |
| AS                                                                                                    |                                                                                                    |                                                                                                    |                                                                         |                                                                      |     |
| M แหล่งที่มา รพ.อีนฯ 02                                                                                                    |                                                                                                    |                                                                                                    |                                                                         |                                                                      |     |
| YL หมายเหตุ รพ.พระมงกุฎ<br>RIN                                                                                                    |                                                                                                    |                                                                                                    |                                                                         |                                                                      |     |
|                                                                                                    |                                                                                                    |                                                                                                    |                                                                         |                                                                      |     |
|                                                                                                    |                                                                                                    |                                                                                                    |                                                                         |                                                                      |     |
| IZE                                                                                                    |                                                                                                    |                                                                                                    |                                                                         | ncel                                                                 |     |
| ARI                                                                                                    | ลือกแหล่งที่มาของยา                                                                                                    |                                                                                                    |                                                                         | ncel<br>เทย์ แจ้งจัตร์                                               |     |
| ZE<br>IBI<br>LCETAMOL TAB. 500 MG (SARA)<br>IKOT TAB.,<br>ASTATIN TAB. 20 MG (BESTATIN)                                                                                                    | ลือกแหล่งที่มาของยา                                                                                                    |                                                                                                    | 15                                                                      | ncel                                                                 |     |
| ZE<br>JRII<br>ICETAMOL TAB: 500 MG (SARA)<br>IKOT TAB<br>ASTATIN TAB. 20 MG (BESTATIN)<br>1억여 < 참여해방법: 10/08/2016)                                                                                                    | ลือกแหล่งที่มาของยา<br>ละสาบารถพินพ์หมา                                                                                                    | ใ<br>รูปเวลเต (Fre                                                                                                    |                                                                         | ncel<br>ทย์ แจ้งวิตร์<br>ทย์ แจ้งวิตร์                               |     |
| ZE<br>RI<br>CETAMOL TAB. 500 MG (SARA)<br>IKOT TAB.<br>ASTATIN TAB. 20 MG (BESTATIN)<br>Iga < उभ्यन्नेवर्डनेक 10/08/2016><br>IDOGREL 75 MG TAB                                                                                                    | ลือกแหล่งที่มาของยา<br>.ละสามารถพิมพ์หมา                                                                                                    | ា<br>ខរេវវត្ (fre                                                                                                    | ee text)                                                                | ncel<br>พยันจังวัตธ์<br>พยันจังวัตธ์<br>พย์ แจ้งวัตธ์                |     |
| ZE<br>RI<br>LCETAMOL TAB. 500 MG (SARA)<br>IKOT TAB.<br>ASTATIN TAB. 20 MG (BESTATIN)<br>IAM SYMT#STN: 10/08/2016)<br>IDOGREL 75 MG TAB<br>IN BABY 81 MG TAB<br>APRIL 5 MG TAB                                                                                                    | ลือกแหล่งที่มาของยา<br>.ละสามารถพิมพ์หมา                                                                                                    | ា<br>ខាអេឲា្ត (fre                                                                                                    | ee text)                                                                | ncel<br>พย์ แล้งจิตร์<br>พย์ แจ้งจิตร์<br>พย์ แจ้งจิตร์              |     |
| ZE<br>RI<br>CETAMOL TAB. 500 MG (SARA)<br>KOT TAB.,<br>ASTATIN TAB. 20 MG (BESTATIN)<br>สุด < รัพที่พร้าง 10/08/2016><br>IDOGREL 75 MG TAB<br>APRIL 5 MG TAB<br>APRIL 5 MG TAB                                                                                                    | ลือกแหล่งที่มาของยา<br>เละสามารถพิมพ์หมา<br><sup>รับประทาน 1 เม็ด วันละ 1 ครื</sup> ง หลังอาหาร เอ๊า<br>มรายการ บันซักยันยันรายการ                                                                                                    | า<br>ยเหตุ (fre                                                                                                    | ee text)<br>10/08/2559                                                  | ncel<br>ทย์ แจ้งวิตร์<br>ทย์ แจ้งวิตร์                               |     |
| ZE<br>RI<br>CETAMOL TAB: 500 MG (SARA)<br>KOT TAB.<br>ASTATIN TAB. 20 MG (BESTATIN)<br>(สุด. รับเก็สร้าง: 10/08/2016)<br>IDOGREL 75 MG TAB<br>RIN BABY 81 MG TAB<br>APRIL 5 MG TAB                                                                                                    | ลือกแหล่งที่มาของยา<br>ละสามารถพิมพ์หมา<br><sup>รับประทาน 1 เม็ด วันละ 1 ครือ หลังอาทาร เอ้า<br/>มรายการ บันทักฮันอันรายการ<br/>วรีเรียา</sup>                                                                                                    | )<br>ยเหตุ (fre                                                                                                    | ee text)<br>10/08/2559<br>Reconcile                                     | ncel<br>กษั แล้งจัดธ์<br>เทย์ แล้งจัดธ์<br>เทย์ แล้งจัดธ์            |     |
| ZE<br>RI<br>CETAMOL TAB: 500 MG (SARA)<br>KOT TAB.<br>ASTATIN TAB. 20 MG (BESTATIN)<br>MG CANTAB: 20 MG (BESTATIN)<br>OGGREL 75 MG TAB<br>MSADY 81 MG TAB<br>MSADY 81 MG TAB<br>MSAD<br>IDOGREL 75 MG TAB<br>ND RAFY 61 MG TAB                                                                                                    | สือกแหล่งที่มาของยา<br>สะสามารถพิมพ์หมา<br>รับประทาน 1 เม็ด วันละ 1 ครึง หลังอาหาร เอ้า<br>มรายการ บันทึกยืนอันรายการ<br>วิธีเฉียา<br>รับประทาน 1 เม็ด วันละ 1 ครึ่ง หลังอาหาร เอ้า                                                                                                    | ไ<br>ยเหตุ (fre<br>แหล่ง<br>รพ.ธินๆ                                                                                                    | ee text)<br>10/08/2559<br>Reconcile                                     | ncel<br>พยันจังจิตร์<br>พยันจังจิตร์                                 |     |
| ZE<br>RI<br>CETAMOL TAB: 500 MG (SARA)<br>KOT TAB: .<br>ASTATIN TAB: 20 MG (BESTATIN)<br>49 (SWRWASTA: 10/08/2016)<br>IDOGREL 75 MG TAB<br>AFRIL 5 MG TAB<br>กรีอการไม้ยา นอก รพ. 1 1 (พั<br>กรอก<br>IDOGREL 75 MG TAB<br>NIN BABY 81 MG TAB<br>AFRIL 5 MG TAB                                                                                                    | สือกแหล่งที่มาของยา<br>สอกแหล่งที่มาของยา<br>สะสามารถพิมพ์หมา<br>รับประทาน 1 เม็ด วันละ 1 ครั้ง หลังอาหาร เอ้า<br>รับประทาน 1 เม็ด วันละ 1 ครั้ง หลังอาหาร เอ้า<br>รับประทาน 1 เม็ด วันละ 1 ครั้ง หลังอาหาร เอ้า<br>รับประทาน 1 เม็ด วันละ 1 ครั้ง หลังอาหาร เอ้า                                                                                                    | ไ<br>ยเหตุ (fre<br>แหล่ง<br>รพ.ธันๆ<br>รพ.ธันๆ                                                                                                    | eetext)<br>10/08/2559<br>Reconcile                                      | ncel<br>ทย์ แจ้งจิตร์<br>เทย์ แจ้งจิตร์<br>เทย์ แจ้งจิตร์<br>typeRmk |     |
| ZE<br>RI<br>CETAMOL TAB: 500 MG (SARA)<br>KOT TAB<br>ASTATIN TAB. 20 MG (BESTATIN)<br>49 (รัพที่พร้าง: 10/08/2016)<br>IDOGREL 75 MG TAB<br>APRIL 5 MG TAB<br>กรีอการได้ยา นอก รพ. 1 1 1<br>IN BABY 61 MG TAB<br>INB BABY 61 MG TAB<br>APRIL 5 MG TAB<br>APRIL 5 MG TAB<br>ORMIN 600 MG                                                                                                    | สือกแหล่งที่มาของยา<br>ละสามารถพิมพ์หมา<br>รับประทาน 1 เม็ด วันละ 1 ครัง หลังอาหาร เอ้า<br>มรายการ บันทึกยืนยันรายการ<br>วิธีไฮ่า<br>รับประทาน 1 เม็ด วันละ 1 ครั้ง หลังอาหาร เอ้า<br>รับประทาน 1 เม็ด วันละ 1 ครั้ง หลังอาหาร เอ้า<br>รับประทาน 1 เม็ด วันละ 1 ครั้ง หลังอาหาร เอ้า<br>รับประทาน 1 เม็ด วันละ 1 ครั้ง หลังอาหาร เอ้า<br>รับประทาน 1 เม็ด วันละ 1 ครั้ง หลังอาหาร เอ้า                                                                                                    | ไ<br>ยเหตุ (fre<br>แหล่ง<br>จนอื่นๆ<br>จนอื่นๆ<br>จนอื่นๆ<br>จนอื่นๆ                                                                                                    | ee text)<br>10/08/2559<br>Reconcile<br>au<br>au<br>au                   | ncel<br>ทย์ แจ้งจิตร์<br>ทย์ แจ้งจิตร์                               |     |
| ZE<br>RII<br>LCETAMOL TAB: 500 MG (SARA)<br>IKOT TAB:<br>ASTATIN TAB: 20 MG (BESTATIN)<br>IN ASK 20 MG (BESTATIN)<br>IN GABY 81 MG TAB<br>APRIL 5 MG TAB<br>MSenstläss Near SM: 1 المجال<br>MSEN<br>DOGREL 75 MG TAB<br>APRIL 5 MG TAB<br>APRIL 5 MG TAB<br>APRIL 5 MG TAB<br>ORMIN 600 MG<br>ASTATIN 20 MG TAB                                                                                                    | สือกแหล่งที่มาของยา<br>ละสามารถพิมพ์หมา<br>รับประทาน 1 เม็ด วันละ 1 ครั้ง หลังอาหาร เอ้า<br>มรายการ บันทึกยินยันรายการ<br>วิธีไม้ๆ<br>รับประทาน 1 เม็ด วันละ 1 ครั้ง หลังอาหาร เอ้า<br>รับประทาน 1 เม็ด วันละ 1 ครั้ง หลังอาหาร เอ้า<br>รับประทาน 1 เม็ด วันละ 1 ครั้ง หลังอาหาร เอ้า<br>รับประทาน 1 เม็ด วันละ 1 ครั้ง หลังอาหาร เอ้า<br>รับประทาน 1 เม็ด วันละ 1 ครั้ง หลังอาหาร เอ้า<br>รับประทาน 1 เม็ด วันละ 1 ครั้ง หลังอาหาร เอ้า                                                         | ไ<br>ยเหลด (fre<br>แหล่ง<br>รพ.ธีนๆ<br>รพ.ธีนๆ<br>รพ.ธีนๆ<br>รพ.ธีนๆ<br>รพ.ธีนๆ<br>รพ.ธีนๆ                                                                                                    | eetext)<br>10/08/2559<br>Reconcile                                      | ncel<br>ทย์ แจ้งจิตร์<br>ทย์ แจ้งจิตร์                               |     |
| الله       الله         المحالة       الله         المحالة       الله | สือกแหล่งที่มาของยา<br>ละสามารถพิมพ์หมา<br>รับประทาน 1 เม็ด วันละ 1 ครัง หลังอาหาร เอ้า<br>รับประทาน 1 เม็ด วันละ 1 ครั้ง หลังอาหาร เอ้า<br>รับประทาน 1 เม็ด วันละ 1 ครั้ง หลังอาหาร เอ้า<br>รับประทาน 1 เม็ด วันละ 1 ครั้ง หลังอาหาร เอ้า<br>รับประทาน 1 เม็ด วันละ 1 ครั้ง หลังอาหาร เอ้า<br>รับประทาน 1 เม็ด วันละ 1 ครั้ง หลังอาหาร เอ้า<br>รับประทาน 1 เม็ด วันละ 1 ครั้ง หลังอาหาร เอ้า<br>รับประทาน 1 เม็ด วันละ 1 ครั้ง หลังอาหาร เอ้า                                                   | ไ<br>ยเเหตุ (fre<br>แกล์ง<br>รพ.ธันๆ<br>รพ.ธันๆ<br>รพ.ธันๆ<br>รพ.ธันๆ<br>รพ.ธันๆ<br>รพ.ธันๆ                                                                                                    | ee text)<br>10/08/2559<br>Reconcile<br>au<br>au<br>au<br>au<br>au<br>au | ncel<br>พยันจังจิตร์<br>พยันจังจิตร์<br>typeRmk                      |     |
| ASTE<br>ARII<br>ACETAMOL TAB. 500 MG (SARA)<br>IXOT TAB<br>ASTATIN TAB. 20 MG (BESTATIN)<br>INO TAB<br>ASTATIN TAB. 20 MG (BESTATIN)<br>INO GREL 75 MG TAB<br>APRIL 5 MG TAB<br>APRIL 5 MG TAB<br>APRIL 5 MG TAB<br>APRIL 5 MG TAB<br>APRIL 5 MG TAB<br>ORMIN 600 MG<br>ASTATIN 20 MG TAB<br>KIN 0.25 MG % 10 TAB                                                                                                    | สือกแหล่งที่มาของยา<br>ละสามารถพิมพ์หมา<br>รับประทาฯ 1 เม็ด วันละ 1 ครั้ง หลังอาหาร เอ้า<br>ชับประทาฯ 1 เม็ด วันละ 1 ครั้ง หลังอาหาร เอ้า<br>รับประทาฯ 1 เม็ด วันละ 1 ครั้ง หลังอาหาร เอ้า<br>รับประทาฯ 1 เม็ด วันละ 1 ครั้ง หลังอาหาร เอ้า<br>รับประทาฯ 1 เม็ด วันละ 1 ครั้ง หลังอาหาร เอ้า<br>รับประทาฯ 1 เม็ด วันละ 1 ครั้ง หลังอาหาร เอ้า<br>รับประทาฯ 1 เม็ด วันละ 1 ครั้ง หลังอาหาร เอ้า<br>รับประทาฯ 1 เม็ด วันละ 1 ครั้ง หลังอาหาร เอ้า<br>รับประทาฯ 1 เม็ด วันละ 1 ครั้ง หลังอาหาร เอ้า | ไ<br>ยเหลด (fre<br>เมล่ง<br>รพ.ธันๆ<br>รพ.ธันๆ<br>รพ.ธันๆ<br>รพ.ธันๆ<br>รพ.ธันๆ                                                                                                    | au<br>au<br>au<br>au<br>au<br>au<br>au<br>au<br>au<br>au                | ncel<br>ทย์ แล้งวิตร์<br>ทย์ แล้งวิตร์                               |     |
| ASI<br>ASI<br>ACE TAMOL TAB. 500 MG (SARA)<br>IXOT TAB<br>ASTATIN TAB. 20 MG (BESTATIN)<br>INO TAB<br>ASTATIN TAB. 20 MG (BESTATIN)<br>INO GARL 75 MG TAB<br>APRIL 5 MG TAB<br>APRIL 5 MG TAB<br>APRIL 5 MG TAB<br>APRIL 5 MG TAB<br>APRIL 5 MG TAB<br>APRIL 5 MG TAB<br>ARTIN 20 MG TAB<br>ASTATIN 20 MG TAB<br>XIN 0.25 MG % 100 TAB                                                                                                    | สือกแหล่งที่มาของยา<br>สอกแหล่งที่มาของยา<br>สะสามารถพิมพ์หมา<br>รับประทาน 1 เม็ด วันละ 1 ครึง หลังอาหาร เอ้า<br>ชัยประทาน 1 เม็ด วันละ 1 ครึง หลังอาหาร เอ้า<br>รับประทาน 1 เม็ด วันละ 1 ครึง หลังอาหาร เอ้า<br>รับประทาน 1 เม็ด วันละ 1 ครึง หลังอาหาร เอ้า<br>รับประทาน 1 เม็ด วันละ 1 ครึ่ง หลังอาหาร เอ้า<br>รับประทาน 1 เม็ด วันละ 1 ครึ่ง หลังอาหาร เอ้า<br>รับประทาน 1 เม็ด วันละ 1 ครึ่ง หลังอาหาร เอ้า<br>รับประทาน 1 เม็ด วันละ 1 ครึ่ง หลังอาหาร เอ้า                                | ไ<br>ยเเหลี่<br>รพ.ธันๆ<br>รพ.ธันๆ<br>รพ.ธันๆ<br>รพ.ธันๆ<br>รพ.ธันๆ<br>รพ.ธันๆ<br>รพ.ธันๆ                                                                                                    | DV08/2559<br>Reconcile<br>au<br>au<br>au<br>au<br>au<br>au              | ncel<br>กษัยสังวัตตร์<br>เทย์ แล้งวัตตร์<br>typeRmk                  |     |

| nciliation (MR Form)<br>เษศ ฮาย อายุ 5<br>? รายการยา          | 7 Lang d Stanring F2                                                                                                    | S Orres .                                                                                                    | อญ จารวรรณ งามบ้า<br>บบฟลร์ม MP <sub>4</sub><br>Doctor's order sheet                                                                                                    | P6                                                                                                    |
|---------------------------------------------------------------|----------------------------------------------------------------------------------------------------|----------------------------------------------------------------------------------------------------|----------------------------------------------------------------------------------------------------|----------------------------------------------------------------------------------------------------|
| เพศ ชาย อายุ 5<br>? รายการยา<br>วระใช้ยา                      | 7 Langa sharra                                                                                                    | 5 (131W <sub>P9</sub> ) 44                                                                                                    | อญเรารวรรณงรมมัก<br>บบฟลรัพ MP <sub>F4</sub> ] บัพทิล MR<br>Doctor's order sheet                                                                                                    | P6                                                                                                    |
| (พศ. ชาย ยายุ 5<br>? รายการยา<br>วรีใล้ยา                     | 2.100 A 3 700 T 4                                                                                                    |                                                                                                    | บบฟลร์ม MH <sub>ga</sub><br>Doctor's order sheet                                                                                                    | FG                                                                                                    |
| ? รายการยา<br>วิธีใช้ยา                                       | गुरा                                                                                                    | -                                                                                                    | Doctor's order sheet                                                                                                    |                                                                                                    |
| ? รายการยา<br>วิรีใฉัยา                                       | -9,07                                                                                                    |                                                                                                    |                                                                                                    | Fil                                                                                                    |
| วริใช้ยา                                                      |                                                                                                    |                                                                                                    |                                                                                                    |                                                                                                    |
| วิธีใช้ยา                                                     |                                                                                                    |                                                                                                    |                                                                                                    |                                                                                                    |
|                                                               |                                                                                                    | *วันที่ล่ายยา                                                                                                    | แพทย์ผู้สิ่ง                                                                                                    |                                                                                                    |
|                                                               |                                                                                                    |                                                                                                    |                                                                                                    |                                                                                                    |
| ละลายน้ำลุ่น 1 แก้วครั้งละ 1 ซอง ดื่ม(จิบ) วันละ 3 ครั้งห     | ม้ง <mark>อาห</mark> ารเช้า กลางวัน เย็น∣                                                                                                    | 24/08/2559                                                                                                    | นพ.วิชณุตร์ ธีระภิญโญ                                                                                                    |                                                                                                    |
| รับประทานครั้งละ 1 เม็ด หลังอาหารเช้าทันที                    |                                                                                                    | 24/08/2559                                                                                                    | นพ.วิชณุตร์ ธีระภิญโญ                                                                                                    |                                                                                                    |
| รับประทานครั้งละ 1/2 (ครึ่ง) เม็ดไว้นละ 1 ครั้ง หลังลาหา      | รเช้า                                                                                                    | 24/08/2559                                                                                                    | นพ.วิชณุตร์ ธีระภิญโญ                                                                                                    |                                                                                                    |
| รับประทานครั้งละ 1/2 (ครึ่ง) เม็ดไว้นละ 1 ครั้ง หลังอาหา      | รเช้าไ                                                                                                    | 24/08/2559                                                                                                    | นพ.วิชณุตร์ ธีระภิญโญ                                                                                                    |                                                                                                    |
| รับประทานครั้งละ 1 เม็ด วันละ 1 ครั้ง ก่อนนอน                 |                                                                                                    | 24/08/2559                                                                                                    | นพ.วิชญตร์ ธีระภิญโญ                                                                                                    |                                                                                                    |
| รับประทานครั้งละ 1 เม็ดไว้นละ 1 ครั้ง หลังลาหารเช้าไ          |                                                                                                    | 24/08/2559                                                                                                    | นพ.วิชณตร์ ธีระภิณโม                                                                                                    |                                                                                                    |
| รับประทานครั้งละ 1 เม็ดไว้นละ 1 ครั้ง ก่อนอาหารเช้า 3         | ในาที่ไ                                                                                                    | 24/08/2559                                                                                                    | นพ.วิชมตร์ ธีระภิณโม                                                                                                    |                                                                                                    |
| รับประทานครั้งละ 1/2 (ครั้ง) เม็ดไว้และ 1 ครั้ง ก่อนแลง       |                                                                                                    | 24/08/2559                                                                                                    | นพ.วิชุมเตร์ รีระภิณโณ                                                                                                    |                                                                                                    |
| รับประทานครั้งละ 2 เม็ดอื่นละ 1 ครั้ง ก่อนนอน                 |                                                                                                    | 24/08/2559                                                                                                    | นพวิจอาตร์ รีระภิณโลเ                                                                                                    |                                                                                                    |
| รับประการเครื่อง 1 เม็ดกับเละ 1 ครั้ง อ่างเรเลยไ              |                                                                                                    | 24/08/2555                                                                                                    | 100 Sanaé Zer Sala                                                                                                    |                                                                                                    |
| STTS-IIIMISIG- I SUBISMG- I LISI URMMANI                      |                                                                                                    | 24/00/2000                                                                                                    | IN M. S DOLOIS D SHOULD BE                                                                                                    |                                                                                                    |
|                                                               | NO DI TRA COL                                                                                                    | Dero                                                                                                    |                                                                                                    |                                                                                                    |
| สะสายนาสุน แกรกรรง เปรดกรรบ                                   |                                                                                                    |                                                                                                    | 14W.6443118 6444015                                                                                                    |                                                                                                    |
| รบบระทานครงละ   เมด                                           |                                                                                                    | 003                                                                                                    | นพ.เจนวทย แจงจตร                                                                                                    |                                                                                                    |
| รบประทานครงละ 1/2 เค                                          |                                                                                                    | 503                                                                                                    | นพ.เจนวทย แจงจตร                                                                                                    |                                                                                                    |
| รับประทานครึ่งละ 1 เมื่อ 🥢 บันทึกข้อมูลรา                     | ยการยานอก รพ. เรียบร้อยแ                                                                                                    | ăz 559                                                                                                    | นพ.เจนวิทย์ แจ้งจิตร์                                                                                                    |                                                                                                    |
| รับประทานครั้งละ 1/2 (ค                                       |                                                                                                    | 559                                                                                                    | นพ.เจนวิทย์ แจ้งจิตร์                                                                                                    |                                                                                                    |
| รับประทานครั้งละ 1 เมื่อ                                      |                                                                                                    | 559                                                                                                    | นพ.เจนวิทย์ แจ้งจิตร์                                                                                                    |                                                                                                    |
| รับประทานครั้งละ 2 เมื่อ                                      |                                                                                                    | 559                                                                                                    | นพ.เจนวิทย์ แล้งจิตร์                                                                                                    |                                                                                                    |
| รับประทานครั้งละ 1 เม็ด                                       | 0                                                                                                    | K 559                                                                                                    | นพ.เจนวิทย์ แจ้งจิตร์                                                                                                    |                                                                                                    |
|                                                               |                                                                                                    |                                                                                                    |                                                                                                    |                                                                                                    |
| รับประทาน ไเม็ด วันละ ไ หรือ หลืออาการ เชา                    |                                                                                                    | 10/08/2559                                                                                                    |                                                                                                    |                                                                                                    |
| รับประทาน 1 เม็ด วันละ 1 ครั้ง หลังอาหาร เช้า                 |                                                                                                    | 10/08/2559                                                                                                    |                                                                                                    |                                                                                                    |
| รับประทาน ไเม็ด วันละ ไครั้ง หลังอาหาร เช้า                   |                                                                                                    | 10/08/2559                                                                                                    |                                                                                                    |                                                                                                    |
| บันทึกยืนยันรายการ                                            | 1251                                                                                                    |                                                                                                    |                                                                                                    |                                                                                                    |
| วิธีใช้ยา                                                     | unas                                                                                                    | Reconcile                                                                                                    | typeRmk                                                                                                    |                                                                                                    |
| รับประทาน ไเม็ด วินละ ไครั้ง หลังอาหาร เช้า                   | รพ.อันๆ                                                                                                    | 31                                                                                                    |                                                                                                    |                                                                                                    |
| รับประทาน 1 เม็ด วันละ 1 ครั้ง หลังอาหาร เช้า                 | รพ.อันๆ                                                                                                    | ลบ                                                                                                    |                                                                                                    |                                                                                                    |
| รับประทาน 1 เม็ด วันละ 1 ครั้ง หลังอาหาร เช้า                 | รพ.อินๆ                                                                                                    | สม                                                                                                    |                                                                                                    |                                                                                                    |
| รับประทา <mark>น 1 เม็ด</mark> วันละ 1 ครั้ง หลังอาหาร เช้า   | รพ.อื่นๆ                                                                                                    | สบ                                                                                                    |                                                                                                    |                                                                                                    |
| รับประทาน 1 เม็ด วั <mark>นละ 1 ครั้ง ก่อน</mark> นอน         | รพ.อื่นๆ                                                                                                    | ลบ                                                                                                    |                                                                                                    |                                                                                                    |
| รับประทาน 1/2 เม็ด วันละ 1 <mark>ค</mark> รั้ง หลังอาหาร เช้า | รพ.อื่นๆ                                                                                                    | สบ                                                                                                    |                                                                                                    |                                                                                                    |
| รับประทาน 1 เม็ด วันละ 2 ครั้ง หลังอาหาร กันที เช้า เย็       | ง รพ.อีนๆ                                                                                                    | <u>ลบ</u>                                                                                                    | รพ.พระมงกุฎ                                                                                                    |                                                                                                    |
|                                                               |                                                                                                    |                                                                                                    |                                                                                                    |                                                                                                    |
|                                                               |                                                                                                    |                                                                                                    |                                                                                                    |                                                                                                    |
|                                                               |                                                                                                    |                                                                                                    |                                                                                                    |                                                                                                    |
|                                                               |                                                                                                    |                                                                                                    |                                                                                                    |                                                                                                    |
|                                                               |                                                                                                    |                                                                                                    |                                                                                                    |                                                                                                    |
|                                                               |                                                                                                    |                                                                                                    |                                                                                                    |                                                                                                    |
|                                                               | รับประทานครั้งละ 1/2 (ครึง) เม็ตไว้นละ 1 ครึ่ง หลังอาหา<br>รับประทานครั้งละ 1/2 (ครึง) เม็ตไว้นละ 1 ครึ่ง หลังอาหา<br>รับประทานครั้งละ 1 เม็ตไว้นละ 1 ครึ่ง ก่อนอาหารเร้า<br>รับประทานครั้งละ 1 เม็ตไว้นละ 1 ครึ่ง ก่อนอาหารเร้า<br>รับประทานครั้งละ 1 เม็ตไว้นละ 1 ครึ่ง ก่อนหลบ<br>รับประทานครั้งละ 1 เม็ตไว้นละ 1 ครึ่ง ก่อนหลบ<br>รับประทานครั้งละ 1 เม็ต<br>รับประทานครั้งละ 1 เม็ต<br>รับประทานครั้งละ 1 เม็ต<br>รับประทานครั้งละ 1 เม็ต<br>รับประทานครั้งละ 1 เม็ต<br>รับประทานครั้งละ 1 เม็ต<br>รับประทานครั้งละ 1 เม็ต<br>รับประทานครั้งละ 1 เม็ต<br>รับประทานครั้งละ 1 เม็ต<br>รับประทานครั้งละ 1 เม็ต<br>รับประทานครั้งละ 1 เม็ต<br>รับประทานครั้งละ 1 เม็ต<br>รับประทาน 1 เม็ต วันละ 1 ครึ่ง หลังอาหาร เร้า<br>รับประทาน 1 เม็ต วันละ 1 ครึ่ง หลังอาหาร เร้า<br>รับประทาน 1 เม็ต วันละ 1 ครึ่ง หลังอาหาร เร้า<br>รับประทาน 1 เม็ต วันละ 1 ครึ่ง หลังอาหาร เร้า<br>รับประทาน 1 เม็ต วันละ 1 ครึ่ง หลังอาหาร เร้า<br>รับประทาน 1 เม็ต วันละ 1 ครึ่ง หลังอาหาร เร้า<br>รับประทาน 1 เม็ต วันละ 1 ครึ่ง หลังอาหาร เร้า<br>รับประทาน 1 เม็ต วันละ 1 ครึ่ง หลังอาหาร เร้า<br>รับประทาน 1 เม็ต วันละ 1 ครึ่ง หลังอาหาร เร้า<br>รับประทาน 1 เม็ต วันละ 1 ครึ่ง หลังอาหาร เร้า<br>รับประทาน 1 เม็ต วันละ 1 ครึ่ง หลังอาหาร เร้า<br>รับประทาน 1 เม็ต วันละ 1 ครึ่ง หลังอาหาร เร้า<br>รับประทาน 1 เม็ต วันละ 1 ครึ่ง หลังอาหาร เร้า<br>รับประทาน 1 เม็ต วันละ 1 ครึ่ง หลังอาหาร เร้า | รับประกานครั้งจะ 1/2 (ครือ) เม็ตโว้นละ 1 ครั้ง หลังอาหารเข้า!<br>รับประกานครั้งจะ 1 เม็ตโว้นละ 1 ครั้ง ก่อนนอน!<br>รับประกานครั้งจะ 1 เม็ตโว้นละ 1 ครั้ง ก่อนนอน!<br>รับประกานครั้งจะ 1 เม็ตโว้นละ 1 ครั้ง ก่อนนอน!<br>รับประกานครั้งจะ 1 เม็ตโว้นละ 1 ครั้ง ก่อนนอน!<br>รับประกานครั้งจะ 2 เม็ตโว้นละ 1 ครั้ง ก่อนนอน!<br>รับประกานครั้งจะ 2 เม็ตโว้นละ 1 ครั้ง ก่อนนอน!<br>รับประกานครั้งจะ 1 เม็ต<br>รับประกานครั้งจะ 1 เม็ต<br>รับประกานครั้งจะ 1 เม็ต<br>รับประกานครั้งจะ 1 เม็ต<br>รับประกานครั้งจะ 1 เม็ต<br>รับประกานครั้งจะ 1 เม็ต<br>รับประกานครั้งจะ 1 เม็ต<br>รับประกานครั้งจะ 1 เม็ต<br>รับประกานครั้งจะ 2 เม็ต<br>รับประกานครั้งจะ 1 เม็ต<br>รับประกานครั้งจะ 1 เม็ต<br>รับประกาน 1 เม็ต วันละ 1 ครั้ง หลังอาหาร เข้า<br>รับประกาน 1 เม็ต วันละ 1 ครั้ง หลังอาหาร เข้า<br>รับประกาน 1 เม็ต วันละ 1 ครัง หลังอาหาร เข้า<br>รับประกาน 1 เม็ต วันละ 1 ครัง หลังอาหาร เข้า<br>รับประกาน 1 เม็ต วันละ 2 ครั้ง หลังอาหาร กันที เข้า รับ | <ul> <li>รับประกานครั้งสะ 1/2 (คริ่ง) เม็ตโว้นละ 1 ครั้ง หลังอาหารเอ้า </li> <li>24/08/2559</li> <li>รับประกานครั้งสะ 1 เม็ตโว้นละ 1 ครั้ง หลังอาหารเอ้า </li> <li>24/08/2559</li> <li>รับประกานครั้งสะ 1 เม็ตโว้นละ 1 ครั้ง หลังอาหารเอ้า </li> <li>24/08/2559</li> <li>รับประกานครั้งสะ 1 เม็ตโว้นละ 1 ครั้ง หลังอาหารเอ้า </li> <li>24/08/2559</li> <li>รับประกานครั้งสะ 1 เม็ตโว้นละ 1 ครั้ง หลังอาหารเอ้า </li> <li>24/08/2559</li> <li>รับประกานครั้งสะ 1 เม็ตโว้นละ 1 ครั้ง หลังอาหารเอ้า </li> <li>24/08/2559</li> <li>รับประกานครั้งสะ 1 เม็ตโว้นละ 1 ครั้ง ก่อนนอน </li> <li>24/08/2559</li> <li>รับประกานครั้งสะ 1 เม็ตโว้นละ 1 ครั้ง ก่อนนอน </li> <li>24/08/2559</li> <li>รับประกานครั้งสะ 1 เม็ตโว้นละ 1 ครั้ง ก่อนนอน </li> <li>24/08/2559</li> <li>รับประกานครั้งสะ 1 เม็ตโว้นละ 1 ครั้ง ก่อนนอน </li> <li>24/08/2559</li> <li>รับประกานครั้งสะ 1 เม็ตโว้นละ 1 ครั้ง ก่อนนอน </li> <li>24/08/2559</li> <li>รับประกานครั้งสะ 1 เม็ตโว้นละ 1 ครั้ง ก่อนนอน </li> <li>24/08/2559</li> <li>รับประกานครั้งสะ 1 เม็ต<br/>รับประกานครั้งสะ 1 เม็ต<br/>รับประกานครั้งสะ 1 เม็ต<br/>รับประกานครั้งสะ 1 เม็ต<br/>รับประกานครั้งสะ 1 เม็ต<br/>รับประกาน 1 เม็ต วันละ 1 ครั้ง หลังอาหาร เอ้า</li> <li>2559</li> <li>รับประกาน 1 เม็ต วันละ 1 ครั้ง หลังอาหาร เอ้า</li> <li>2559</li> <li>รับประกาน 1 เม็ต วันละ 1 ครั้ง หลังอาหาร เอ้า</li> <li>2559</li> <li>รับประกาน 1 เม็ต วันละ 1 ครั้ง หลังอาหาร เอ้า</li> <li>2559</li> <li>รับประกาน 1 เม็ต วันละ 1 ครั้ง หลังอาหาร เอ้า</li> <li>24/08/2559</li> <li>รับประกาน 1 เม็ต วันละ 1 ครั้ง หลังอาหาร เอ้า</li> <li>2559</li> <li>รับประกาน 1 เม็ต วันละ 1 ครั้ง หลังอาหาร เอ้า</li> <li>2559</li> <li>รับประกาน 1 เม็ต วันละ 1 ครั้ง หลังอาหาร เอ้า</li> <li>2559</li> <li>รับประกาน 1 เม็ต วันละ 1 ครั้ง หลังอาหาร เอ้า</li> <li>2559</li> <li>รับประกาน 1 เม็ต วันละ 1 ครั้ง หลังอาหาร เอ้า</li> <li>2559</li> <li>รับประกาน 1 เม็ต วันละ 1 ครั้ง หลังอาหาร เอ้า</li> <li>2559</li> <li>2559&lt;</li></ul> | <ul> <li>ຮັບປະຊາການຄູ້ແລະ 1/2 (ຄົ້ຊ) ເຮັດຄືກແລະ 1 ຄรິ່ນ ຫລັດຊາກສາວເຂົ້າ]</li> <li>24/08/2553</li> <li>ແຫ້ 5 ແຊດ 5 ຮະກັບໂຊ</li> <li>ຮັບປະຊາການຄູ້ແລະ 1/2 (ຄົ້ຊ) ເຮັດຄືກແລະ 1 ຄรິ່ນ ຫລັດຊາດ 5 ຮະກັບໂຊ</li> <li>24/08/2553</li> <li>ແຫ້ 5 ແຊດ 5 ຮະກັບໂຊ</li> <li>ຮັບປະຊາການຄູ້ແລະ 1 ເຮັດ ການແລະ</li> <li>24/08/2553</li> <li>ແຫ້ 5 ແຊດ 5 ຮະກັບໂຊ</li> <li>24/08/2553</li> <li>ແຫ້ 5 ແຊດ 5 ຮະກັບໂຊ</li> <li>24/08/2553</li> <li>ແຫ້ 5 ແຊດ 5 ຮະກັບໂຊ</li> <li>24/08/2553</li> <li>ແຫ້ 5 ແຊດ 5 ຮະກັບໂຊ</li> <li>24/08/2553</li> <li>ແຫ້ 5 ແຊດ 5 ຮະກັບໂຊ</li> <li>24/08/2553</li> <li>ແຫ້ 5 ແຊດ 5 ຮະກັບໂຊ</li> <li>24/08/2553</li> <li>ແຫ້ 5 ແຊດ 5 ຮະກັບໂຊ</li> <li>24/08/2553</li> <li>ແຫ້ 5 ແລະ 5 ກັບໂຊ</li> <li>24/08/2553</li> <li>ແຫ້ 5 ແລະ 5 ກັບໂຊ 5</li> <li>24/08/2553</li> <li>ແຫ້ 5 ແລະ 5 ກັບໂຊ</li> <li>24/08/2553</li> <li>ແຫ້ 5 ແລະ 5 ກັບໂຊ</li> <li>24/08/2553</li> <li>ແຫ້ 5 ແລະ 5 ກັບໂຊ</li> <li>24/08/2553</li> <li>ແຫ້ 5 ແລະ 5 ກັບໂຊ</li> <li>24/08/2553</li> <li>24/08/2553</li> <li>24/08/2553</li> <li>24/08/2553</li> <li>24/08/2553</li> <li>24/08/2553</li> <li>24/08/2553</li> <li>24/08/2553</li> <li>24/08/2553</li> <li>24/08/2553</li> <li>24/08/2553</li> <li>24/08/2553</li> <li>24/08/2553</li> <li>24/08/2553</li> <li>259</li> <li>24/08/2553</li> <li>259</li> <li>259</li> <li>250</li> <li>250</li> <li>250</li> <li>251</li>     &lt;</ul> |

| ริกษ์อยูล Medication Reconciliation (MK Form) V.Go Maj | or Change <1>                                                                                    |                                                                                                    | _                                              |                       |                                    |  |
|--------------------------------------------------------|--------------------------------------------------------------------------------------------------|----------------------------------------------------------------------------------------------------|------------------------------------------------|-----------------------|------------------------------------|--|
| สรม                                                    | and the second second                                                                            |                                                                                                    |                                                |                       |                                    |  |
| มันทึกข้อมูล Medication Rec                            | onciliation (MR Form)                                                                            |                                                                                                    |                                                | 20102454              | 251 400 10 10                      |  |
|                                                        |                                                                                                  |                                                                                                    | ~                                              | areguer 1993          | 10000                              |  |
| PLana                                                  | เพศ ชาย อายุ 5/                                                                                  | - Lamaranna F2                                                                                                    | 19 19 19 HUY                                   | ฟลร์ม MP              | บันทึก MR pe                       |  |
| กระเพียร                                               |                                                                                                  |                                                                                                    |                                                | Doct                  | or's order sheet                   |  |
| เขการยา(อัตโนมัติ) 🦳 วันที่ร่ายยา 🦳 AN                 | ? รายการยา                                                                                       | 714/                                                                                                    | -                                              | 1 100                 | Fil                                |  |
| ายการขาที่ผู้ป่วยได้เป็นประจำ (รายการยา(อัตโนมัติ))    |                                                                                                  | 90                                                                                                    | 10                                             |                       |                                    |  |
| รายการยา                                               | วิธีใช้ยา                                                                                        |                                                                                                    | *วันที่จ่ายยา                                  | แพทย์ผู้สิ่ง          | E.                                 |  |
| ส่วยตาสตร์หัวใจและทรวงลก(5002)ตึกสยามินทร์ ชั้น1 <นพ?  |                                                                                                  | and the second second se |                                                |                       |                                    |  |
| ACETYLCYSTEINE GRANULE 200MGเขียว(MYSOVEN)             | ละลายน้ำอุ่น 1 แก้วครั้งละ 1 ซอง ดื่ม(จิบ)ไว้นละ 3 ครั้งหลังอา                                   | เ <del>หา</del> รเช้า กลางวัน เย็น                                                                                                    | 24/08/2559                                     | นพ.วิชญตร์ ธีระภิญโ   | ų                                  |  |
| ASPIRIN TAB. 81 MG (B-ASPIRIN)                         | รับประทานครั้งละ 1 เม็ด หลังอาหารเช้าทันที                                                       |                                                                                                    | 24/08/2559                                     | นพ.วิชณุตร์ ธีระภิญโ  | u l                                |  |
| FUROSEMIDE # TAB. 40MG(FURETIC)                        | รับประทานครั้งละ 1/2 (ครึ่ง) เม็ด วันละ 1 ครั้ง หลังลาหารเช้                                     | al                                                                                                    | 24/08/2559                                     | นพ.วิชญตร์ ธีระภิญโ   | ប                                  |  |
| LANDXIN # TAB. 0.25MG ana *****                        | รับประทานครั้งละ 1/2 (ครึ่ง) เม็ดไว้นละ 1 ครั้ง หลังอาหารเช้                                     | nl                                                                                                    | 24/08/2559                                     | นพ.วิชญตร์ ธีระภิญโ   | u l                                |  |
| LORAZEPAM TAB. 0.5MG(TRANAVAN)                         | รับประทานครั้งละ 1 เม็ดไว้และ 1 ครั้ง ก่อนนอน                                                    |                                                                                                    | 24/08/2559                                     | นพ.วิชณุตร์ ธีระภิญโ  | u l                                |  |
| METFORMIN TAB. 500MG****(MIFORMIN)                     | รับประทานตรั้งล <mark>ะ 1 เ</mark> ม็ดไว้นละ 1 ครั้ง หลังอาหารเช้า                               |                                                                                                    | 24/08/2559                                     | นพ.วิชณุตร์ ธีระภิญโ  | ų.                                 |  |
| OMEPRAZOLE CAP. 20 MG(MIRACID)                         | รับประทานครั้ง <mark>ละ 1</mark> เม็ดไว้นละ 1 ครั้ง ก่อนอาหารเช้า 30 <mark>น</mark> า            | ที่ไ                                                                                                    | 24/08/2559                                     | นพ.วิชญตร์ ธีระภิญโ   | μ                                  |  |
| 0RFARIN # TAB. 5 MG (ชมพู)****                         | รับประทานครั้ง <mark>ละ</mark> 1/2 (ครึ่ง) เม็ดไว้นละ 1 ครั้ง ก่อ <mark>นนอน</mark>              |                                                                                                    | 24/08/2559                                     | นพ.วิชมุตร์ ธีระภิญโญ |                                    |  |
| SENOKOT TAB                                            | รับประทานครั้ <mark>งละ</mark> 2 เม็ด วันละ 1 ครั้ง ก่ลนนอน                                      |                                                                                                    | 24/08/2559                                     | นพ.วิชมุตร์ ธีระภิญโญ |                                    |  |
| SIMVASTATIN TAB. 20 MG (BESTATIN)                      | รับป <mark>ระ</mark> ทานครั้ <mark>งละ</mark> 1 เม็ด วันละ 1 ครั้ง ก่อนนอน                       |                                                                                                    | 24/08/2559                                     | นพ.วิชณุตร์ ธีระภิญโญ |                                    |  |
| Home Medication <นพ.เวหวิทย์ แจ้งจิตร์>                |                                                                                                  | All and a second                                                                                                    |                                                |                       |                                    |  |
| ACETYLCYSTEINE GRANULE 200MG Star (MYSOVEN)            | ละลายน้ำลุ่น 1 แก้วครั้งละ 1 ซอง เมื่ม(จิบ) วันละ 3 ครั้งหลังเ                                   | อาหารเช้า กลางวัน เย็น ย                                                                                                    | . 16/08/2559                                   | นพ.เจนวิทย์ แจ้งจิต   |                                    |  |
| ASPIRIN TAB. 81 MG (B-ASPIRIN)                         | รับประทานครั้ <mark>งสะ 1</mark> เม็ด หลังลาหารเช้าทัน <mark>ที ยาต้านการแข็งตัวของเลือ</mark> ด |                                                                                                    | 16/08/2559                                     | นพ.เจนวิทย์ แจ้งจิต   |                                    |  |
| LANOXIN # TAB. 0.25MG ชาว****                          | รับประทานครั้ง <mark>ละ 1</mark> /2 (ครึ่ง) เม็ด วันละ 1 <mark>ครั้ง หลัง</mark> อาหารเร         | ร้า ยาโรคหัวใจ                                                                                                    | 16/08/2559                                     | นพ.เจนวิทย์ แจ้งจิต   |                                    |  |
| LORAZEPAM TAB. 0.5MG(TRANAVAN)                         | รับประทานครั้งละ 1 เม็ด ก่อนนอน (เวลานอนไม่หลับ) กินเ                                            | 16/08/2559                                                                                                    |                                                |                       |                                    |  |
| ORFARIN # TAB. 5 MG (รมช)****                          | รับประทานครั้งละ 1/2 (ครึ่ง) เม็ด วันละ 1 ครั้ง ก่อนนอน ยา                                       | 16/08/2559                                                                                                    |                                                |                       |                                    |  |
| PARACETAMOL TAB. 500 MG (SARA)                         | รับประทานครั้งละ 1 เม็ด ทุก 4-6 ชั่วโมง เวลาปวดหรือมีใช้ ห้ามใช้เกิน8เม็ด/วัน ติด                |                                                                                                    | 16/08/2559 <mark>นพ.เจนวิ</mark> ทย์ แจ้งจิตร์ |                       |                                    |  |
| SENOKOT TAB                                            | รับประทานครั้งละ 2 เม็ด วันละ 1 ครั้ง ก่อนนอน ยาระบาย                                            |                                                                                                    | 16/08/2559                                     | นพ.เจนวิทย์ แจ้งจิต   |                                    |  |
| SIMVASTATIN TAB. 20 MG (BESTATIN)                      | รับประทานครั้งละ 1 เม็ด วันละ 1 ครั้ง ก่อนนอน ยาลดโคเล                                           | areasaa                                                                                                    | 16/08/2559                                     | นพ.เจนวิทย์ แจ้งจิตร่ |                                    |  |
| MR ล่าสุด < วันที่สร้าง: 10/08/2016>                   | - I Al - Her alle                                                                                |                                                                                                    | aller b                                        |                       |                                    |  |
| CLOPIDOGREL 75 MG TAB                                  | รับประทาน ไ เม็ด วันละ 1 ครั้ง หลังอาหาร เช้า                                                    |                                                                                                    | 10/08/2559                                     |                       |                                    |  |
| ASPIRIN BABY 81 MG TAB                                 | รับประทาน 1 เม็ด วันละ 1 ครั้ง หลังอาหาร เช้า                                                    |                                                                                                    | 10/08/2559                                     |                       |                                    |  |
| ENALAPRIL 5 MG TAB                                     | รับประทาน ไเม็ด วันละ ไครั้ง หลังอาหาร เช้า                                                      | N                                                                                                    | 10/08/2559                                     |                       |                                    |  |
| รยาอื่นๆหรือการได้ยา นอก รพ. 🔰 เพิ่มรายการ             | บันทึกยืนยันรายการ                                                                               | 1 = 5                                                                                                    | 57/0                                           | ยืนยันลบ              | รายการ                             |  |
| รายการยา                                               | วิธีไช้ยา                                                                                        | unas                                                                                                    | Reconcile                                      | 0                     |                                    |  |
| CLOPIDOGREL 75 MG TAB                                  | รับประทาน 1 เม็ด วันละ 1 ครั้ง หลังอาหาร เช้า                                                    | รพ.อินๆ                                                                                                    | ลบ                                             |                       |                                    |  |
| ASPIRIN BABY 81 MG TAB                                 | รับประทาน 1 เม็ด วันละ 1 ครั้ง หลังอาหาร เช้า                                                    | รพ.อินๆ                                                                                                    | ลบ                                             |                       | ต้องการลบข้อมูลรายการนี้หรือไม่    |  |
| ENALAPHIL 5 MG TAB                                     | รีบประทาน ไเม็ด วันละ ไครัง หลังอาหาร เช้า                                                       | รพ.อันๆ                                                                                                    | ลบ                                             |                       | 🖉 { ESPOGEN 4000 IU                |  |
| METFURMIN 600 MG                                       | รีบประทาน ไ เม็ด วันละ ไ ครั้ง หลังอาหาร เช้า                                                    | รพ.อันๆ                                                                                                    | ลบ                                             |                       | (ฉีดหลังฟอกเลือด สัปดาห์ละ2 ตร้ง)} |  |
| I SIMVASTATIN 20 MG TAB                                | รีบประทาน ใ เม็ด วันละ ไ ครึ่ง ก่อนนอน                                                           | รพ.อินๆ                                                                                                    | <u>97</u>                                      |                       |                                    |  |
|                                                        | Fullernou 1/2 the from 1 of a strong the                                                         | Con Data                                                                                                    |                                                |                       |                                    |  |
| DISCOLENACITAD SO MOLOOSANACI                          | ≈บบุ≽ะทาห ⊺รมเล วหสะ ∠ ที่53 หลังอาการ ทหภู เป็า เป็น                                            | 2.M'9.H.J                                                                                                    | 91                                             | 53                    | Ves No                             |  |
|                                                        |                                                                                                  |                                                                                                    |                                                |                       | 10 10                              |  |
|                                                        |                                                                                                  |                                                                                                    |                                                | L                     |                                    |  |
|                                                        |                                                                                                  |                                                                                                    |                                                |                       |                                    |  |
|                                                        |                                                                                                  |                                                                                                    |                                                |                       |                                    |  |
|                                                        |                                                                                                  |                                                                                                    |                                                |                       |                                    |  |

### เมื่อเลือกรายการยาครบถ้วนแล้ว กด "บันทึก MR"

|                                                                                                    |                                                                                          | -                       |                 | 416Å*4 1Å 6 4 4600 A 184 D 1        |
|----------------------------------------------------------------------------------------------------|------------------------------------------------------------------------------------------|-------------------------|-----------------|-------------------------------------|
| IN D                                                                                                    | เพศ ชาย อายุ 57                                                                          | Landstein is            | สีมพ์ แบบ       | ฟอร์ม MP                            |
| ประวัติการแต่ยา <u>-</u>                                                                                                    |                                                                                          |                         |                 |                                     |
|                                                                                                    | less                                                                                     | 9                       |                 | Doctor's order sheet F11            |
| 🕩 รายการยา(อิตในมัติ) 🖓 วันที่ว่ายยา 🤇 AN                                                                                                    | ? รายการยา                                                                               |                         |                 |                                     |
| 😪 รายการยาที่ผู้ป่วยได้เป็นประจำ {รายการยา(อัตโนมัติ)}                                                                                                    |                                                                                          |                         |                 |                                     |
| 🔽 รายการยา                                                                                                    | วิธีใช้ยา                                                                                |                         | ้ *วันที่จ่ายยา | แพทย์ผู้สิ่ง                        |
| 1 🔲 ศัลยศาสตร์ทั่วโจนจะทรวงอก(5002)ตักสยามีนทร์ ชั้น1 <นพ.วิ                                                                                                    |                                                                                          |                         |                 |                                     |
| 2 🔲 ACETYLCYSTEINE GRANULE 200MGเชียว(MYSOVEN)                                                                                                    | ละลายน้ำอุ่น 1 แก้วครั้งละ 1 ซอง ดื่ม(จิบ) วันละ 3 ครั้งหลัง                             | งอาหารเช้า กลางวัน เย็น | 24/08/2559      | นพ.วิชณุตร์ ธีระภิญโญ               |
| 3 🔲 ASPIRIN TAB: 81 MG (B-ASPIRIN)                                                                                                    | รับประทานครั้งละ 1 เม็ด หลัง <mark>อาหารเ</mark> ช้าทันที                                |                         | 24/08/2559      | นพ.วิชณุตร์ ธีระภิญโญ               |
| 4 🗹 FUROSEMIDE # TAB. 40MG(FURETIC)                                                                                                    | รับประทานครั้งละ 1/2 (ครึ่ง) เม็ดไว้นละ 1 ครั้ง หลังอาหาร                                | เช้า                    | 24/08/255       | นพ.วิชณุตร์ ธีระภิญโญ               |
| 5 🔲 LANOXIN # TAB. 0.25MG ชาว <sup>xxxx</sup>                                                                                                    | รับประทานครั้งละ 1/2 (ครึ่ง) เม็ดไว้นละ 1 ครั้ง หลังอาหาร                                | เช้า                    | 24/08/2759      | นพ.วิชณุตร์ ธีระภิญโญ               |
| 6 🔲 LORAZEPAM TAB. 0.5MG(TRANAVAN)                                                                                                    | รับประทานครั้งละ 1 เม็ <mark>ด วันละ 1 ครั้ง ก่อนนอน</mark>                              |                         | 24/08/2559      | นพ.วิชญตร์ ธีระภิญโญ                |
| 7 🔲 METFORMIN TAB. 500MG****(MIFORMIN)                                                                                                    | รับประทานครั้งละ 1 เม็ดไว้นละ 1 ครั้ง หลังอาหารเช้าไ                                     |                         | 24/01/2559      | นพ.วิชณุตร์ ธีระภิญโญ               |
| 8 🔲 OMEPRAZOLE CAP. 20 MG(MIRACID)                                                                                                    | รับประทานครั้งละ 1 <mark>เม็ดไว</mark> ้นละ <b>1 ครั้ง</b> ก่อนอา <del>หาร</del> เช้า 30 | นาที                    | 24/08/2559      | นพ.วิชญตร์ ธีระภิญโญ                |
| 9 🔲 ORFARIN # TAB. 5 MG (ชมพู)****                                                                                                    | รับประทานครั้งละ 1/2 (ครึ่ง) เม็ดไว้นละ 1 ครั้ง ก่อนนอนไ                                 |                         | 24/08/2559      | นพ.วิชญตร์ ธีระภิญโญ                |
| 0 🔲 SENOKOT TAB                                                                                                    | รับประทานครั้งละ 2 เมื่อ วันละ 1ครั้ง ก่อนนอน                                            |                         | 24/08/2559      | นพ.วิชญตร์ ธีระภิญโญ                |
| 1 🔲 SIMVASTATIN TAB. 20 MG (BESTATIN)                                                                                                    | รับประทานครั้งละ 1 เม็ดไว้นละ 1 ครั้ง ก่อนนอน                                            |                         | 24/08/2559      | นพ.วิชมุตร์ ธีระภิณุโญ              |
| 2 🔽 Home Medication <นพ.เลนวิทย์ แล้งลิตรั้ว                                                                                                    |                                                                                          |                         | 14              |                                     |
| 3 I ACETYLCYSTEINE GRANULE 200MGい 20/MYSOVEN)                                                                                                    | ละลายน้ำลุ่น 1 แก้วครั้งละ 1ช โปรดกราย                                                   |                         | 08/2559         | นพ.เจนวิทย์ แจ้งจิตร์               |
| 4 🔽 ASPIRIN TAB. 81 MG (B-ASPIRIN)                                                                                                    | รับประทานครั้งละ 1 เม็ด หลัง                                                             | - 157                   | /08/2559        | นพ.เจนวิทย์ แจ้งจิตร์               |
| 5 🔽 LANOXIN # TAB. 0.25MG ana ****                                                                                                    | รับประทานครั้งละ 1/2 (ครั้ง) ห                                                           |                         | /08/2559        | นพ.เจนวิทย์ แจ้งจิตร์               |
| 6 🔽 LORAZEPAM TAB. 0.5MG(TRANAVAN)                                                                                                    | รับประทานครั้งละ 1 เม็ด ก่อน                                                             | the second MP . To To   | /08/2559        | นพ.เจนวิทย์ แจ้งจิตร์               |
| 7 🔽 ORFARIN # TAB, 5 MG (ชมพู)****                                                                                                    | รับประทานครั้งละ 1/2 (ครึ่ง)                                                             | RUUP INTO MICHAELIN     | /08/2559        | นพ.เจนวิทย์ แจ้งจิตร์               |
| 8 PARACETAMOL TAB. 500 MG (SARA)                                                                                                    | รับประทานครั้งละ 1 เม็ด ทุก เ                                                            |                         | /08/2559        | นพ.เจนวิทย์ แจ้งจิตร์               |
| 9 🔽 SENOKOT TAB.                                                                                                    | รับประทานครั้งละ 2 เม็ด วันล                                                             | 5-11                    | /08/2559        | นพ.เจนวิทย์ แจ้งจิตร์               |
| 0 🔽 SIMVASTATIN TAB. 20 MG (BESTATIN)                                                                                                    | รับประทานครั้งละ 1 เม็ด วันล Vi                                                          | es No                   | 108/2559        | นพ.เจนวิทย์ แจ้งจิตร์               |
| 1 🔲 MR ล่าสุด < วันที่สร้าง .10/08/2016>                                                                                                    |                                                                                          |                         | 1               |                                     |
| 2 CLOPIDOGREL 75 MG TAB                                                                                                    | รับประทาน ไเม็ด วันละ ไครั้ง หลิงอาหาร เชา                                               |                         | 10/08/2559      |                                     |
| 3 🗖 ASPIRIN BABY 81 MG TAB                                                                                                    | รับประทาน 1 เม็ด วันละ 1 ครั้ง หลังอาหาร เช้า                                            |                         | 10/08/2559      |                                     |
| 4 🔲 ENALAPRIL 5 MG TAB                                                                                                    | รับประทาน 1 เม็ด วันละ 1 ครั้ง หลังอาหาร เช้า                                            |                         | 10/08/2559      |                                     |
| าฮการฮาอื่นจหรือการใช้ฮา นอก รพ. 🌾 🕴 เพิ่มรายการ.                                                                                                    | บันทึกยืนยืนรายการ                                                                       |                         |                 |                                     |
| รายการยา                                                                                                    | วิธีใช้ยา                                                                                | unas                    | Reconcile       | typeRmk.                            |
| CLOPIDOGREL 75 MG TAB                                                                                                    | รับประทาน 1 เม็ด วันละ 1 ครั้ง หลังอาหาร เช้า                                            | รพ.อื่นๆ                | ลบ              |                                     |
| ASPIRIN BABY 81 MG TAB                                                                                                    | รับประทาน 1 เม็ด วันละ 1 ครั้ง หลังอาหาร เช้า                                            | รพ.อื่นๆ                | ลบ              |                                     |
| ENALAPRIL 5 MG TAB                                                                                                    | รับประทาน 1 เม็ด วันละ 1 ครั้ง หลังอาหาร เช้า                                            | รพ.อีนๆ                 | ลบ              |                                     |
| METFORMIN 600 MG                                                                                                    | รับประทาน 1 เม็ด วันละ 1 ครั้ง หลังอาหาร เช้า                                            | รพ.อื่นๆ                | ลบ              |                                     |
| SIMVASTATIN 20 MG TAB                                                                                                    | รับประทาน 1 เม็ด วันละ 1 ครั้ง ก่อนนอน                                                   | รพ.อีนๆ                 | ลบ              |                                     |
| DIGOXIN 0.25 MG ana TAB                                                                                                    | รับประทาน 1/2 เม็ด วันละ 1 ครั้ง หลังอาหาร เช้า                                          | รพ.อื่นๆ                | ลบไ             |                                     |
| DICLOFENAC TAB. 25 MG(DOSANAC)                                                                                                    | รับประทาน 1 เม็ด วันละ 2 ครั้ง หลังอาหาร ทันทีเช้า เย็น                                  | รพ.อื่นๆ                | ลบ              | รพ.พระมงกุฎ                         |
| A CONTRACTOR OF A CONTRACTOR OF A CONTRACTOR O |                                                                                          |                         |                 | (1) (1) (1) (1) <del>(2</del> ) (1) |

### ลงข้อมูลเพิ่มเติมในส่วน Last dose taken

| Medication Reconciliation                                                                                                    | 2.4                                                                                                    |                              | MR No.:                              |                      |
|----------------------------------------------------------------------------------------------------|----------------------------------------------------------------------------------------------------|------------------------------|--------------------------------------|----------------------|
| Patient<br>In Name Age<br>An Admis Date Time<br>DoctorName                                                                                                    |                                                                                                    | No. Desciption               |                                      | 1                    |
| o         Medication Name         Label           FUROSEMIDE # TAB. 40MG(FURETIC)         รับประทานครั้งละ 1/2 (ครึ่ง) เม็ดไว้นละ 1.<br>ACE TYLCYSTEINE GRANULE 200M<br>ASPIRIN TAB. 81 MG (B-ASPIRIN)         ละลายน้ำลุ่น 1 แก้วครั้งละ 1 ของ ติม(จิบ<br>รับประทานครั้งละ 1 แม็ด หลังอาหารเข้า<br>รับประทานครั้งละ 1/2 (ครึ่ง) เม็ด วันละ<br>รับประทานครั้งละ 1/2 (ครึ่ง) เม็ด วันละ<br>รับประทานครั้งละ 1/2 (ครึ่ง) เม็ด วันละ<br>รับประทานครั้งละ 1/2 (ครึ่ง) เม็ด วันละ<br>รับประทานครั้งละ 1/2 (ครึ่ง) เม็ด วันละ<br>รับประทานครั้งละ 1/2 (ครึ่ง) เม็ด วันละ<br>รับประทานครั้งละ 1/2 (ครึ่ง) เม็ด วันละ<br>รับประทานครั้งละ 1 เม็ด กุล 4-6 ชั่วโมง<br>รับประทานครั้งละ 2 เม็ด วันละ 1 ครึ่ง ก่<br>รับประทานครั้งละ 1 เม็ด วันละ 1 ครึ่ง ก่<br>รับประทานครั้งละ 1 เม็ด วันละ 1 ครึ่ง ก่           ORFARIN # TAB. 20 MG (BESTA<br>DICLOFENAC TAB. 25 MG(DOSANAC)         รับประทาน 1 เม็ด วันละ 2 ครั้ง หลังอา | <last date="" dose=""> <last dose="" time="">         05/09/2016       00:00         05/09/2016       00:00         05/09/2016       00:00         05/09/2016       00:00         05/09/2016       00:00         05/09/2016       00:00         ✓       00:00         ✓       00:00         ✓       00:00         ✓       00:00         ✓       00:00         ✓       00:00         ✓       00:00         ✓       00:00         ✓       00:00         ✓       00:00         ✓       00:00         ✓       00:00         ✓       00:00         ✓       00:00         ✓       00:00         ✓       00:00         ✓       00:00         ✓       00:00         ✓       00:00         ✓       00:00         ✓       00:00         ✓       00:00         ✓       00:00         ✓       00:00         ✓       00:00         ✓       00:00         ✓       00:00</last></last> | Continue Change Ho           | ld Discontinue Reas                  | ons Note<br>รพ.พระมง |
| Date: กด เลือกวันที่แบบ Today และวั<br>Time: เมื่อพิมพ์เวลาแล้วกด enter (เร<br>ฟ้าจะเลื่อนลงบรรทัดถัดไป                                                                                                    | ันที่ตามปฏิทินได้<br>พื่อบันทึก) แถบสี<br>cy consult                                                                                                    | สามารถเ<br>Doctor<br>Save MR | นำไปใช้ต่อ<br>'s order :<br>Print MR | ในส่วน<br>sheet      |

|           | ириррана инстопп ( инсриски           | IONS PRICK TO ADMISSION / V.Go                                                       | _                             |                               |                 |              | _    | -           | _       |            |
|-----------|---------------------------------------|--------------------------------------------------------------------------------------|-------------------------------|-------------------------------|-----------------|--------------|------|-------------|---------|------------|
| Medica    | tion Reconciliation                   | MEDICATIONS PRIOR TO ADMISSION                                                       | 1                             |                               |                 |              |      | MR No.:     |         |            |
| Patient   |                                       |                                                                                      |                               |                               | Allergy         |              |      |             |         |            |
| Hn        | Name.                                 | Age 57                                                                               |                               |                               | No. Desi        | ciption      |      |             |         |            |
| An        | Admis Date                            | Time                                                                                 |                               |                               |                 |              |      |             |         |            |
| )octorNam | e                                     |                                                                                      |                               |                               |                 | _            |      |             |         |            |
| No Mec    | ication Name                          | Label                                                                                | <last date="" dose=""></last> | <last dose="" time=""></last> | Continue        | Change       | Hold | Discontinue | Reasons | Note       |
| FUR       | DSEMIDE # TAB. 40MG(FURETIC)          | รับประทานครั้งละ 1/2 (ครึง) เม็ดไว้นละ 1                                             | 05/09/2016                    | 08:30                         |                 |              |      |             |         |            |
| 2 ACE     | TYLCYSTEINE GRANULE 200M              | ละลายน้ำลุ่น 1 แก้วครั้งละ 1 ของ ดื่ม(จิบ                                            | 05/09/2016                    | 08:30                         |                 |              |      |             |         |            |
| 3 ASPI    | RIN TAB. 81 MG (B-ASPIRIN)            | รับประทานครั้งละ 1 เม็ด หลังอาหารเช้า                                                | 05/09/2016                    | 08:30                         |                 |              |      |             |         |            |
| 4 LANI    | DXIN # TAB. 0.25MG ษาว <sup>∞∞∞</sup> | รับประทานครั้งละ 1/2 (ครึ่ง) เม็ด วันละ                                              | 05/09/2016                    | 08:30                         |                 |              |      |             |         |            |
| 5 LOR     | AZEPAM TAB. 0.5MG(TRANAV              | รับประท <mark>าน</mark> ครั้งละ 1 เม็ <mark>ด ก่</mark> อนนอน (เวล                   | 04/09/2016                    | 22:00                         |                 |              |      |             |         |            |
| 6 ORF.    | ARIN # TAB. 5 MG (ชมพ)****            | รับประทานครั้งละ 1/2 (ครึ่ง) เม็ด วันละ                                              | 04/09/2016                    | 20:00                         |                 | $\checkmark$ |      |             |         |            |
| 7 PAR     | ACETAMOL TAB, 500 MG (SARA)           | รับประ <mark>ทา</mark> นครั้งละ 1 เม็ <mark>ด</mark> ทุก 4-6 ชั่วโมง                 | 29/08/2016                    | 00:00                         |                 |              |      |             |         |            |
| B SEN     | ОКОТ ТАВ                              | รับประทานครั้งละ 2 เม็ด วันละ 1 ครั้ง ก่                                             | 04/09/2016                    | 20:00                         |                 |              |      |             |         |            |
| 9 SIM     | ASTATIN TAB. 20 MG (BESTA             | รับประ <mark>ทา</mark> นครั้ง <mark>ล</mark> ะ 1 เม็ <mark>ด</mark> วันละ 1 ครั้ง ก่ | 04/09/2016                    | 20:00                         |                 |              |      |             |         |            |
| 10 DICL   | OFENAC TAB. 25 MG(DOSANAC)            | รับประทาน 1 เม็ด วันละ 2 ครั้ง หลังอา                                                | 31/08/2016                    | 00:00                         |                 |              | ✓    |             |         | 5W.W5=310; |
|           |                                       |                                                                                      | Ĩ                             | ปรตกราบ                       |                 |              |      |             |         |            |
|           |                                       |                                                                                      | 751-                          | 🛈 ต้องการบัน                  | เท็กข้อมูล หรือ | 14           | 6    |             |         |            |
|           |                                       |                                                                                      |                               | Yes                           | ]               | 40           | เร   | ้อลง        | ข้อมูลค | າรบถ้      |
|           |                                       | EN SIA                                                                               | 1710                          | <b>*</b> 8331                 | 575             |              |      | กด          | l Save  | MR         |
| •         | DI 0 1                                |                                                                                      |                               |                               |                 | -            |      | -           |         |            |
|           |                                       |                                                                                      |                               |                               |                 |              |      |             |         |            |
|           | C No C Yes                            |                                                                                      |                               |                               |                 | Sav          | e MR | Print MR    | Cancel  |            |

### ตัวอย่างแบบฟอร์ม

| Medication Reconciliation SIRBAD HOROTAL RECORD SIRBAD HOROTAL RECORD SIRBAD HOROTAL RECORD SIRBAD HOROTAL RECORD SIRBAD HOROTAL RECORD SIRBAD HOROTAL RECORD SIRBAD HOROTAL RECORD SIRBAD HOROTAL RECORD SIRBAD HOROTAL RECORD SIRBAD HOROTAL RECORD SIRBAD HOROTAL SIRBAD HOROTAL                                                                                                    | ND                   |          |         |      |           | 100.11                   |
|----------------------------------------------------------------------------------------------------|----------------------|----------|---------|------|-----------|--------------------------|
| RECATION RECORD Date of admession Memory Methades Name (Include OTC, Manae, Whenion, September) Dess/Reads/Programme() Dess/Reads/Programme() Readsonable (RECORD + THE - REME(PARTIC) Redormmelian () (all-)(bar 1 all a size-memoria) Record adme ARE(NOTTINE GRADUE 2000Adds/(MMSURE) Backgroundian () (all-)(bar 1 all a size-memoria) ARE(NOTTINE GRADUE 2000Adds/(MMSURE) Backgroundian () (all-)(bar 1 all-) all-memoria) ARE(NOTTINE GRADUE 2000Adds/(MMSURE) Backgroundian () (all-)(bar 1 all-) all-memoria) ARE(NOTA + THE ALE)(MARTIC) Redormmelian () (all-) (bar 1 all-) all-memoria) ARE(NOTTINE GRADUE 2000Adds/(MMSURE)) Backgroundian () (all-)(bar 1 all-) all-memoria) ARE(NOTTINE GRADUE 2000Adds/(MMSURE)) Backgroundian () (all-)(bar 1 all-) all-memoria) articles ARE(NOTTINE GRADUE 2000Adds/(MMSURE)) Backgroundian () (all-)(bar 1 all-) another of all-)(all-)(bar 1 all-)(all-)(bar 1 all-)(all-)(all-)(bar 1 all-)(all-)(all-)(bar 1 all-)(all-)(all-)(bar 1 all-)(all-)(all-)(bar 1 all-)(all-)(all-)(bar 1 all-)(all-)(all-)(bar 1 all-)(all-)(all-)(all-)(bar 1 all-)(all-)(all-                                                                                                    | 1204111<br>17        |          | EH.     | Mi i |           |                          |
| Date of admession                                                                                                    |                      | _        | _       |      | _         |                          |
| Network<br>Network Without & States<br>States & States (Progress)<br>2. ARCIENTICS * THE KONG(ARETCE<br>Indocementates 1/2 (stale) the face of the indicements<br>2. ARCIENTICS THE KONG(ARETCE<br>Indocementates 1/2 (stale) the face of the indicements of neurolasis<br>2. ARCIENTICS IN MO (PARENE)<br>Redgementates 1/2 (stale) the face of the indicement of neurolasis<br>2. ARCIENTICS IN MO (PARENE)<br>Redgementates 1/2 (stale) the face of the indicement of neurolasis<br>2. ARCIENTICS IN MO (PARENE)<br>Redgementates 1/2 (stale) the face of the indicement of interdets<br>3. ARCIENTICS (Stale) the face of the indicement of interdets<br>3. ARCIENTICS (Stale) the face of the indicement of interdets<br>3. ARCIENTICS (Stale) the face 1 state indicements of interdets<br>3. ARCIENTICS (Stale) the face 1 state indicements of interdets<br>4. ARCIENTICS (Stale) the face 1 state indicements of interdets<br>3. ARCIENTICS (Stale) the face 1 state indicements of interdets<br>3. ARCIENTICS (Stale) the face 1 state indicements of interdets<br>3. ARCIENTICS (Stale) the face 1 state indicements of interdets<br>3. ARCIENTICS (Stale) the face 1 state indicements of interdets<br>3. ARCIENTICS (Stale) the face 1 state indicements of interdets<br>3. ARCIENTICS (Stale) the face 1 state indicements of interdets<br>3. ARCIENTICS (Stale) (Stale)<br>3. ARCIENTICS (Stale) (Stale)<br>3. ARCIENTICS (Stale)<br>3. ARCIENTICS (Stale)<br>3. ARCIENTICS (Stale)<br>3. ARCIENTICS (Stale)<br>3. ARCIENTICS (Stale)<br>3. ARCIENTICS (Stale)<br>3. ARCIENTICS (Stale)<br>3. ARCIENTICS (Stale)<br>3. ARCIENTICS (Stale)<br>3. ARCIENTICS (Stale)<br>3. ARCIENTICS (Stale)<br>3. ARCIENTICS (Stale)<br>3. ARCIENTICS (Stale)<br>3. ARCIENTICS (Stale)<br>3.                                                                                                    | Ysidao               |          |         |      |           |                          |
| Periodice North<br>Description TAL North AL Status<br>Description<br>1. RECEIPTION TAL 42 MCG(RARTIC)<br>Redenmention 1/2 (who) the face 1 will endemments<br>1. RECEIPTION TAL 43 MCG (PAREIN)<br>Receiver and the status of the selection of the selection of                                                                                                    | A CALLER MARKED      | -        | ŕ       | 11   | 121       | Canting of the last      |
| <ol> <li>ARCOSPECE + THE -KONG(ARETSC)<br/>Reductmentions 1/2 (whi) uke/how 1 wile reductments()</li> <li>ACTIVECHTENE (CRANUE 2004/26/01/01/2008)<br/>macrophics 1 whole as 1 was failed) from 1 wile reductments() recently and<br/>concernations 1 wile reductment/hole in using methods in an analytical in<br/>the reservements 1/2 (who) was been 1 wile reductments() returns the reductment<br/>hadromentions 1/2 (who) was been 1 wile reductments() returns the reductment<br/>hadromentions 1/2 (who) was been 1 wile reductment of the reduct<br/>hadromentions 1/2 (who) was been 1 wile reductment of the reductment<br/>hadromentions 1/2 (who) was been 1 wile reductment of the reductment<br/>hadromentions 1/2 (who) was been 1 wile reductment of the reductment<br/>hadromentions 1/2 (who) was been 1 wile reductement of the reduction<br/>hadromentions 1/2 (who) was been 1 wile reductement<br/>hadromentions 1/2 (who) was been 1 wile reductement<br/>hadromentions 1/2 (who) was been 1 wile reductement<br/>hadromentions 1 wile was 44 diffue reductement<br/>hadromentions 1 wile was 44 diffue reductement<br/>hadromentions 1 wile was 44 diffue reductement<br/>hadromentions 1 wile was 44 diffue reductement<br/>hadromentions 1 wile was 44 diffue reductement<br/>hadromentions 1 wile was 44 diffue reductement<br/>hadromentions 1 wile have 1 wile reductement<br/>hadromentions 1 wile have 1 wile reductement<br/>hadromentions 1 wile have 1 wile reductement<br/>hadromentions 1 wile have 1 wile reducted wile<br/>mentions</li> <li>DECOMENTAR, 25 MG(DOSDNAC)<br/>hadromen 1 wile have 1 wile reducted wile<br/>mentions</li> </ol>                                                                                                    | takan<br>Date/Time   | Castings | (Durige | -    | Number of | Darge Hot I<br>Decembrie |
| Bulanmankan U2 (Mil) uks/bas 1 Mil subanovsky)         I ACETUL/STERNE (RADAUE 2004Gés/(MISCARD))<br>manyakras 1 mil síndése 1 mil sék/b) fræt 3 sövelenversky savefalde<br>recensystem         I ASPREN TAR. H1 MO (B ASPREN)<br>bulanmankan 1 úle mösenverskylet ménermed sémesette<br>hukermankan 10 (Mil) die han 1 sitz nämtensette mösette<br>fraktionsetan 10 (Mil) die han 1 sitz nämtensette mösette<br>hukermankan 10 (Mil) die han 1 sitz nämtensette mösette<br>fraktionsetan 1 úle semeset (versamtensette mösette)         I (DACEDNATAR S, SHE(TRANKUM))<br>hukermankan 10 (Mil) die han 1 sitz nämtensette mösette<br>fraktionsetan 1 úle semeset (versamtensette)         I (DACEDNATAR S, SHE(TRANKUM))<br>hukermankan 1 úle semeset (versamtensette)         I (DACEDNATAR S, SHE(TRANKUM)<br>hukermankan 1 úle semeset (versamtensette)         I SENCET 1980. TAB. 20 MG (SHE/ATM)<br>hukermankan 1 úle semeset (versamtersette)         I SENCET 1980. TAB. 20 MG (SHE/ATM)<br>hukermankan 1 úle han 1 sitz värsamtersette<br>exemuter         I DALGERAC 1980. SO MG (SHE/ATM)<br>hukermankan 1 úle han 1 sitz värsamtersette<br>exemuter         I DALGERAC 1980. SO MG (SHE/ATM)<br>hukermankan 1 úle han 1 sitz värsamtersette<br>exemuter                                                                                                    | 08/05/30/4           | 2        |         | Г    |           |                          |
| <ul> <li>ACCTULINATION CRANUE (CONSIGNATIONS)<br/>manyments i windian i tan da(ba) tan i disedurinenti anternation<br/>hadroments i dis edurinen tribus cuitarenation/mandas/<br/>manyments i dis edurinen tribus cuitarenation/mandas/<br/>hadromentare i dis education tribus cuitarenation/mandas/<br/>hadromentare i dis education (Constitution)<br/>hadromentare i dis education (Constitution)<br/>hadromentare i dis faire i educatione president<br/>hadromentare i dis faire i educatione<br/>hadromentare i dis faire i educatione<br/>hadromentare i dis faire i educatione<br/>hadromentare i dis faire i educatione<br/>hadromentare i dis faire i educatione<br/>hadromentare i dis faire i educatione<br/>hadromentare i dis faire i educatione<br/>hadromentare i dis faire i educatione<br/>hadromentare i dis faire i educatione<br/>hadromentare i dis faire i educatione<br/>hadromentare i dis faire i educatione<br/>hadromentare i dis faire i educatione<br/>hadromentare i dis faire i educatione<br/>hadromentare i dis faire i educatione<br/>hadromentare<br/>hadromentare i dis faire i educatione<br/>hadromentare i dis faire i educatione<br/>hadromentare i dis faire i educatione<br/>hadromentare i educatione<br/>hadromentare i educatione<br/>hadromentare i educatione<br/>hadromentare i educatione<br/>hadromentare i educatione<br/>hadromentare i educatione<br/>hadromentare i educatione<br/>hadromentare i educatione<br/>hadromentare i educatione<br/>hadromentare i educatione<br/>hadroment</li></ul> | 19.2                 | ŀ.,      |         |      |           |                          |
| <ol> <li>ASTRONTIAL ALL MAGINA ASTRONI<br/>Budgemendian 1 sile adarwen shaka zuinemedi simeeden</li> <li>LANDICH # TAS 5.1596 vor<sup>4000</sup><br/>Budgemendian 10 (#50) sile Bus 1 alle allemende effektive<br/>Budgemendian 1 die samers (personalizede) Buskinswerch effektive</li> <li>(CRACEDMATAS 9.5480/TANNE (#1)<br/>Budgemendian 1 die samers (personalizede) Buskinswerchele viseline</li> <li>(CRACEDMATAS 9.5480/TANNE (#1)<br/>Budgemendian 10 (#1)<br/>Budgemendian 10 (#1)<br/>Budgemendian 10 (#1)<br/>Budgemendian 10 (#1)<br/>Budgemendian 10 (#1)<br/>Budgemendian 10 (#1)<br/>Budgemendian 10 (#1)<br/>Budgemendian 10 (#1)<br/>Budgemendian 10 (#1)<br/>Budgemendian 10 (#1)<br/>Budgemendian 1 sile sam 1 alle samens status<br/>Budgemendian 1 sile fam 1 alle samens status<br/>Budgemendian 1 sile fam 1 alle samens status<br/>Budgemendian 1 sile fam 1 alle samens status<br/>Budgemendian 1 sile fam 1 alle samens status<br/>Budgemendian 1 sile fam 1 alle samens status<br/>Budgemendian 1 sile fam 1 alle samens status<br/>Budgemendian 1 sile fam 1 alle samens status<br/>Budgemendian 1 sile fam 1 alle samens status<br/>Budgemendian 1 sile fam 1 alle samens status<br/>Budgemendian 1 sile fam 1 alle samens status<br/>Budgemendian 1 sile fam 1 alle samens status<br/>Budgemendian 1 sile fam 1 alle samens status<br/>Budgementian 1 sile fam 1 alle samens status<br/>Budgementian</li> </ol>                                                                                                    | 04/05 2019<br>58 35  | 1        |         |      |           |                          |
| <ul> <li>LANCICLY # TAE D.1995 Pri<sup>4</sup><br/>Rubinmanian IC (Ma) die Nam Lichtmänstendt- milieteite<br/>1 (DR.0250MTAE 9.5M2(TANN) M)<br/>Rubinmanian I. die sammen in strand in den andere eine stradene<br/>2 (DR.9250MTAE 9.5M2(Tan)<sup>2</sup>***<br/>Rubinmanian I.2 (Ma) die Nam I sile serens mitstermethaltene Ke<br/>2 (DR.9250MTAE 9.5M2(Tan)<br/>Rubinmanian I.2 (Ma) die Nam I sile serens mitstermethaltene Ke<br/>3 (DR.9250MTAE 9.5M2(TAN))<br/>Rubinmanian I.2 (Ma) (DR.927ATA)<br/>Rubinmanian I.2 (Ma) (DR.97ATA)<br/>Rubinmanian I.2 (Ma) (DR.97ATA)<br/>Rubinmanian I.2 (Ma) (Ma) (Ma) (MA)<br/>Rubinmanian I.2 (Ma) (Ma) (Ma) (Ma) (Ma)<br/>Rubinm</li></ul>                 | 00/00/2016<br>300/20 |          |         | 1    |           |                          |
| <ul> <li>łucia musikan 10 (dia) die han 1 eike sämmende offendige</li> <li>(CRUCTION TAE 9 SHOTTANIE W)<br/>huttermanken 1 die sammen (sommen fundige) institutenteile studiere<br/>huttermanken 102 (die) die hate 1 eike sammen zwissenschieftenteiler</li> <li>(REACTION TAE 20 NG (SHA)<br/>huttermanken 1 die son 44 die führ zum besitelitätigt institutenteiler<br/>huttermanken 2 die her 1 eike somme zwissen</li> <li>2 SENNET TAE 20 NG (SHA)<br/>huttermanken 2 die her 1 eike samme zwissen</li> <li>2 SENNET TAE 20 NG (SHETATIO)<br/>huttermanken 1 die her 1 eike samme zwissen</li> <li>2 SENNET TAE 20 NG (SHETATIO)<br/>huttermanken 1 die her 1 eike samme zwissen</li> <li>2 SENNET TAE 20 NG (SHETATIO)<br/>huttermanken 1 die her 1 eike samme zwissen</li> <li>3 SENNET TAE 20 NG (SHETATIO)<br/>huttermanken 1 die her 1 eike samme steat bestensteiler</li> <li>3 SENNET TAE 20 NG (SHETATIO)<br/>huttermanken 1 die her 1 eike samme steat bestensteiler</li> <li>3 SENNET AR, 23 MG (DOSHAC)<br/>huttermanken 1 die her 1 eike samme steat bestensteiler</li> <li>3 SENNET AR, 33 MG (DOSHAC)<br/>huttermanken 1 die her 1 eike samme steat bestensteiler</li> <li>3 SENNET AR, 33 MG (DOSHAC)<br/>huttermanken 1 die her 1 eike samme steat bestensteiler</li> <li>3 SENNET AR, 33 MG (DOSHAC)<br/>huttermanken 1 die her 1 eike samme steat bestensteiler</li> </ul>                                                                                                    | 08/05/214            | 1        |         |      |           |                          |
| <ul> <li>1 (CRUCPHANTAE, 9 SHO/TANANA)<br/>Autonovalue I die samme (normanitande) institutenteile truther<br/>3 (CRUCPHANTAE, 1 HO (SURA)<br/>Autonovalue 1/2 (Ale) die faar 1 eile summe primerenfahrens kee<br/>3 REACETANO, TAB, 500 NG (SURA)<br/>Autonovalue I die en 44 filler namberikalitie trahisikabile/te<br/>Basiziunistise<br/>3 SENNETARE, 1 eile son 44 filler namberikalitie trahisikabile/te<br/>Basiziunistise<br/>3 SENNETARE, 1 eile son 44 filler namberikalitie trahisikabile/te<br/>Basiziunistise<br/>3 SENNETARE, 1 eile son 44 filler namberikalitie trahisikabile/te<br/>Basiziunistise<br/>3 SENNETARE, 1 eile son 1 eile son son president<br/>3 SENNETARE, 1 eile son 1 eile son son president<br/>3 SENNETARE, 2 die faar 1 eile sonom president<br/>3 SENNETARE, 2 die faar 1 eile sonom presi</li></ul>                                                                                | 08.30                |          |         |      | Ŀ         |                          |
| <ul> <li>COURSE(2) + TAB_3 MC (1995)<sup>24-44</sup><br/>Automation 1/2 (old) die faar 1 mit eensem mit unwerdeliftense kee</li> <li>RARACETANOL TAB_SSO NG (24AA)<br/>Roder maaften 1 die weite Stille consumeries in die Automation (24A)<br/>Roder maaften 1 die weite Stille consumeren mit eensemeries</li> <li>Stille Krankfahl 1 die faar 1 mit eensemeren mit eensemeries</li> <li>DASIGNERAC TAB_SS MC (DSSAMC)<br/>Roder maaften 1 die faar 1 mit einer mit eensemeries</li> <li>DASIGNERAC TAB_SS MC (DSSAMC)<br/>Roder maaften 1 die faar 1 mit einer mit eensemeries</li> <li>DASIGNERAC TAB_SS MC (DSSAMC)<br/>Roder mit die faar 1 mit einer mit eensemeries</li> </ul>                                                                                                    | 09/04/2004<br>22-88  |          |         | 1    |           |                          |
| Autometine 1/2 (eld) die faar 1 ele envane reinweerbelieten kee<br>PREACETANOL TAB, SHO NG (SARA)<br>Rodersmaafken 1 ele en 44 diftee narweerbelieten indistinduite/fe<br>Beschleidedte<br>PSENCOT TAB<br>Rodersmaafken 1 ele faar 1 ele envane untern<br>PSENCOT TAB<br>S MANUSTATION TAB<br>20 MECHTAB<br>20 MECHTAB.                                                                                                    | 0604303              |          | 1       | Г    |           |                          |
| <ul> <li>PARAGETANOL TABLEDO NG (SARA)<br/>Registromation 1 sile an 44 stiftus caruteseitalitis institutedula (to<br/>leaseduchestis</li> <li>SENCET TABLE<br/>Registromation 2 sile fair 1 elle durante uncarute</li> <li>SENCET TABLE MAG (SESTATIO)<br/>Registromation 1 sile fair 1 elle Assesse uncarute</li> <li>DELIGEDAL TABLES HEL(DOSNAK)<br/>Registromation</li> <li>DELIGEDAL TABLES HEL(DOSNAK)<br/>Registromation</li> <li>DELIGEDAL TABLES HEL(DOSNAK)<br/>Registromation</li> <li>REGISTROMATION TABLES HEL(DOSNAK)<br/>Registromation</li> <li>REGISTROMATION TABLES HEL(DOSNAK)<br/>REGISTROMATION TABLES HEL(DOSNAK)<br/>REGISTROMATION TABLES HEL(DOSNAK)<br/>REGISTROMATION TABLES HEL(DOSNAK)<br/>REGISTROMATION TABLES HEL(DOSNAK)<br/>REGISTROMATION TABLES HEL(DOSNAK)<br/>REGISTROMATION TABLES HEL(DOSNAK)<br/>REGISTROMATION TABLES HEL(DOSNAK)<br/>REGISTROMATION TABLES HEL(DOSNAK)<br/>REGISTROMATION TABLES HEL(DOSNAK)<br/>REGISTROMATION TABLES HEL(DOSNAK)<br/>REGISTROMATION TABLES HEL(DOSNAK)<br/>REGISTROMATION TABLES HEL(DOSNAK)<br/>REGISTROMATION TABLES HEL(DOSNAK)<br/>REGISTROMATION TABLES HEL(DOSNAK)</li></ul>                                                                                                    | 31.50                |          | L       | L    |           |                          |
| SENCECT THE     Recompositions 2 rules from 1 mile denomina preserves     Sencect Trace     Sencect Trace     DEXISTENCE TRACe     DEXISTENCE TRACE     DEXISTENCE TRACE     DEXISTENCE TRACE     DEXISTENCE     DEXISTENCE     DEXISTENCE     DEXISTENCE                                                                                                    | 29/28/2016           |          |         | Ŀ    | M         |                          |
| SIMAASTADD TAS 20 MG (RETATIO)<br>Rudermanfue 1 die fan 1 mil Assem greekspersonen     Ostoffenet tas 25 MG(DOSAMA)<br>Ruderma 1 die fam 1 mil Millerome Hoff och die<br>rechterenge                                                                                                    | 00105214             | ~        | Г       | Г    |           |                          |
| Rudersmankfum 1 sile famil i nile Alaraman armenikasamisunan<br>© DECLORENACTOR: 25 HOLDOSONAC<br>Rudersman Luke Rum 2 nile volkannome Holdon'n die<br>russettange                                                                                                    | 04.04 2014           | 17       | t       | t    | H         |                          |
| ORECORDING THE IS HELDOSENNO     Reparate to the table to the table to the tab                                                                                                    | 32.00                | 1        |         |      |           |                          |
| 1000000 100000000000000000000000000000                                                                                                    | 3115-88-21.6         | V        |         | 1    |           |                          |
| Disease by                                                                                                    |                      |          |         |      |           |                          |
|                                                                                                    | 1-                   |          |         |      |           |                          |
| New /                                                                                                    | Partace              |          | - 34    | 141  | -         | 1 ME (2) MA              |
| and a second second sec                                                                                                    | in-                  |          | 11.     |      |           | -airestana (2008         |

| P                                                                                                    | เพศ                                                                                                    | ชาย อายุ 57 🥿 แสดงรายการ <sub>ัคว</sub> 🔊 หิมพ์ <sub>คร</sub> แบบพอร์ม MP <sub>4</sub>                                                                                                    | บิพฐิก MR                                                                                                 | Fő                                                                                                   |
|----------------------------------------------------------------------------------------------------|----------------------------------------------------------------------------------------------------|----------------------------------------------------------------------------------------------------|----------------------------------------------------------------------------------------------------|----------------------------------------------------------------------------------------------------|
| ดิการแพ้ยา ::                                                                                                    |                                                                                                    | D                                                                                                    | octor's order sheet                                                                                       | F11                                                                                                  |
| รายการยา(อตโนมต) (• วา                                                                                                    | mาาอยา ANรายการยา                                                                                                    |                                                                                                    |                                                                                                    |                                                                                                    |
| 11)An                                                                                                    | รายการอากลัการอากลัการอากระจา (พาพานกจาย)                                                                                                    | att due                                                                                                    | Beconcile                                                                                                 | ×วิมตี่ว่าแน                                                                                         |
| <ul> <li>         — 51048710         ] 2).0PD/ภลินิก         ]         ] สุยยศาสตร์ทั่วโจและทรวง         …         [ 24/08/2559         ]         [ 24/08/2553         ]         [ 28/09/2553         …         ] 30/03/2553         …         ] 30/03/2552         …         [ 12/05/2552         …         ] 20/01/2552         ]         ] 20/01/2552         ]         ] 20/01/2552         ]         ] 21/05/2552         ]         ] 21/05/2552         ]         ] 21/05/2552         ]         ] 21/05/2552         ]         ] 21/05/2552         ]         ] 21/05/2552         ]         ] 21/05/2552         ]         ] 21/05/2552         ]         ] 21/05/2552         ]         ] 21/05/2552         ]         ] 21/05/2552         ]         ] 21/05/2552         ]         ] 21/05/2552         ]         ] 21/05/2552         ]         ] 21/05/2552         ]         ] 21/05/2552         ]         ] 21/05/2552         ]         ] 21/05/2552         ]         ] 21/05/2552         ]         ] 21/05/2552         ]         ] 21/05/2552         ]         ] 21/05/2552         ]         ] 21/05/2552         ]         ] 21/05/2552         ]         ] 21/05/2552         ]         ] 21/05/2552         ]         ] 21/05/2552         ]         ] 21/05/2552         ]         ] 21/05/2552         ]         ] 21/05/2552         ]         ] 21/05/2552         ]         ] 21/05/2552         ]         ] 21/05/2552         ]         ] 21/05/2552         ]         ] 21/05/2552         ]         ] 21/05/2552         ]         ] 21/05/2552         ]         ] 21/05/2552         ]         ] 21/05/2552         ]         ] 21/05/2552         ]         ] 21/05/2552         ]         ] 21/05/2552         ]         ] 21/05/2552         ]         ] 21/05/2552         ]         ] 21/05/2552         ]</li></ul> | 1       POROSEMIDE # 1AB. 40MG(FORETIC)         2       ACETYLCYSTEINE GRANULE 200MG(502)         3       ASPIRIN TAB. 81 MG (B-ASPIRIN)         4       LANOXIN # TAB. 0.25MG \$133****         5       LORAZEPAM TAB. 0.5MG(TRANAVAN)         6       ORFARIN # TAB. 5 MG (3313)****         7       PARACETAMOL TAB. 500 MG (SARA)         8       SENOKOT TAB.         9       SIMVASTATIN TAB. 25 MG (DOSANAC) | รับประทานทรงสะ 1/2 (ทรง) เม็ตเวนาะ 1 ทรง หลงอาทารเขา)<br>สะลายน้ำลุ่น 1 แก้วครั้งละ 1 ของ ดื่มใจิบ) วันละ 3 ครั้งหลังอาทารเข้า กลางวัน เย็น ย<br>รับประทานครั้งละ 1 เม็ด หลังอาทารเข้าทันที ยาด้านการแข็งตัวของเลือด<br>รับประทานครั้งละ 1 เม็ด ก่อนนอน (เวลานอนไม่หลับ) กินแล้วอาจง่วงซัม ท้ามขับรถ<br>รับประทานครั้งละ 1 เม็ด ก่อนนอน (เวลานอนไม่หลับ) กินแล้วอาจง่วงซัม ท้ามขับรถ<br>รับประทานครั้งละ 1 เม็ด ก่อนนอน (เวลานอนไม่หลับ) กินแล้วอาจง่วงซัม ท้ามขับรถ<br>รับประทานครั้งละ 1 เม็ด ก่อนนอน (เวลานอนไม่หลับ) กินแล้วอาจง่วงซัม ท้ามขับรถ<br>รับประทานครั้งละ 1 เม็ด กา 4-6 ชั่วโมง เวลาปวดหรือมีไข้ ท้ามใช้เกิน8เม็ด/วัน ติด<br>รับประทานครั้งละ 2 เม็ด วันละ 1 ครั้ง ก่อนนอน ยาจะบาย<br>รับประทานครั้งละ 1 เม็ด วันละ 1 ครั้ง ก่อนนอน ยาลดโคเลสเตอรอล<br>รับประทาน 1 เม็ด วันละ 2 ครั้ง หลังอาทาร ทันที เข้า เย็น | Continue<br>Continue<br>Hold<br>Continue<br>Hold<br>Change<br>Discontinue<br>Continue<br>Continue<br>Hold | 05/03/255<br>05/03/255<br>05/03/255<br>05/03/255<br>05/03/255<br>05/03/255<br>05/03/255<br>05/03/255 |
| 20/10/2552<br>09/07/2552<br>26/03/2552<br>24/12/2551<br>3).MB<br>√ 59017449 5₩π :05/09/20<br>4).Doctor order sheet<br>5).HM<br>6).MR Dent :                                                                                                    | ข้อมูล Med recor<br>จะแสดงผลในส่วน                                                                                                    | ncile ที่บันทึกแล้ว<br>เนื้อัตโนมัติ                                                                                                    |                                                                                                    |                                                                                                    |
|                                                                                                    | ข้อมูล Med recor<br>จะแสดงผลในส่วน                                                                                                    | ncile ที่บันทึกแล้ว<br>เนื้อัตโนมัติ                                                                                                    |                                                                                                    |                                                                                                    |

## วิธีการ Reconcile

| งบันทึกยืนยันข้อมูล MR Form ( MEDICATIO<br>Medication Reconciliation ()                                                                                                    | ONS PRIOR TO ADMISSION ) V.Go                                                                                                    |                                                                                                    |                                                                                                    | -                          | _       | -    | MBNa      | 5901744 | 9                   |
|----------------------------------------------------------------------------------------------------|----------------------------------------------------------------------------------------------------|----------------------------------------------------------------------------------------------------|----------------------------------------------------------------------------------------------------|----------------------------|---------|------|-----------|---------|---------------------|
| Patient<br>Hn Name<br>An Admis Date<br>DoctorName                                                                                                    | Age 57                                                                                                    | 3. 3                                                                                                    | 2.02                                                                                                    | <b>.llergy</b><br>No. Desc | ciption |      | 1113130.2 | 1       |                     |
| No       Medication Name         1       FUROSEMIDE # TAB. 40MG(FURETIC)         2       ACETYLCYSTEINE GRANULE 200M         3       ASPIRIN TAB. 81 MG (B-ASPIRIN)         4       LANOXIN # TAB. 0.25MG \$113****         5       LORAZEPAM TAB. 0.5MG(TRANAV         6       ORFABIN # TAB. 5 MG (\$2000)*****         7       PARACETAMOL TAB. 500 MG (SARA)         8       SENOKOT TAB         9       SIMVASTATIN TAB. 20 MG (BESTA         10       DICLOFENAC TAB. 25 MG(DOSANAC) | Label<br>รับประทานครั้งละ 1/2 (ครึ่ง) เม็ต วีนละ 1<br>ละลายน้ำลุ่น 1 แก้วครั้งละ 1 ของ ติม จิบ<br>รับประทานครั้งละ 1 เม็ต หลังอาหารเข้า<br>รับประทานครั้งละ 1 เม็ต ก่อนนอน (เวล<br>รับประทานครั้งละ 1 เม็ต กุก 4-6 ชั่วโมง<br>รับประทานครั้งละ 2 เม็ต วันละ 1 ครั้ง ก่<br>รับประทานครั้งละ 2 เม็ต วันละ 1 ครั้ง ก่<br>รับประทานครั้งละ 1 เม็ต วันละ 1 ครั้ง ก่<br>รับประทาน 1 เม็ต วันละ 2 ครั้ง หลังอา | <last date="" dose=""><br/>05/09/2016<br/>05/09/2016<br/>05/09/2016<br/>04/09/2016<br/>04/09/2016<br/>04/09/2016<br/>04/09/2016<br/>04/09/2016<br/>31/08/2016</last> | <last dose="" time=""><br/>08:30<br/>08:30<br/>08:30<br/>08:30<br/>22:00<br/>20:00<br/>20:00<br/>20:00<br/>20:00<br/>00:00</last> |                            | Change  | Hold |           | Reasons | Note<br>594.W523401 |
| Pharmacy Consult<br>No C Yes                                                                                                    | 10                                                                                                    |                                                                                                    | 59017449                                                                                                    | 1002220                    | Sav     | e MR | Print MR  | Canc    | el                  |

| P                                            | เพศ ชาย                                          | อายุ 57 🔍 แสดงรายการ <sub>ัคว</sub> 🔊 พิมพ์ <sub>คร</sub> แบบฟอร์ม MP <sub>44</sub>                                          | นิพริก MR            | 5             |   |
|----------------------------------------------|--------------------------------------------------|----------------------------------------------------------------------------------------------------|----------------------|---------------|---|
| การแพ้ยา ::                                  |                                                  |                                                                                                    | Doctor's order sheet | 1             |   |
| ພາກາຣຍາ(ອັຫໂນມັຫີ) 💽 วันที                   | ว่ายยา AN ? ราชการยา                             |                                                                                                    |                      |               |   |
| แการ (สันที่ล่ายยา) 10 💽                     | 😪 รายการยาที่ผู้ป่วยไข้เป็นประจำ (คามวันที่จ่าย) |                                                                                                    |                      |               |   |
| ).An                                         | รายการยา                                         | วิธีใช้ยา                                                                                                    | Reconcile            | *วันที่ล่ายยา |   |
| 51048710                                     | 1 D FUROSEMIDE # TAB. 40MG(FURETIC)              | รับประทานครั้งละ 1/2 (ครึ่ง) เม็ดไว้นละ 1 ครั้ง หลังอาหารเช้า                                                                |                      | 05/09/2559    |   |
| ).0PD/คลินึก                                 | 2 ACETYLCYSTEINE GRANULE 200MG 389 (MYSUVEN)     | ละลายน้ำอุ่น ในกิจครึ่งละ ไชอง ดีม(จีบ) วินละ 3 ครึ่งหลังอาหารเช้า กลางวิน เย็น ย.                                           |                      | 05/09/2559    |   |
| 🔲 ศัลยศาสตร์หัวใจและทรวงอ                    |                                                  | รบบระทานกรงสะ 1 เพต หลงอาหารเชาทนท ยาตานการแบงตรของเลอต                                                                      |                      | 05/03/2559    |   |
| — 🗋 24/08/2553<br>🗍 ซ้องเป็ออ สมามินทร(0706) | 5 D LORAZEPAM TAB. 0.5MG(TRANAVAN)               | รับประทานทรั้งละ 1 เพ็ด ก่อนนอน (เวลานอนไม่หลับ) กินแล้วอาจง่วงซีม ท้ามขับรถ                                                 |                      | 05/09/2559    |   |
| - 28/09/2553                                 | 6 🔲 ORFARIN # TAB. 5 MG (צאיצ)****               | รับประทา <mark>นครั้งละ 1/2 (</mark> ครึ่ง) เม็ด วันละ 1 ครั้ง ก่อนนอน ยา <mark>ต้าน</mark> การแข็งตัวของเลือ <mark>ด</mark> |                      | 05/09/2559    |   |
| 🔲 30/03/2553                                 | 7 🔲 PARACETAMOL TAB. 500 MG (SARA)               | รับประทานครั้งละ 1 เม็ด ทุก 4-6 ชั่วโมง เวลาปวดหรือมีไข้ ค้ามใช้เกิน8เม็ด/วัน ติ <mark>ด</mark> .                            |                      | 05/09/2559    |   |
|                                              | 8 🔲 SENOKOT TAB.                                 | รับประทานครั้งละ 2 เม็ด วันละ 1 ครั้ง ก่อนนอน ยาระบาย                                                                        |                      | 05/09/2559    |   |
| 20/01/2552                                   |                                                  | รับประทานครึ่งละ 1 เม็ด วันละ 1 ครึ่ง ก่อนนอน ยาลตโคเลสเตอรอล                                                                |                      | 05/09/2559    |   |
| 🛄 อายุรศาสตร์ห้อง210 (0185)                  | U DILLOFENAL TAB. 25 MG(DUSANAL)                 | รบประทาน ไเพด วนละ 2 ครง หลงอาหาร ทนท เชา เยน                                                                                |                      | 05/09/2559    |   |
|                                              |                                                  |                                                                                                    |                      |               |   |
|                                              |                                                  |                                                                                                    |                      |               |   |
| 24/12/2551                                   | <u> </u>                                         | ດ                                                                                                    |                      |               |   |
| i).MB                                        | กรณเขาเขรแกระ                                    |                                                                                                    |                      |               |   |
| ✓ 59017449 รันที่ :05/09/201                 |                                                  |                                                                                                    |                      |               |   |
| 5).HM                                        |                                                  |                                                                                                    |                      |               |   |
| 6).MR Dent :                                 |                                                  |                                                                                                    |                      |               |   |
| 10 1 1 1 1 1 1 1 1 1 1 1 1 1 1 1 1 1 1       | ា. ដោ HN                                         |                                                                                                    |                      |               |   |
|                                              |                                                  |                                                                                                    |                      |               |   |
|                                              |                                                  |                                                                                                    |                      |               |   |
|                                              | 2 เลือก "วับที่ล่า                               | רופוסיי                                                                                                    |                      |               |   |
|                                              |                                                  |                                                                                                    |                      |               | _ |
| 4                                            | 1818A                                            | 517 7 51 9                                                                                                    |                      |               |   |
|                                              |                                                  | d unas                                                                                                    | Reconcile            | typeRmk       |   |
|                                              | ี่ 3 เลอก ขอบสรา                                 | ายการท 3 · MB                                                                                                    |                      |               |   |
|                                              |                                                  |                                                                                                    |                      |               |   |
|                                              |                                                  |                                                                                                    |                      |               |   |
|                                              |                                                  |                                                                                                    |                      |               |   |
|                                              |                                                  |                                                                                                    |                      |               |   |
|                                              |                                                  |                                                                                                    |                      |               |   |
|                                              |                                                  |                                                                                                    |                      |               |   |
|                                              |                                                  |                                                                                                    |                      |               |   |
|                                              |                                                  |                                                                                                    |                      |               |   |

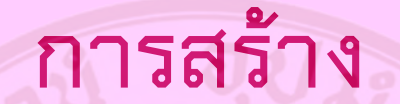

#### Doctor's order sheet

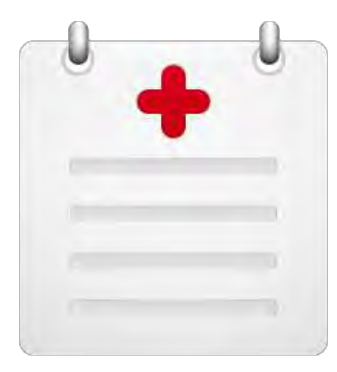

ข้อมูล MR ที่สร้างไว้ จะสามารถนำมาใช้สร้าง

Doctor's order sheet

— กรณีที่แพทย์สร้างภายหลังการพิมพ์ใบ MR แล้ว

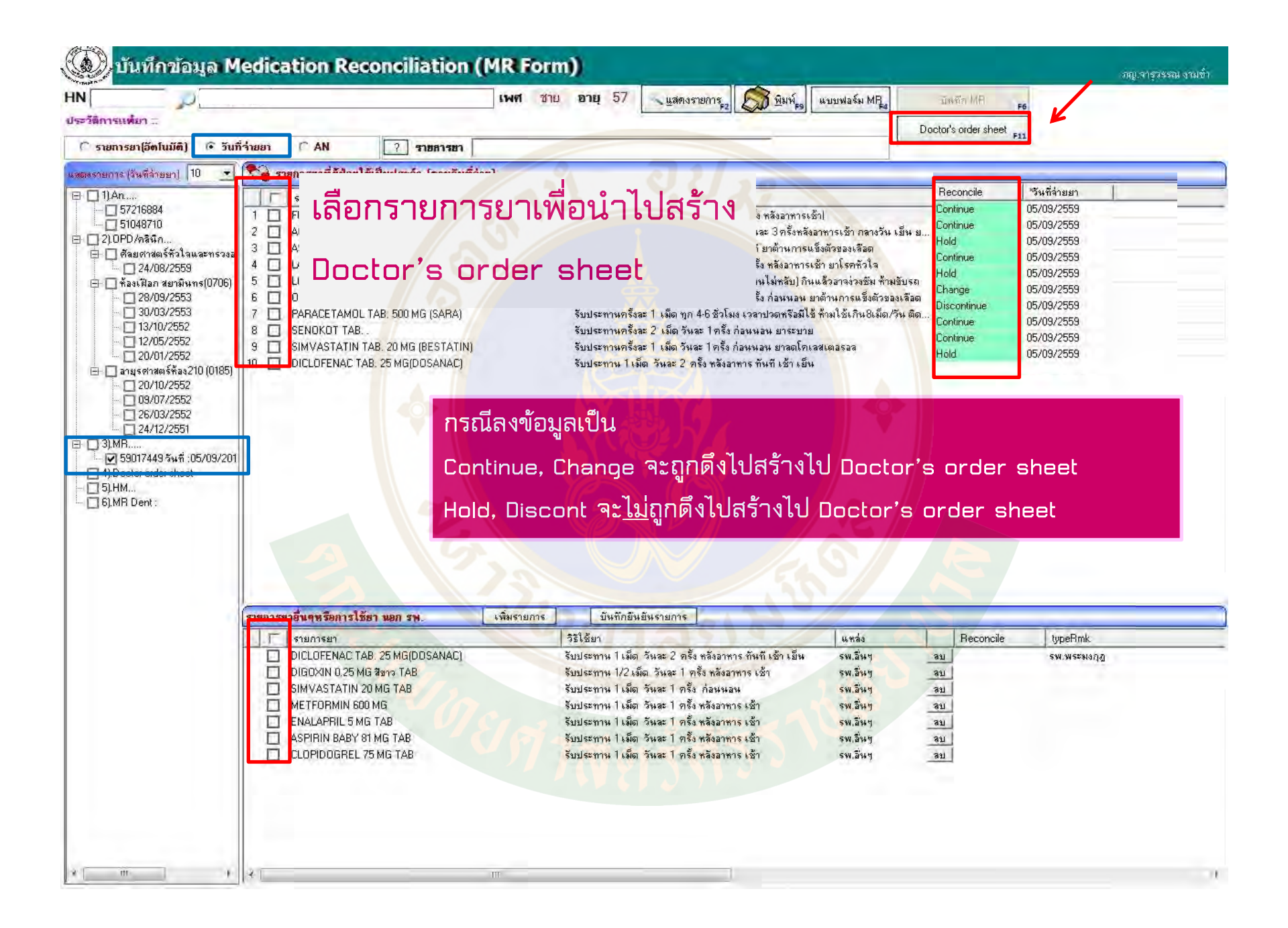

| ร์ ซื้อ-สกุล :                                                                                               | อายุ 57                                                                                                    |                |                           |             |
|----------------------------------------------------------------------------------------------------|----------------------------------------------------------------------------------------------------|----------------|---------------------------|-------------|
| DOCTOR                                                                                                    | R'S ORDER SHEET                                                                                                    |                | บันทึก 🖂                  | จักมพ์      |
| 🗐 รายการยา                                                                                                   | วิธีใช้ยา                                                                                                    |                | หมายเหตุ                  | -           |
| FURDSEMIDE # TAB. 40MG(FURETIC)                                                                              | รับประทานครั้งละ 1/2 (ครึ่ง) เม็ด วันละ 1 ครั้ง หลังอาหารเข้า <br>องวามข้อว่า 1 แล้วครั้งอะ 1 หลง คั่งเอิงใจันอะ 2 ครั้งหลังอาหารเข้า ออาจรับ เ ย็น ยาวะอ | แก้ไข<br>แก้ไข |                           |             |
| <ul> <li>ACETTECTSTEINE GRANDLE 200MG/SUS3(MT30 VEN)</li> <li>LANOXIN # TAB. 0.25MG straffication</li> </ul> | ละสายหาสุหา แกรทรงละ 1 ธลง ผมเจบ) รหละ วิทรงกลงสาการเขา กลางสายหายหายาละล.<br>รับประกานครั้งละ 1/2 (ครึ่ง) เม็ด วันละ 1 ครึ่ง หลังอาหารเข้า ยาโรคหัวใจ    | . แก้ไข        |                           |             |
| 🗹 ORFARIN # TAB. 5 MG (প্রথম্য)****                                                                          | รับประทานครั้งละ 1/2 (ครึ่ง) <mark>) เม็ด</mark> วันละ 1 ครั้ง ก่อนนอน ยาต้านการแข็งตัวของเลือด                                                           | แก้ไข          | ระบุให้มีการเป            | ลี่ยนแปลง   |
|                                                                                                    | รับประทานครั้งละ 2 เม็ด วันละ 1 ครั้ง ก่อนนอน ยาระบาย                                                                                                    | แก้ไข<br>แล้ไข |                           |             |
| <b>ข้อมูลจะแสดงเฉพาะท</b> ี่เลื                                                                              | อก Continue, Change และไม่ได้ลง                                                                                                    | າ້ວາ           | ມູຄ                       |             |
| ข้อมูลจะแสดงเฉพาะที่เลื<br>**Hold, Discont จะ <u>ไม่</u> ถู                                                  | อก Continue, Change และไม่ได้ลง<br>าดึงมา                                                                                                    | ข้อว           | ູ່ມູຄ                     |             |
| ข้อมูลจะแสดงเฉพาะที่เลื<br>**Hold, Discont จะ <u>ไม่</u> ถูเ<br>ข้อมูลที่เลือก Change จ                      | ือก Continue, Change และไม่ได้ลง<br>าดึงมา<br>ะมีข้อความเตือนให้มีการแก้ไข เมื่อแ                                                                         | ข้อม<br>ก้ไข   | มูล<br>มเสร็จ             |             |
| ข้อมูลจะแสดงเฉพาะที่เลื<br>**Hold, Discont จะ <u>ไม่</u> ถู<br>ข้อมูลที่เลือก Change จ                       | อก Continue, Change และไม่ได้ลง<br>าดึงมา<br>ะมีข้อความเตือนให้มีการแก้ไข เมื่อแ                                                                          | ข้อม<br>ก้ไข   | มูล<br>มเสร็จ             |             |
| ข้อมูลจะแสดงเฉพาะที่เลื<br>**Hold, Discont จะ <u>ไม่</u> ถู<br>ข้อมูลที่เลือก Change จ<br>ข้อความจะหายไป     | ือก Continue, Change และไม่ได้ลง<br>าดึงมา<br>ะมีข้อความเตือนให้มีการแก้ไข เมื่อแ                                                                         | ข้อม<br>ก้ไข   | มูล<br>มเสร็จ             |             |
| ข้อมูลจะแสดงเฉพาะที่เลื<br>**Hold, Discont จะ <u>ไม่</u> ถู<br>ข้อมูลที่เลือก Change จ<br>ข้อความจะหายไป     | อก Continue, Change และไม่ได้ลง<br>าดึงมา<br>ะมีข้อความเตือนให้มีการแก้ไข เมื่อแ                                                                          | ข้อว<br>ก้ไข   | มูล<br>มเสร็จ             |             |
| ข้อมูลจะแสดงเฉพาะที่เลื<br>**Hold, Discont จะ <u>ไม่</u> ถู<br>ข้อมูลที่เลือก Change จ<br>ข้อความจะหายไป     | อก Continue, Change และไม่ได้ลง<br>าดึงมา<br>ะมีข้อความเตือนให้มีการแก้ไข เมื่อแ                                                                          | ข้อม<br>ก้ไข   | ปูล<br>มเสร็จ<br>รายการยา | เพิ่มเติม 🎸 |

| รรมการแก่งสิม     รรมการแก่งสิม     รงสิน     รรมการแก่งสิม     รงสิน     รงสิน     รงสิน     รงสิน     รงสิน     รงสิน | HN: [                                                                                                    | ชื่อ-สกุล :                                                                  | อายุ 57                                                                                               |                                                                  |                                                                             |                        |                 |
|----------------------------------------------------------------------------------------------------|----------------------------------------------------------------------------------------------------|------------------------------------------------------------------------------|----------------------------------------------------------------------------------------------------|------------------------------------------------------------------|-----------------------------------------------------------------------------|------------------------|-----------------|
| <ul> <li>รายการสาร (DRFARIN # TAB.5.5% (swg)<sup>mm</sup></li> <li>&gt; บระชวิธิเหมือา</li> <li>(Supremunication = 1 เมื่อ วินสะ 1 กริง ก่อมของ ยาตัวหากรแร้รด้วยองเรือด</li> <li>(Supremunication = 1 เมื่อ วินสะ 1 กริง ก่อมของ ยาตัวหากรแร้รด้วยองเรือด</li> <li>(Supremunication = 1 เมื่อ วินสะ 1 กริง ก่อมของ ยาตัวหากรแร้รด้วยองเรือด</li> <li>(Supremunication = 1 เมื่อ วินสะ 1 กริง ก่อมของ ยาตัวหากรแร้รด้วยองเรือด</li> <li>(Supremunication = 1 เมื่อ วินสะ 1 กริง ก่อมของ ยาตัวหากรแร้รด้วยองเรือด</li> <li>(Supremunication = 1 เมื่อ วินสะ 1 กริง ก่อมของ ยาตัวหากรแร้รด้วยองเรือด</li> <li>(Supremunication = 1 เมื่อ วินสะ 1 กริง ก่อมของ ยาตัวหากรแร้รด้วยองเรือด</li> <li>(Supremunication = 1 เมื่อ วินสะ 1 กริง ก่อมของ ยาตัวหากรแร้รด้วยองเรือด</li> <li>(Supremunication = 1 เมื่อ วินสะ 1 กริง ก่อมของ ยาตัวหากรแร้รด้วยองเรือด</li> <li>(Supremunication = 1 เมื่อ วินสะ 1 กริง ก่อมของ ยาตัวหากรแร้รด้วยองเรือด</li> <li>(Supremunication = 1 เมื่อ วินสะ 1 กริง ก่อมของ ยาตัวหากรบับเรือด</li> <li>(Supremunication = 1 เมื่อ วินสะ 1 กริง ก่อมของ ยาตัวหากรบับเรือด</li> <li>(Supremunication = 1 เมื่อ วินสะ 1 กริง การบับเรือง ยาตารยาเพิ่มแต่</li> <li>(Supremunication = 1 เมื่อ วินสะ 1 เมื่อ วินสะ 1 กริง อายากรยาเพิ่มแต่</li> </ul>                                                                                                    | 1 den                                                                                                    | ายการยาเพิ่มเสิม                                                             |                                                                                                    |                                                                  | บันทัก                                                                      | 14                     | พัณพ์ (F5       |
| ระยากรยางพิมงอื่ม<br>ระยากรยา:<br>รายการยาเพิ่มเสี<br>มระวัติแม้อา<br>                                                                                                    | I     S187055       1     ✓       2     ✓       3     ✓       4     ✓       0     ORFARII       5     ✓       5     ✓       5     ✓       5     ✓       5     ✓       5     ✓       5     ✓       5     ✓       7     SIMVAS | omisen : ORFARIN # TAB. 5 MG (<br>กราชัยก : โร้บประทานครั้งละ 1 เม็ต วัง<br> | <sup>(รมม</sup> )<br>และ 1 ครั้ง ก่อนนอน ยาต้านการแข็งตัวของเลือด<br>ลงข้อมูลเป็น free text<br>Qancel | เข้า กลางวัน เย็น ยาละล<br>เราการใน<br>การแข็งตัวของเลือด<br>รอล | แก้ไข<br>แก้ไข<br>แก้ไข<br>แก้ไข ระบุไท้<br>แก้ไข ระบุไท้<br>แก้ไข<br>แก้ไข | เหตุ<br>เม็การเปลี่ยนแ | *2184           |
| ประวัติแม้ยา<br>โ เรียงตามตัวลักษร โ เธียงตามกรุ่มยา<br>โ เรียงตามตัวลักษร โ เธียงตามกรุ่มยา                                                                                                    |                                                                                                    |                                                                              |                                                                                                    |                                                                  |                                                                             |                        |                 |
|                                                                                                    | snor<br>store<br>36ms1                                                                                                    | าวรยามพัฒนติม<br>1587 :<br>ไม้ยา :                                           | ลงข้อมูลเป็น free texl                                                                                |                                                                  | หากต้อ<br>รายการ                                                            | งการเ<br>เยาเพิ่       | บันทึ<br>่มเติม |

### กดบันทึกเมื่อลงข้อมูลครบถ้วน

| HN: [        | ชื่อ สกุล :                                                                                                    | อายุ 57                                                                                                    |                                           | $\mathbf{V}$                          |    |       |   |
|--------------|----------------------------------------------------------------------------------------------------|----------------------------------------------------------------------------------------------------|-------------------------------------------|---------------------------------------|----|-------|---|
|              | DOCTOR                                                                                                    | 'S ORDER SHEET                                                                                                    | 7                                         | บันทึก                                | 14 | พัฒษ  | 4 |
| <b>SSSSS</b> | DOCTOR<br>รายการยา<br>FUROSEMIDE # TAB. 40MG(FURETIC)<br>ACETYLCYSTEINE GRANULE 200MGงชียา(MYSOVEN)<br>LANOXIN # TAB. 0.25MG ชาวจัดสตร<br>ORFARIN # TAB. 5 MG (ชองชุ)กรรรร<br>SENOKOT TAB<br>SIMVASTATIN TAB. 20 MG (BESTATIN) | รับประทานครั้งละ 1/2 (ครึ่ง) เม็ดไว้นละ 1 ครั้ง หลังอาหารเข้า)           จริไข้ยา           รับประทานครั้งละ 1/2 (ครึ่ง) เม็ดไว้นละ 1 ครั้ง หลังอาหารเข้า)           ละลายน้ำลุ่น 1 แก้วครั้งละ 1 ของ ติ่ม(จีบ) วันละ 3 ครั้งหลังอาหารเข้า กลางวัน เย็น ยาละล           รับประทานครั้งละ 1/2 (ครึ่ง) เม็ด วันละ 1 ครั้ง หลังอาหารเข้า ยาโรคหัวใจ           รับประทานครั้งละ 1/2 (ครึ่ง) เม็ด วันละ 1 ครั้ง ก่อนนอน ยาต้านการแข็งตัวของเลือด           รับประทานครั้งละ 2 เม็ด วันละ 1 ครั้ง ก่อนนอน ยาระบาย           รับประทานครั้งละ 1 เม็ด วันละ 1 ครั้ง ก่อนนอน ยาลตโคเลสเตอรอล | แก้ไข<br>แก้ไข<br>แก้ไข<br>แก้ไข<br>แก้ไข | บันทึก<br>  หมายเท<br> <br> <br> <br> | F4 | พัฒนั |   |

### ตัวอย่าง Doctor's order sheet

| เพียรักษา เวลา<br>อผู้ป้าย :<br>lergy ;<br>ผ่าสังรักษาเฉพาะ 1 วัน | Physician<br>สิ่งเธีอารรักษา<br>ศาวสังรักษาตลอดไป | HN 2/28<br>วันที่เข้ารักษา เวลา<br>หอผู้ป่าย:<br>Allergy: | อายุ 57 มน.<br>Physician<br>สัมธิภารักษา                                                                                                    |
|-------------------------------------------------------------------|---------------------------------------------------|-----------------------------------------------------------|----------------------------------------------------------------------------------------------------|
|                                                                   | - ΕΓΟΟΞΕΝΙΟΕ * ΤΑΒ, 40ΜG(FLRETIC)                 | กเป็น 2 ใบ อัตโ<br>เละสำเนา)                              | <ul> <li>- FUROSEMIDE # TAB, 40MG(FURETIC)<br/><sup>*</sup>sulscommačias 1/2 (nčs) užaj juas 1 nčs násomnestní)         <ul> <li>- ACETYLOYSTEINE GRANULE 200MG/kus/(MYSOVEN)<br/>asparužný u uřoněšas 1 ubo ňučáu) júas 3<br/>névnásomnestní narožíu tétu chazamutatuve             LANOXIN # TAB. 0.25MS mn<sup>38888</sup><br/>šulscommešias 1/2 (nčs) těle žuas 1 nčs násomnestní<br/>ORFARIN # TAB. 5 MG (sung)<sup>99888</sup><br/>šulscommešias 1/2 (nčs) těle žuas 1 nčs násomnestní<br/>váronnešias 2/2 (nčs) těle žuas 1 nčs násuaturetní<br/>unistrumešias 2/2 (nčs) těle žuas 1 nčs násuaturetní<br/>váronnešias 2/2 (nčs) těle žuas 1 nčs násuaturetní<br/>váronnešias 2/2 (nčs) těle žuas 2/2 (nčs) těle žua</li></ul></li></ul> |
| พบบี:: รัฟสิ :                                                    | Obtained by<br>annut :                            | anni                                                      | Genanced by                                                                                                    |

Date/Time 9/5/2016 4:18:2194

ผู้กินอยี่งานการ: กก.36กส สาวรี

Date /Time 9/5/2016 4:18:21PM

สถาส 2082.00 เขาสายการ

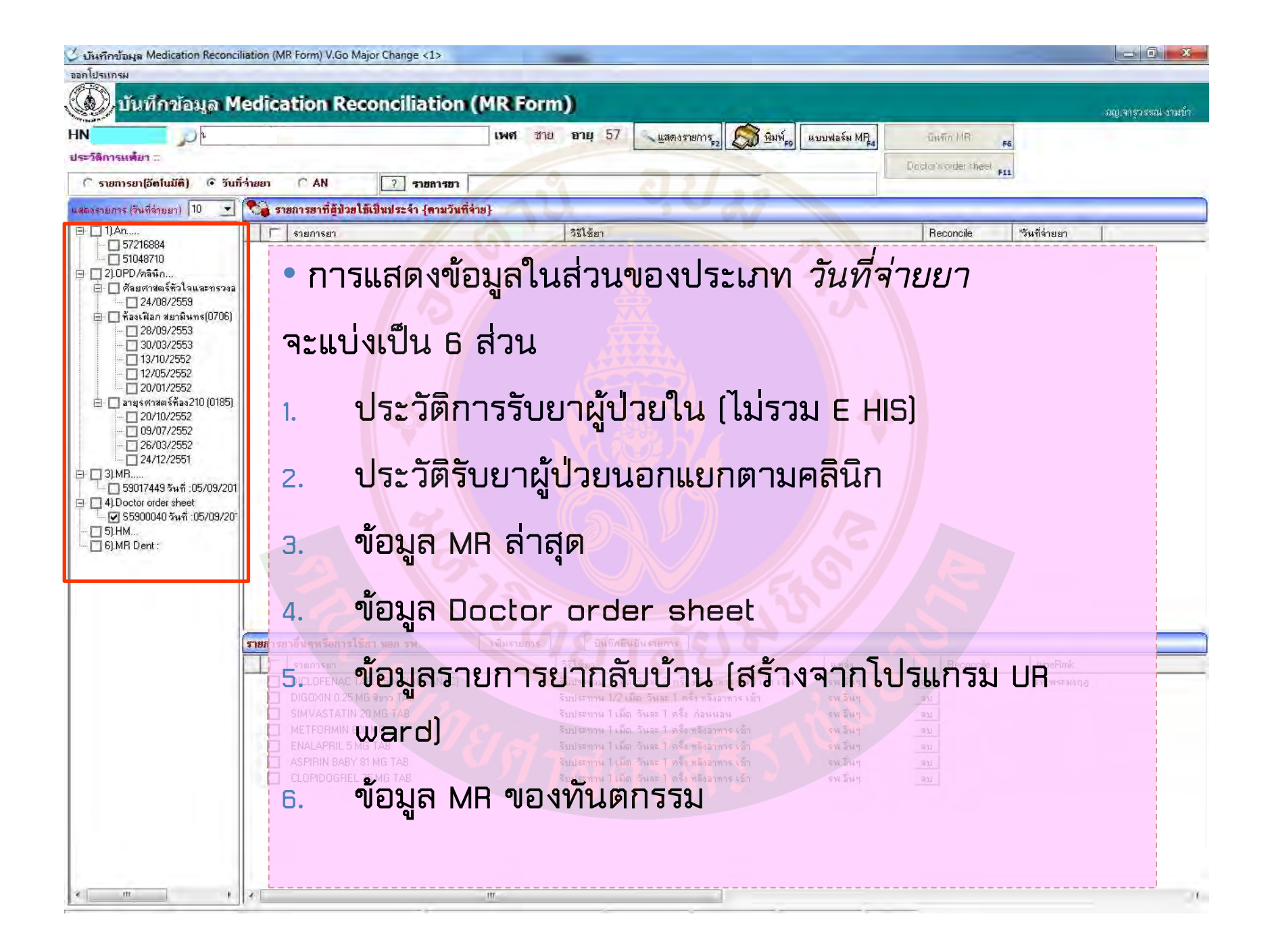

## ประเด็นเปลี่ยนแปลงอื่นๆ

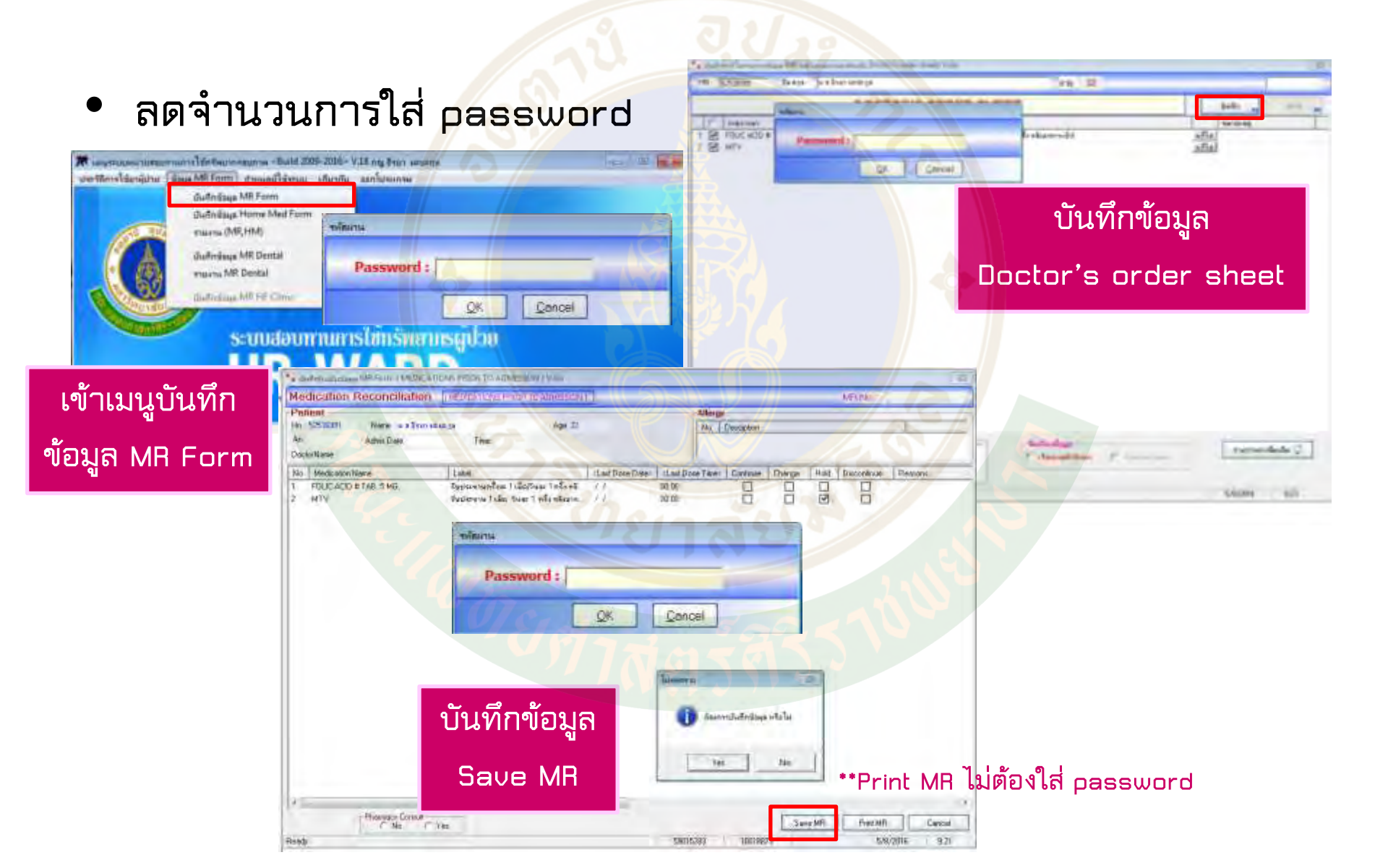

### แนวทางการทำงานบนหอผู้ป่วย

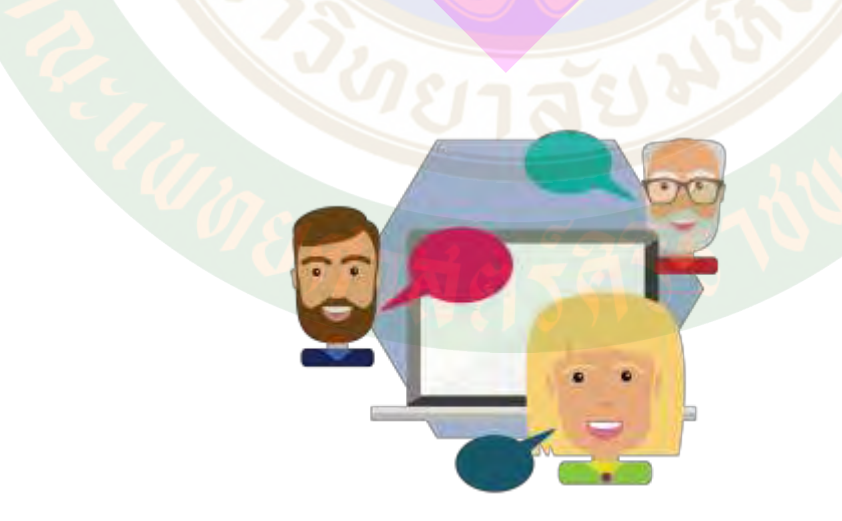

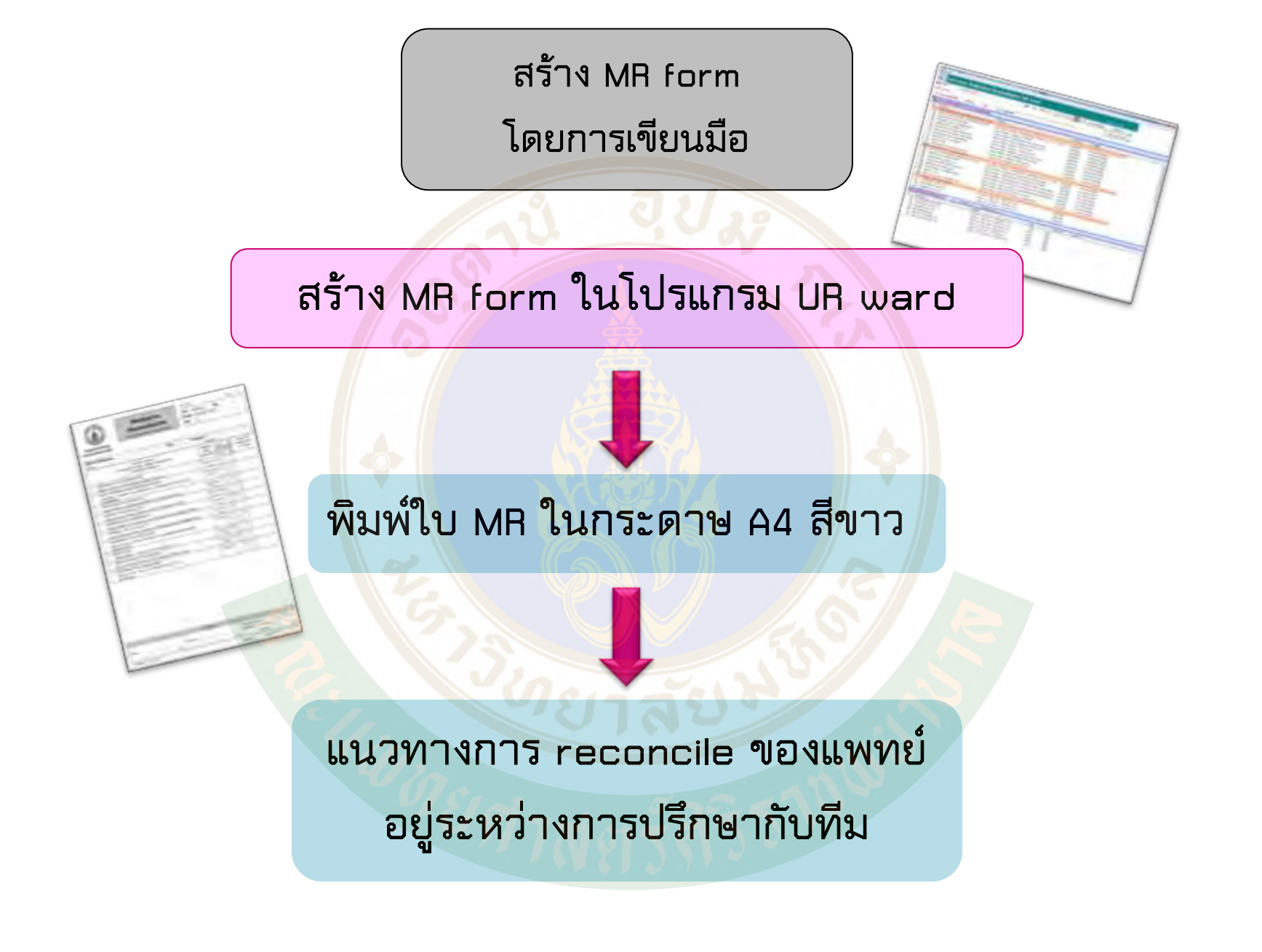

# **Case Study**

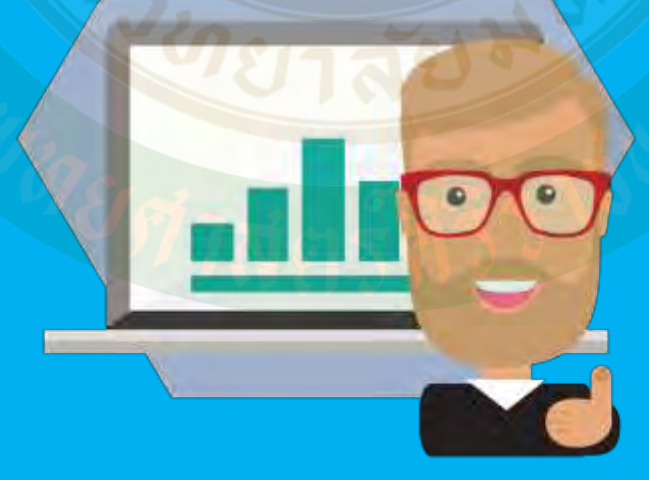

## ทำ POST-TEST และ แบบสอบถามการจัดอบรมครั้งนี้ ก่อนกลับนะคะ

\*แบบประเมินความรู้การใช้ Program UR ward (Post-test)\*

\*แบบประเมินการจัดอบรมเชิงปฏิบัตการ การใช้ UR-ward รูปแบบใหม่\*

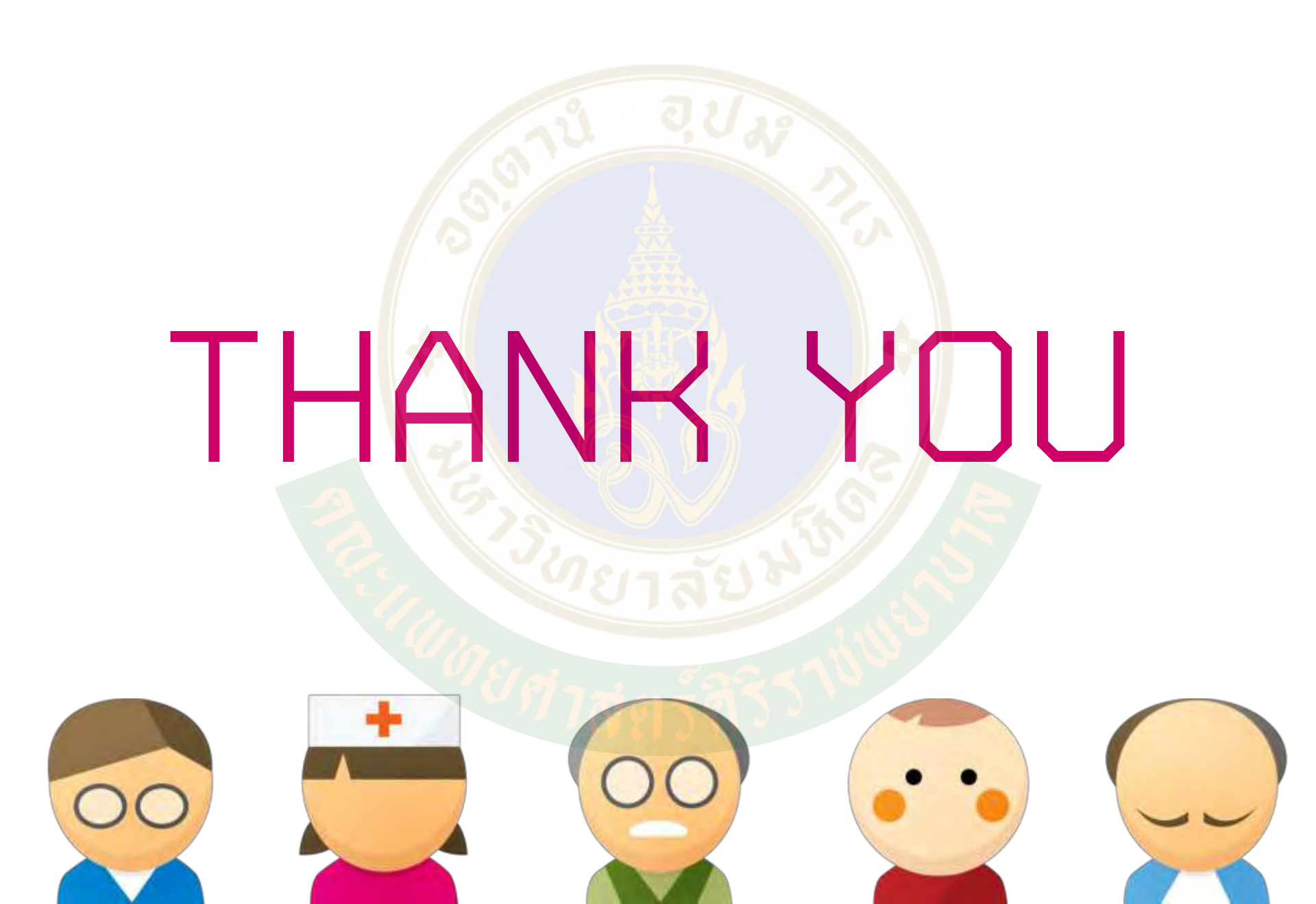